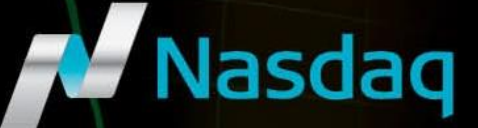

# Nasdaq Precise User Guide

VERSION 1.0 July 9, 2018

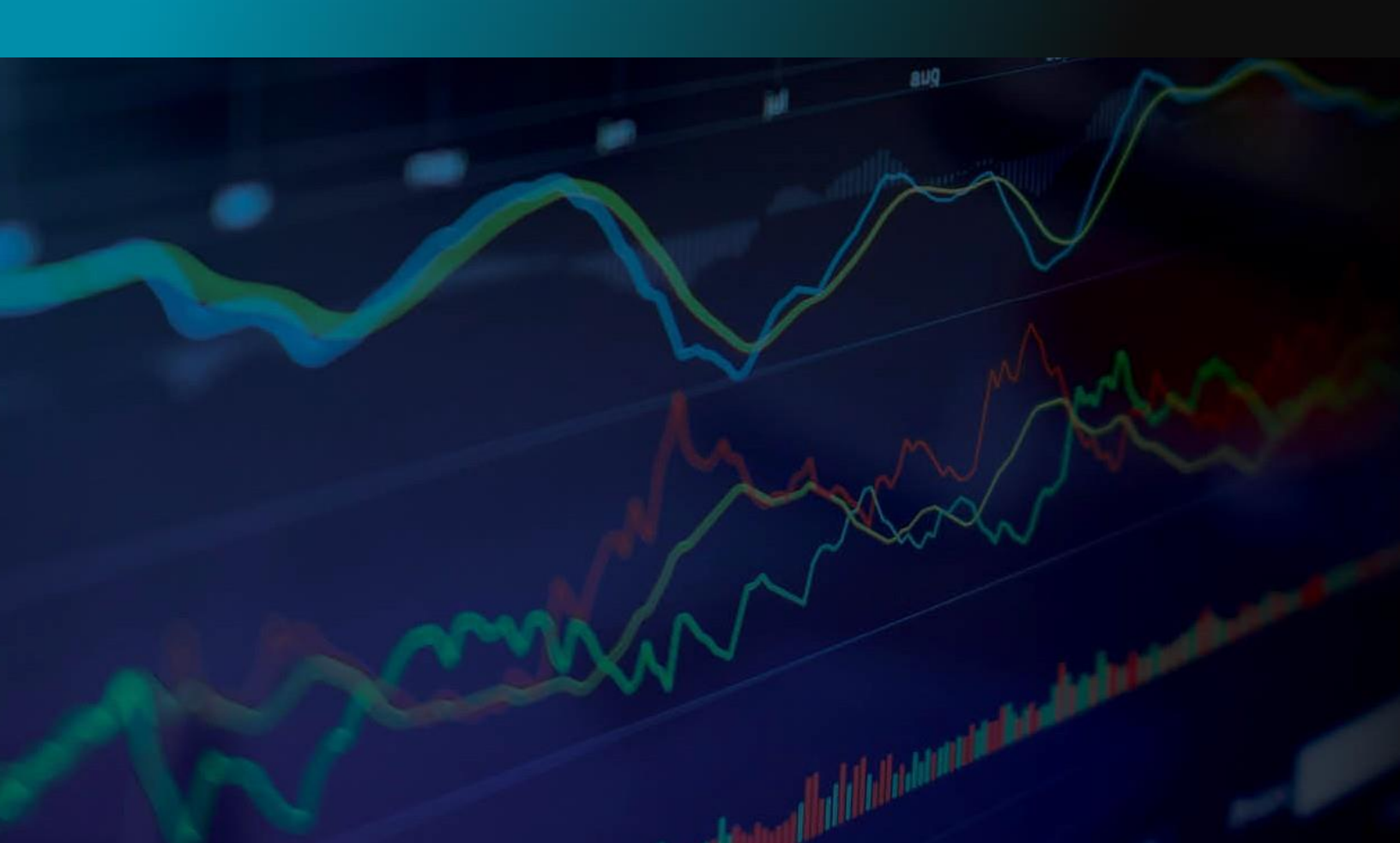

#### 1. How to Start the Application

- 1. Install the program if it is not already done.
- 2. Start the Nasdaq Precise application from either the Windows Start menu or locate the application shortcut from the installation. If you can't find the shortcut contact your system administrator.

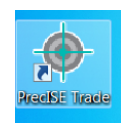

3. At the Nasdaq Precise Logon prompt, enter your Nasdaq Precise User Name & Password. Then select the Host Settings tab and enter the Primary Host, in the format of an IP address. If you do not have a user name and password or the Host Settings, contact your administrator or Nasdaq Market Operations for assistance.

| ISE Logon                          | ISE Logon                          |
|------------------------------------|------------------------------------|
| User Name & Password Host Settings | User Name & Password Host Settings |
| User name:                         | Primary Host: 74.120.84.91         |
| Password:                          |                                    |
| LOGIN Exit                         | LOGIN Exit                         |

\*Note after your first successful logon these settings will be saved.

4. Click Login. Nasdaq Precise will now verify that it is running the correct version. If it is, you will be logged in. If it is not, the following dialog window will appear, informing you of this. When you click OK, the Nasdaq Precise Trade application will exit and you must notify your administrator or the ISE helpdesk, and have your version upgraded.

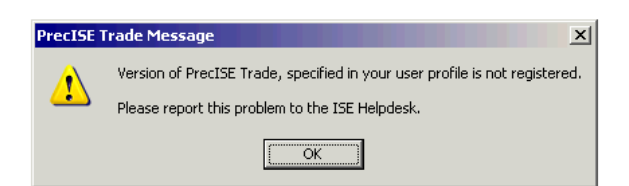

5. If you have the correct version the Nasdaq Precise application will start up and a Splash screen will pop up. Stand by while the application loads.

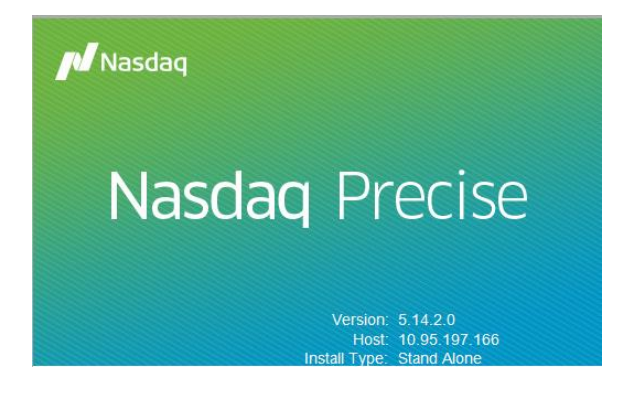

#### 2. How to Exit the Application

1. Select the Exit alternative in the File menu or click the window Close button. You will receive the following prompt.

| Confirm Exit                           |
|----------------------------------------|
| Please confirm you would like to exit. |
| Save Desktop On Exit                   |
|                                        |
| Yes No                                 |
|                                        |

2. Click Yes or No. If you click Yes you will exit the application.

#### 3. The Nasdaq Precise Desktop

#### 3.1. Default Desktop

The first time you log into Nasdaq Precise the default desktop will be loaded. The default desktop is the standard configuration for Nasdaq Precise preferences and desktop windows.

#### 3.2. Modifying The Desktop

Any preference settings that you change will modify your desktop. You can make changes to the layout, colors, and any other parameters in the preferences window, "All Windows" tab, and can change the settings in the "Trading", "Clearing/Other Defaults" and other preferences tabs. In addition, the placement of the windows on the Nasdaq Precise desktop and any open orderbook tabs are also included in the desktop settings that can be saved and reloaded.

#### 3.3. Saving the Desktop

Changes you make to any of the preferences settings are automatically saved when you click on the "OK" button in the preferences window:

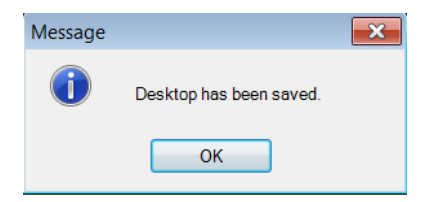

There are two ways to save any other changes you have made to the desktop, such as window placement and orderbook tabs:

1. You can perform an explicit "save" operation by using the File menu, "Save Desktop" option:

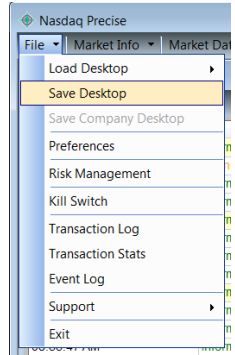

Select the "Save Desktop" option and then click "Yes" on the "Confirm" dialogue:

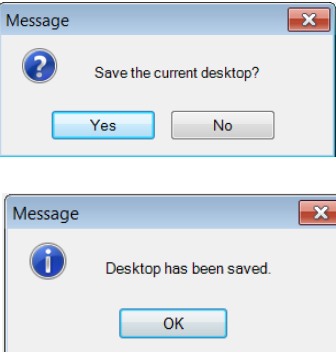

2. You can wait until you exit Nasdaq Precise, at which time the system will display a "Confirm Exit" dialogue that will prompt you to save your latest settings:

| Confirm Exit       |                     |
|--------------------|---------------------|
| Please confirm vou | would like to exit. |
| Save Desi          | ktop On Exit        |
|                    |                     |
| Yes                | No                  |
|                    |                     |

Check the "Save Desktop On Exit" box to save your current desktop settings, including any preference setting changes you have made in your current session.

#### 3.4. Subsequent Logins

In all subsequent Nasdaq Precise logins, the application will automatically restore the last saved desktop. If, in a previous session, you made changes to the placement of the windows on the Nasdaq Precise desktop, or changed the orderbook tabs but DID NOT save the desktop, these changes will NOT be included in the desktop that is loaded.

If for some reason you need to re-set the display to the default desktop, you may do so by selecting Load Original ISE Desktop from the File menu.

#### How to Reload A Saved Desktop or the Default Desktop

Select "Load Desktop" from the File menu:

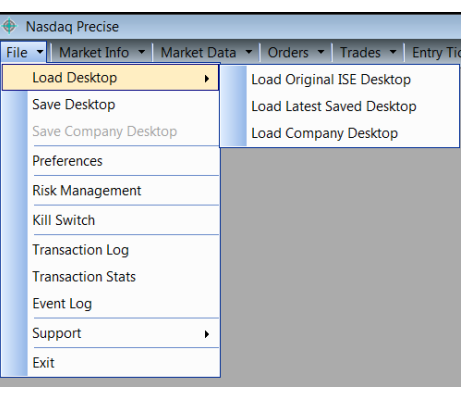

Then select from the submenu as follows:

To reload the default desktop:

| Confirm |                                                                               | x |
|---------|-------------------------------------------------------------------------------|---|
| ?       | Load original ISE Desktop?                                                    |   |
|         | ✓ Load original ISE Preferences for Trading,Auto Open and Close and Clearing. |   |
|         | Yes No Cancel                                                                 |   |

Leave the check box checked if you want to load all original preferences, window positions, and orderbook tabs.

Uncheck the check box if you want to load ONLY the original windows preferences, positions and orderbook tabs.

Click on "Yes" to complete the desktop load operation.

#### To reload the last saved desktop:

Select "Load Latest Saved Desktop".

| Confirm |                                                                                | × |
|---------|--------------------------------------------------------------------------------|---|
| ?       | Load the latest saved Desktop?                                                 |   |
|         | ✓ Load latest saved Preferences for Trading, Auto Open and Close and Clearing. |   |
|         | Yes No Cancel                                                                  |   |

Leave the check box checked if you want to load all saved preferences, window positions, and orderbook tabs.

Uncheck the check box if you want to load ONLY the saved windows preferences, positions and orderbook tabs.

Click on "Yes" to complete the desktop load operation.

#### To load the company desktop:

Select "Load Company Desktop".

| Confirm |                                                                          | × |
|---------|--------------------------------------------------------------------------|---|
| ?       | Load Company Desktop?                                                    |   |
|         | ✓ Load Company Preferences for Trading,Auto Open and Close and Clearing. |   |
|         | Yes No Cancel                                                            |   |

Leave the check box checked if you want to load all company preferences, window positions, and orderbook tabs.

Uncheck the check box if you want to load ONLY the company windows preferences, positions and orderbook tabs.

Click on "Yes" to complete the desktop load operation.

#### 3.5. Where Desktop Profiles are Stored

User Desktop profiles are stored on the Nasdaq network and are downloaded and applied when you log in to Nasdaq Precise.

#### 4. Password Management

#### 4.1. Expired Password

When your password expires you will come across the following message.

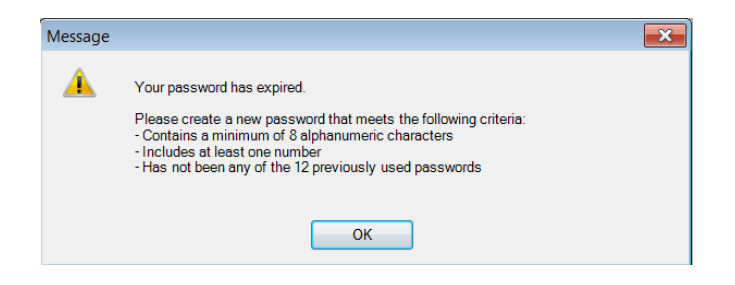

When you click ok you will then need to set a new password.

#### 4.2. How to Change Your Password

| \$                            |
|-------------------------------|
| Host Settings Change Password |
| Old Passwo                    |
| New Passwor                   |
| Re-enter New Password:        |
|                               |
|                               |
|                               |
| SUBMIT Exit                   |

1. Enter your old password in the Old Password field.

2. Enter your new password in the New Password field.

3. Confirm your new password by typing it in again in the Re-enter New Password field

4. After filling in the necessary fields change to the Host Settings tab and fill in the Primary Host. If you do not remember the setting contact your administrator or Nasdaq Market Operations.

#### (SCREENSHOT)

Note if you do not fill in the Primary Host setting you will be prompted to do so.

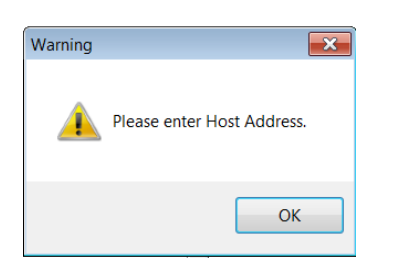

Password policies are specific sets of requirements for user passwords, such as minimum and maximum password length.

**Password Requirements:** 

Unaccepted characters

Minimum password length 8 characters

Maximum password length 32 characters

Repeat of previous password

If your new password setting is not accepted, you will be prompted to contact Nasdaq Market Operations.

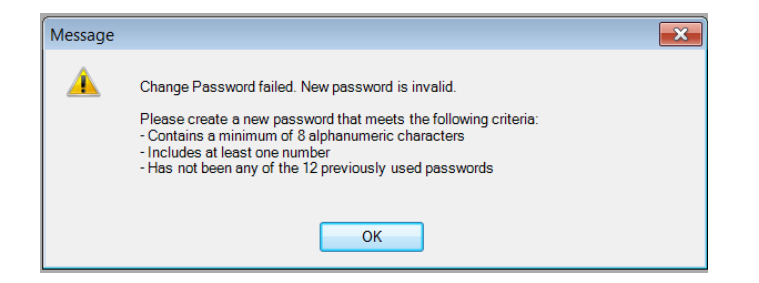

#### 5. Order Management

#### 5.1. Regular Order Window

The Regular Order Ticket is used to enter a Day, GTC, GTD, IOC, Opening only, or FOK order. Reserve order functionality is available.

| Regular       Block       Crossing Orders       Spread       With Stock       Stop       Defaults       Preferences       Clo         Id       BREW        Search                                                                                                    | 🔚 Regular Order Ticket - (Und: BREW) |                                                                                                    |              |                |     |                                     |  |
|----------------------------------------------------------------------------------------------------|--------------------------------------|----------------------------------------------------------------------------------------------------|--------------|----------------|-----|-------------------------------------|--|
| Id       Exp       ALL       Search         Call       Instrument       Put         Bid       Ask       Id       Bid       Ask         Bid       Ask       Id       Bid       Ask         Bid       BREW       BREW         Bid       BREW       ID       Price       Total Qty * Exchange *         BREW8JUL25       BREW8JUL25       ID       ID       Price * Total Qty * Exchange *         BREW8JUL5       BREW8JUL25       ISE       Value       ISE *         BREW8JUL10       BREW8JUL125       Mikt       Inactv       Heser       Directe       Preference         BREW8JUL25       BREW8JUL25       BREW8JUL20       BREW8JUL25       Dav       Client Category * Giveup Pos * CMTA         BREW8JUL25       BREW8JUL35       BREW8JUL35       Done Away       Done Away         BREW8AUC5       BREW8AUC5       Done Away       Done Away       Done Away                                                                                                    | Regular                              | Regular       Block       Crossing Orders       Spread       With Stock       Stop       Defaults       Preferences       Close |              |                |     |                                     |  |
| Call     Instrument     Put       Bid     Ask     Id     Bid     Ask       BREW     BREW     BREW       BREW8JUL2.5     BREW8JUL2.5       BREW8JUL5     BREW8JUL7.5       BREW8JUL7.5     BREW8JUL7.5       BREW8JUL7.5     BREW8JUL7.5       BREW8JUL7.5     BREW8JUL7.5       BREW8JUL7.5     Directe       Price     Total Qty       Exchange     0.0000       BREW8JUL7.5     Directe       Preterend     BREW8JUL7.5       BREW8JUL10     Heser       BREW8JUL17.5     Directe       BREW8JUL2.5     Directe       BREW8JUL2.5     Client Category       BREW8JUL35     BREW8JUL35       BREW8JUL35     BREW8JUL35       BREW8JUL35     Done Away                                                                                                    | Id BREW                              |                                                                                                    | ▼ Exp ALL ▼  | Search         |     |                                     |  |
| Bid     Ask     Id     Bid     Ask       BREW8JUL25     BREW8JUL25       BREW8JUL5       BREW8JUL15       BREW8JUL15       BREW8JUL15       BREW8JUL15       BREW8JUL15       BREW8JUL25       BREW8JUL15       BREW8JUL15       BREW8JUL15       BREW8JUL15       BREW8JUL25       BREW8JUL15       BREW8JUL25       BREW8JUL25       BREW8JUL35       BREW8JUL35       BREW8JUL35       BREW8JUL35       BREW8JUL35       BREW8JUL35       BREW8JUL35       BREW8JUL35       BREW8JUL35       BREW8JUL35                                                                                                    |                                      | Call                                                                                                    | Instrument   |                |     |                                     |  |
| Did     Ask     Did     Ask       BREW     BREW       BREWAJUL2.5       BREWAJUL5       BREWAJUL5       BREWAJUL5       BREWAJUL10       BREWAJUL12.5       BREWAJUL12.5       BREWAJUL12.5       BREWAJUL12.5       BREWAJUL12.5       BREWAJUL12.5       BREWAJUL12.5       BREWAJUL2.5       BREWAJUL2.5 <th>Bid</th> <th>Call<br/>Ack</th> <th>Id</th> <th>Ful<br/>Bid Ask</th> <th></th> <th></th>                                                                                                    | Bid                                  | Call<br>Ack                                                                                                    | Id           | Ful<br>Bid Ask |     |                                     |  |
| BREW-8JUL   BREW8JUL2.5   BREW8JUL5   BREW8JUL7.5   BREW8JUL10   BREW8JUL12.5   BREW8JUL12.5   BREW8JUL12.5   BREW8JUL12.5   BREW8JUL12.5   BREW8JUL12.5   BREW8JUL12.5   BREW8JUL12.5   BREW8JUL2.5   BREW8JUL3.5   BREW8JUL3.5   BREW8JUL3.5   BREW8JUL3.5   BREW8JUL3.5   BREW8JUL3.5   BREW8JUL3.5   BREW8JUL3.5   BREW8JUL3.5   BREW8JUL3.5                                                                                                    |                                      | Ask                                                                                                    | BREW         |                | - 1 |                                     |  |
| BREW8JUL2.5   BREW8JUL5   BREW8JUL7.5   BREW8JUL10   BREW8JUL10   BREW8JUL15   BREW8JUL15   BREW8JUL2.5   BREW8JUL2.5   BREW8JU.5   BREW8JUL2.5                                                                                                    |                                      |                                                                                                    | BREW-8JUL    |                | - 1 |                                     |  |
| BREW8JUL5   BREW8JUL7.5   BREW8JUL10   BREW8JUL12.5   BREW8JUL15   BREW8JUL2.5   BREW8JUL2.5                                                                                                    |                                      |                                                                                                    | BREW8JUL 2.5 |                | - = | ID • Price • Total Qty • Exchange • |  |
| BREW8JUL7.5   BREW8JUL10   BREW8JUL12.5   BREW8JUL15   BREW8JUL15   BREW8JUL20   BREW8JUL25   BREW8JUL25   BREW8JUL25   BREW8JUL25   BREW8JUL35   BREW8JUL25   BREW8JUL25   BREW8JUL25   BREW8JUL25   BREW8JUL25   BREW8JUL25   BREW8JUL25   BREW8JUL25   BREW8JUL25   BREW8JUL25   BREW8JUL25   BREW8AUG2.5                                                                                                    |                                      |                                                                                                    | BREW8JUL5    |                | - 1 | 0.0000 🚔 1 🚔 ISE 🔻                  |  |
| BREW8JUL10   BREW8JUL12.5   BREW8JUL15   BREW8JUL15   BREW8JUL20   BREW8JUL22.5   BREW8JUL25   BREW8JUL25   BREW8JUL35   BREW8AUG2.5     BREW8AUG2.5                                                                                                    |                                      |                                                                                                    | BREW8JUL7.5  |                |     | Stagin Awy Mkt                      |  |
| BREW8JUL12.5   BREW8JUL15   BREW8JUL15   BREW8JUL20   BREW8JUL22.5   BREW8JUL25   BREW8JUL25   BREW8JUL35   BREW8AUG2.5                                                                                                    |                                      |                                                                                                    | BREW8JUL10   |                |     | g Consider                          |  |
| BREW8JUL15     Dav       BREW8JUL20     Dav       BREW8JUL22.5     Client Category ● Giveup Pos ● CMTA       BREW8JUL25     Client Category ● Giveup Pos ● CMTA       BREW8JUL30     Client Category ● Giveup Pos ● CMTA       BREW8JUL35     BREW8JUL35       BREW8AUG2.5     Done Away                                                                                                    |                                      |                                                                                                    | BREW8JUL12.5 |                | -   | Mkt Inactv ve Directe Preferenc     |  |
| BREW8JUL17.5     Dav       BREW8JUL20     BREW8JUL20       BREW8JUL22.5     Client Category ● Giveup Pos ● CMTA       BREW8JUL30     Client Category ● Giveup Pos ● CMTA       BREW8JUL35     Client Category ● Giveup Pos ● CMTA       BREW8JUL35     BREW8AUG2.5       BREW8AUG2.5     Done Away                                                                                                    |                                      |                                                                                                    | BREW8JUL15   |                |     | Validity •                          |  |
| BREW8JUL20       BREW8JUL22.5       BREW8JUL25       BREW8JUL35       BREW8AUG2.5       BREW8AUG2.5                                                                                                    |                                      |                                                                                                    | BREW8JUL17.5 |                |     | Day 🔻                               |  |
| BREW8JUL22.5     BREW8JUL25       BREW8JUL25     BREW8JUL35       BREW8JUL35     Client Category ● Giveup Pos ● CMTA       BREW8AUG2.5     Customer ▼ ▼ Operl ▼ ▼ ♥       BREW8AUG2.5     Done Away                                                                                                    |                                      |                                                                                                    | BREW8JUL20   |                |     |                                     |  |
| BREW8JUL25     Client Category ● Giveup Pos ● CMTA       BREW8JUL30     Customer ▼ ● Oper ▼ ● Oper ■ ● Oper ■ ● Oper |                                      |                                                                                                    | BREW8JUL22.5 |                |     |                                     |  |
| BREW8JUL30     Customer       BREW8JUL35       BREW8AUG2.5                                                                                                    |                                      |                                                                                                    | BREW8JUL25   |                |     | Client Category Giveup Pos CMTA     |  |
| BREW8JUL35       BREW8AUG2.5         BREW8AUG5         Done Away                                                                                                    |                                      |                                                                                                    | BREW8JUL30   |                |     | Customer                            |  |
| BREW-8AUG         Done Away           BREW8AUG5         Done Away                                                                                                    |                                      |                                                                                                    | BREW8JUL35   |                |     |                                     |  |
| BREW8AUG2.5                                                                                                    | •                                    |                                                                                                    | BREW-8AUG    |                |     |                                     |  |
| RDEW/20105                                                                                                    | -                                    |                                                                                                    | BREW8AUG2.5  |                |     | Done Away                           |  |
| BREWBAUGS I REVUIII Sentim Exectin Trd Otv                                                                                                    |                                      |                                                                                                    | BREW8AUG5    |                |     | Rcvd Tm Sent Tm Exec Tm Trd Otv     |  |
| BREW8AUG7.5                                                                                                    | -                                    |                                                                                                    | BREW8AUG7.5  |                |     |                                     |  |
| BREW8AUG10                                                                                                    | L.,                                  |                                                                                                    | BREW8AUG10   |                | -   |                                     |  |
| Bin:0 PMM:None BOY SELL                                                                                                    | Bin:0 PM                             | IM:None                                                                                                    |              |                |     | BUT                                 |  |

This window is displayed when the user:

- Clicks Entry Tickets on the toolbar and selects Regular Order.
- Selects **Regular** from the menu bar of an order ticket.
- Double-clicks on a **bid** or **ask** value from the **Regular Orderbook** window.
- Right-clicks in the Regular Orderbook and selects Regular Order.
- Clicks Entry button on the Regular Orderbook window.
- "\*" Represents mandatory fields.

# 5.2. Regular Mandatory Fields

| Field                | Туре                            | Description                                                                                                    | Field Values                                                                                                    |
|----------------------|---------------------------------|----------------------------------------------------------------------------------------------------|----------------------------------------------------------------------------------------------------|
| Client<br>Category   | Dropdown                        | Provides the Client Category for the customer side of the trade.                                                                                                    | The default value is Cust.<br>Valid values are:<br>- Customer<br>- Prop Firm<br>- Prop Customer<br>- Broker/Dealer- Customer<br>- Broker/Dealer- Firm<br>- ISE Market Maker<br>- FAR Marker Maker |
| ld (Entry<br>Ticket) | Text area:<br>Alphanumeric      | This field allows the user to manually enter or search for an<br>Instrument Id.<br>Becomes populated when a Id is selected from the listed columns.                                                                                                    | This field is populated with the<br>entered / searched for<br>Instrument Id.                                                                                                    |
| Pos                  | Dropdown                        | Specifies the position of the trade.                                                                                                    | The default value is Open.<br>Valid values are:<br>- Open<br>- Close                                                                                                    |
| Price                | Text area:<br>(Vertical Scroll) | This field allows the user to manually enter or select the price.                                                                                                    | This field allows the user to manually enter or select the price.                                                                                                    |
| Total Qty            | Text area:<br>(Vertical Scroll) | This field allows the user to manually enter or select the quantity.                                                                                                    | The default value is 1.<br>Valid values are whole<br>numbers between 1 and<br>1,000,000,000.                                                                                                    |
| Validity             | Dropdown                        | Also known as time-in-force.<br>Specifies the time during which the order is valid.<br>This field allows the user to manually enter a value.<br><b>Note:</b> Away routed orders must be IOC or FOK only.<br>FOK is only valid for Cust.<br>Day, Day AON and IOC are the only valid values for FARMM | The default value is IOC. Valid<br>values are:<br>- IOC<br>- FOK<br>- Day (AoN, Min Qty)<br>- Opening Only<br>- GTC (AoN, Min Qty)<br>- GTD (AoN, Min Qty)<br>- ALO (Cancel Reprice)              |

# 5.3. Regular Optional Fields

| Field            | Туре                      | Description                                       | Field Values                                                                               |
|------------------|---------------------------|---------------------------------------------------|--------------------------------------------------------------------------------------------|
| Account No       | Dropdown:<br>Alphanumeric | Member-specified account information.             | This field is blank by default<br>The user can specify a list of<br>values in preferences. |
| Base             | Numeric                   | The initial display quantity for a reserve order. | This field is onlyavailable<br>when the "Reserve" box is<br>checked.                       |
| Bin              | Numeric                   | Users cannot overwrite this field.                | This field is populated with<br>the number of the bin in<br>which the security is traded   |
| Branch<br>Seq No | Dropdown:<br>Alphanumeric | Member-supplied reference information             | This field is blank by default<br>The user can specify a list of<br>values in preferences. |

| Broker      | Dropdown                  | Specifies the broker for the trade.                                                                                                    | This field is blank by default.                                                          |
|-------------|---------------------------|----------------------------------------------------------------------------------------------------|------------------------------------------------------------------------------------------|
|             |                           | This field allows the user to manually enter a value.                                                                                                    | The user can specify a list of values in preferences.                                    |
| CMTA        | Dropdown:<br>Alphanumeric | Provides the CMTA clearing information for the trade.                                                                                                    | This field is blank by default.                                                          |
|             |                           | This field allows the user to manually enter a value.                                                                                                    | The user can specify a list of values in preferences.                                    |
| Directed    | Checkbox                  | Directs the order to another market participant for handling.                                                                                                    | This field is unchecked by default.                                                      |
| Directed To | Dropdown:<br>Alphanumeric | Specifies the member to whom the order is directed for handling.                                                                                                    | This field is blank by default.                                                          |
|             |                           | This field allows the user to manually enter a value.                                                                                                    | values in preferences.                                                                   |
|             |                           | This field is deactivated or highlighted gray when directed field is unchecked.                                                                                                    |                                                                                          |
| Ехр         | Dropdown:<br>Alphanumeric | Expiration month and year to be displayed for the searched for / selected security.                                                                                                    | The default value is All. This displays all the expiration dates for the searched for    |
|             |                           | A value must be selected in this field if the Id field is used to perform a search.                                                                                                    | security.                                                                                |
|             |                           | The user cannot manually enter the expiration terms of any specified security.                                                                                                    | When a value is selected,<br>the searched for security is<br>filtered by the chose date. |
| Giveup      | Dropdown:<br>Alphanumeric | Provides the giveup for the trade.                                                                                                    | This field is blank by default.                                                          |
|             |                           | This field allows the user to manually enter a value.                                                                                                    | The user can specify a list of values in preferences.                                    |
| ld (Search) | Dropdown:<br>Alphanumeric | This field allows the user to manually enter or select an Instrument Id.                                                                                                    | This field is blank by default.                                                          |
|             |                           | Users can wildcard for the underlying.                                                                                                    |                                                                                          |
|             |                           | This field becomes blank when the OPRA Symb field is selected.                                                                                                    |                                                                                          |
| Ignore AM   | Checkbox                  | Instructs the system to ignore away market prices.                                                                                                    | This field is unchecked by default.                                                      |
| Immediate   | Checkbox                  | When checked causes the displayed order quantity to<br>refresh on any execution, partial or full, of the<br>currently displayed quantity. Default is unchecked<br>the displayed order quantity will refresh only on a full<br>execution of the currently displayed quantity. | This field is only available<br>when the "Reserve" box is<br>checked.                    |
| Inactive    | Checkbox                  | Indicates that the order is inactive at entry.                                                                                                    | This field is unchecked by default.                                                      |

| Info                 | Dropdown:<br>Alphanumeric                       | Provides additional information (free text) about the trade.                                                                                                    | This field is blank by default.<br>The user can specify a list of                           |
|----------------------|-------------------------------------------------|----------------------------------------------------------------------------------------------------|---------------------------------------------------------------------------------------------|
|                      |                                                 | This field allows the user to manually enter a value.                                                                                                    | values in preferences.                                                                      |
| Info 2               | Dropdown:<br>Alphanumeric                       | Additional Info field (free text) This field allows the user to manually enter a value.                                                                                                    | This field is blank by default.<br>The user can specify a list of<br>values in preferences. |
| ISE BBO              | Numeric                                         | Users cannot overwrite this field.                                                                                                    | This field is populated with the ISE BBO for the order.                                     |
| Mkt                  | Checkbox                                        | Specifies the order as a market order.<br>When this field is checked, the Price field is<br>deactivated or highlighted gray.                                                                                                    | This field is unchecked by default.                                                         |
| <mark>NBBO</mark>    | Numeric<br>-                                    | Users cannot overwrite this field.<br>-                                                                                                    | This field is populated with the away BBO for the order.                                    |
| <del>OPRA Symb</del> | <del>Dropdown:</del><br><del>Alphanumeric</del> | This field allows the user to search for a security by<br>OPRA Symb.The user can manually enter or select the OPRA Symb<br>or root of a specific security.This field is deactivated or grayed out when the Id<br>field is selected.                                                            | This field is blank by default.                                                             |
| Random +/-           | Numeric                                         | The randomization factor for a reserve order. Used to calculate random display quantities after the initial display. The random quantity is re-calculated for each new display as a random number within the range [(Base Quantity-Random+/- Quantity) to (Base Quantity+Random+/- Quantity)]. | This field is only available<br>when the "Reserve" box is<br>checked.                       |
| Reserve              | Checkbox                                        | When checked adds the reserve order fields to the ticket. Reserve order functionality is only available if time in force is DAY or GTC.                                                                                                    | This field is unchecked by default.                                                         |
| Sub Acc              | Dropdown:<br>Alphanumeric                       | Provides the sub account clearing information for the trade.<br>This field allows the user to manually enter a value.                                                                                                    | This field is blank by default.<br>The user can specify a list of<br>values in preferences. |

#### 5.4. Block Orders

#### 5.4.1. Block Order Window

The Block Order Ticket is used to enter order quantities for greater than 50 contracts. Block orders provide members the opportunity to have prices that are better than the BBO and to take advantage of longer exposure periods. These large orders anonymously solicit liquidity between customer or non-customer orders.

The Window is displayed when the user:

• Clicks Entry Tickets on the toolbar and selects Block Order

- Selects Block from the menu bar on an order ticket
- Right clicks the regular Orderbook and selects block Order

| gular B | lock Crossin | ng Orders 👻 Spread 👻 With | h Stock 👻 Stop             |          | Defaults   Preferences Cl            |
|---------|--------------|---------------------------|----------------------------|----------|--------------------------------------|
| BREW    |              | ▼ Exp ALL                 | <ul> <li>Search</li> </ul> |          |                                      |
| C       | Call         | Instrument                | Put                        | •        |                                      |
| Bid     | Ask          | ld                        | Bid A                      | Ask 🗌    |                                      |
|         |              | BREW                      |                            |          |                                      |
|         |              | BREW-8JUL                 |                            | Ξ        |                                      |
|         |              | BREW8JUL2.5               |                            |          | ID • Price • Total Qty •             |
|         |              | BREW8JUL5                 |                            |          | 0.0000 🚔 50                          |
|         |              | BREW8JUL7.5               |                            |          | Validity • Awy Mkt Client Category • |
|         |              | BREW8JUL10                |                            |          | IOC 🝷 Conside 🗸 Customer             |
|         |              | BREW8JUL12.5              |                            |          |                                      |
|         |              | BREW8JUL15                |                            |          | Expose                               |
|         |              | BREW8JUL17.5              |                            |          | Validity                             |
|         |              | BREW8JUL20                |                            |          |                                      |
|         |              | BREW8JUL22.5              |                            |          |                                      |
|         |              | BREW8JUL25                |                            |          |                                      |
|         |              | BREW8JUL30                |                            |          | Giveup Pos • CMTA                    |
|         |              | BREW8JUL35                |                            |          | ▼ Open ▼ ▼ ¥                         |
|         |              | BREW-8AUG                 |                            |          |                                      |
|         |              | BREW8AUG2.5               |                            |          |                                      |
|         |              | BREW/8AUG5                |                            | <b>T</b> | BUY                                  |

# 5.4.2. Block Mandatory Fields

| Field                | Туре                             | Description                                                                                                    | Field values                                                                                                    |
|----------------------|----------------------------------|----------------------------------------------------------------------------------------------------|----------------------------------------------------------------------------------------------------|
|                      |                                  |                                                                                                    |                                                                                                    |
| Client<br>Category   | Dropdown                         | Provides the Client Category.<br>This field allows the user to manually enter a<br>value.                                                            | The default value is Cust.<br>Valid values are:<br>- Customer<br>- Prop Firm<br>- Prop Customer<br>- Broker/Dealer- Customer<br>- Broker/Dealer- Firm<br>- ISE Market Maker<br>- FAR Marker Maker<br>- Cust Prof |
| ID (Entry<br>Ticket) | Dropdown:<br>Alphanumeri<br>c    | This field allows the user to manually enter or<br>search for an Instrument Id.<br>Becomes populated when a Id is selected from<br>the listed column | This field is populated with the entered / searched for Instrument Id.                                                                                                    |
| Price                | Text area:<br>Vertical<br>Scroll | This field allows the user to manually enter or select the price.                                                                                    | The default value is 0.00. The text<br>area vertical scroll increases and<br>decreases the price by the legal tick<br>size.                                                                                      |
| Total Qty            | Text area:<br>Vertical<br>Scroll | This field allows the user to manually enter or select the quantity.                                                                                 | The default value is 50.<br>Valid values are whole numbers<br>between 1 and 1,000,000,000.                                                                                                    |
| Pos                  | Dropdown                         | Specifies the position of the trade.                                                                                                    | The default value is Open. Valid<br>values are:<br>- Open<br>- Close                                                                                                    |
| Validity             | Dropdown                         | Also known as time-in-force.<br>Specifies the time during which the order is valid.                                                                  | The default value for this field is IOC.<br>Valid values are:<br>- IOC<br>- FOK                                                                                                    |

# 5.4.3. Block Optional Fields

| Field         | Туре                      | Description                                                                                                    | Field values                                                                                                    |
|---------------|---------------------------|----------------------------------------------------------------------------------------------------|----------------------------------------------------------------------------------------------------|
| Account No    | Dropdown:<br>Alphanumeric | Member-specified account information.                                                                                                    | This field is blank by default.                                                                                                    |
|               |                           |                                                                                                    | The user can specify a list of values in preferences.                                                                                                    |
| Bin           | Dropdown                  | <ul><li>Expiration month and year to be dislpyed for the searched for / selected security.</li><li>A value must be selected in this field if the ld field is used to perform a search.</li><li>The user cannot manually enter the expiration terms of</li></ul> | The default value is<br>All. This displays all the<br>expiration dates for the<br>searched for security.<br>When a value is selected,<br>the searched for security is |
|               |                           | any specified security.                                                                                                    | filtered by the chose date.                                                                                                    |
| Bid/Ask       | Dropdown:<br>Alphanumeric | <ul><li>This field allows the user to search for a security by OPRA symb.</li><li>This field allows the user to manually enter or select the OPRA symb of a specific security.</li><li>This field becomes blank when the ID field is selected.</li></ul>        | This field is blank by default.                                                                                                    |
| Branch Seq No | Dropdown:<br>Alphanumeric | Member-supplied reference information                                                                                                    | This field is blank by<br>default.<br>The user can specify a list<br>of values in preferences.                                                                        |
| Broker        | Numeric                   | Users cannot overwrite this field.                                                                                                    | This field is populated with<br>the number of the bin in<br>which the security is<br>traded.                                                                          |
| РММ           | Text.                     | Users cannot overwrite this field.                                                                                                    | This field is populated with<br>the name of the PMM that<br>makes markets in the<br>selected security.                                                                |
| ISE BBO       | Numeric                   | Users cannot overwrite this field.                                                                                                    | This field is populated with the <del>ISE</del> BBO for the order.                                                                                                    |
| NBBO          | Numeric                   | Users cannot overwrite this field.                                                                                                    | This field is populated with the away BBO for the order.                                                                                                    |
| ID (Search)   | Text Area                 | This field allows the user to manually enter or select an<br>Instrument Id .<br>Users can wildcard when searching for underlyings.<br>This field becomes blank when the OPRA Symb field is<br>selected                                                          | This field is blank by default.                                                                                                    |
| Bid/Ask       | Checkbox                  | Exposes the bid or ask.                                                                                                    | This field is checked by default.                                                                                                    |
| Price         | Checkbox                  | Exposes the price of the order.                                                                                                    | This field is checked by default.                                                                                                    |

| Qty      | Checkbox                  | Exposes the quantity of the order.                                                      | This field is checked by default.                                                              |
|----------|---------------------------|-----------------------------------------------------------------------------------------|------------------------------------------------------------------------------------------------|
| Validity | Checkbox                  | Exposes the validity of the order.                                                      | This field is checked by default.                                                              |
| Giveup   | Dropdown                  | Provides the giveup value.                                                              | This field is blank by default.                                                                |
|          |                           | This field allows the user to manually enter a value.                                   | The user can specify a list of values in preferences.                                          |
| СМТА     | Dropdown                  | Provides the CMTA clearing information.                                                 | This field is blank by default.                                                                |
|          |                           | This field allows the user to manually enter a value.                                   | The user can specify a list of values in preferences.                                          |
| Sub Acc  | Dropdown                  | Provides the sub account clearing information.                                          | This field is blank by default.                                                                |
|          |                           | This field allows the user to manually enter a value.                                   | The user can specify a list of values in preferences.                                          |
| Info     | Dropdown:<br>Alphanumeric | Provides additional information (free text) about the order.                            | This field is blank by<br>default.<br>The user can specify a list                              |
|          |                           | This field allows the user to manually enter a value.                                   | of values in preferences.                                                                      |
| Info 2   | Dropdown:<br>Alphanumeric | Additional Info field (free text) This field allows the user to manually enter a value. | This field is blank by<br>default.<br>The user can specify a list<br>of values in preferences. |
| POS      | Manual<br>Dropdown        | Specifies the position of the order.                                                    | The default value is Open.<br>Valid values are:<br>-Open<br>- Close                            |
| Broker   | Dropdown                  | Specifies the broker of the order.                                                      | This field is blank by default.                                                                |
|          |                           | This field allows the user to manually enter a value.                                   | The user can specify a list of values in preferences.                                          |

# 5.4.4. Block Columns

| Column           | Description                                                         |
|------------------|---------------------------------------------------------------------|
| Call Ask         | Price at which a seller is offering to sell a call option or stock. |
| Call Bid         | Price at which a buyer is willing to buy a call option or stock.    |
| Instrument<br>Id | Series of the requested order.                                      |
| Put Ask          | Price at which a seller is offering to sell a put option or stock.  |
| Put Bid          | Price at which a buyer is willing to buy a put option or stock.     |

#### 5.5. Stop Orders

#### 5.5.1. Stop Order Window

An EAM can use the Stop Order Ticket to enter an order with a stop price (election price) and a premium (execution price).

A stop order is held in the ISE system and is not displayed to any other member until it is elected by the ISE BBO or by an ISE trade given its set stop price. After a stop order is elected, it is handled / traded like a Regular order.

| Jular Block Cr | ossing Orders    Spread   With Sto | ck 🔻 Stop |     |   | Defaults   Preferences              |
|----------------|------------------------------------|-----------|-----|---|-------------------------------------|
| AAPL           | ▼ Exp ALL ▼                        | Search    |     |   |                                     |
| Call           | Instrument                         | F         | Put | • |                                     |
| Bid Ask        | ld                                 | Bid       | Ask | = |                                     |
|                | AAPL                               |           |     |   |                                     |
|                | AAPL-WEO                           |           |     |   |                                     |
|                | AAPL-8APR                          |           |     |   | ID • Price • Total Qty • Stop Price |
|                | AAPL8APR2.5                        |           |     |   |                                     |
|                | AAPL8APR5                          |           |     |   | Stagin Awy MKI                      |
|                | AAPL8APR7.5                        |           |     |   | 9 Consider V                        |
|                | AAPL8APR10                         |           |     |   | Market Inactv ed                    |
|                | AAPL8APR12.5                       |           |     |   | Validity •                          |
|                | AAPL8APR15                         |           |     |   | Day 👻                               |
|                | AAPL8APR17.5                       |           |     |   |                                     |
|                | AAPL8APR20                         |           |     |   |                                     |
|                | AAPL8APR22.5                       |           |     |   | Client Category  Giveup Pos CMTA    |
|                | AAPL8APR25                         |           |     |   | Customer                            |
|                | AAPL8APR30                         |           |     | - |                                     |
|                | AAPL8APR35                         |           |     |   |                                     |
|                | AAPL8APR40                         |           |     |   | Done Away                           |
|                | AAPL8APR45                         |           |     | - | Rcvd Tm Sent Tm Exec Tm Trd C       |
|                | AAPI 8APR50                        |           |     | - |                                     |

The Stop Order Ticket is displayed when the user:

- Clicks Entry Tickets on the toolbar and selects Stop Order.
- Selects **Stop** from the menu bar on an order ticket.
- Right-clicks in the Regular Orderbook window and selects **Stop Order**.
- "\*" Represents mandatory fields.

# 5.5.2. Stop Order Mandatory Fields

| Field                | Туре                           | Description                                                                                                    | Field Values                                                                                                    |
|----------------------|--------------------------------|----------------------------------------------------------------------------------------------------|----------------------------------------------------------------------------------------------------|
| Client<br>Category   | Dropdown                       | Provides the Client Category for the trade.                                                                                                    | The default value is Cust.<br>Valid Values are:<br>- Customer<br>- Cust-Prof<br>- Prop Firm<br>- Prop Customer<br>- Broker/Dealer- Customer<br>- Broker/Dealer- Firm<br>- ISE Market Maker<br>- FAR Marker Maker |
| ld (Entry<br>Ticket) | Text area:<br>Alphanumeric     | This field allows the user to manually enter or search for an Instrument Id. Becomes populated when a Id is selected from the listed columns.                                                                      | This field is populated with<br>the entered / searched for<br>Instrument Id.                                                                                                    |
| Pos                  | Dropdown                       | Specifies the position.                                                                                                    | The default value is Open.<br>Valid values are:<br>- Open<br>- Close                                                                                                    |
| Price                | Text Area<br>(Vertical Scroll) | This field allows the user to manually enter or select the price.                                                                                                    | The default value is blank.<br>The text area vertical scroll<br>increases and decreases the<br>price by the legal tick size on<br>all legs.                                                                      |
| Total Qty            | Text Area<br>(Vertical Scroll) | This field allows the user to manually enter or select the quantity.                                                                                                    | The default value is 1.<br>Valid values are whole<br>numbers between 1 and<br>1,000,000,000.                                                                                                    |
| Stop Price           | Text Area<br>(Vertical Scroll) | This value is the activation price of a stop order. This field allows the user to manually enter or select the price.                                                                                              | Refer to the price field above.                                                                                                    |
| Validity             | Dropdown                       | Also known as time-in-force. Specifies the time<br>during which the order is valid. This field allows the<br>user to manually enter a value.<br><b>Note:</b> Day AON, GTC, and GTC AON are not valid for<br>FARMM. | The default value is Day.<br>Valid values are:<br>- Day (Min Qty, AON)<br>- GTD (Min Qty, AON)<br>- GTC (Min Qty, AON)                                                                                           |

# 5.5.3. Stop Order Optional Fields

| Field            | Туре                      | Description                                                                                                    | Field Values                                                                                                    |
|------------------|---------------------------|----------------------------------------------------------------------------------------------------|----------------------------------------------------------------------------------------------------|
| Account No       | Dropdown:<br>Alphanumeric | Member-specified account information.                                                                                                    | This field is blank by<br>default.<br>The user can specify a<br>list of values in<br>preferences.                                                                                                    |
| Bin              | Numeric                   | Users cannot overwrite this field.                                                                                                    | This field is populated<br>with the number of the<br>bin in which the<br>security is traded.                                                                                                    |
| Branch<br>Seq No | Dropdown:<br>Alphanumeric | Member-supplied reference information                                                                                                    | This field is blank by<br>default. The user can<br>specify a list of values in<br>preferences.                                                                                                    |
| Broker           | Dropdown                  | Specifies the broker. This field allows the user to manually enter a value.                                                                                                    | This field is blank by<br>default. The user can<br>specify a list of values in<br>preferences.                                                                                                    |
| СМТА             | Dropdown:<br>Alphanumeric | Provides the CMTA clearing information. This field allows the user to manually enter a value.                                                                                                    | This field is blank by<br>default. The user can<br>specify a list of values in<br>preferences.                                                                                                    |
| Exp              | Dropdown:<br>Alphanumeric | Expiration month and year to be displayed for the<br>searched for / selected security.<br>A value must be selected in this field if the Id field is used<br>to perform a search.<br>The user cannot manually enter the expiration terms of<br>any specified security. | The default value is<br>All. This displays all the<br>expiration dates for the<br>searched for security.<br>When a value is<br>selected, the searched<br>for security is filtered<br>by the chose date. |
| Giveup           | Dropdown:<br>Alphanumeric | Provides the giveup.<br>This field allows the user to manually enter a value.                                                                                                    | This field is blank by<br>default.<br>The user can specify a<br>list of values in<br>preferences.                                                                                                    |
| ld (Search)      | Dropdown:<br>Alphanumeric | This field allows the user to manually enter or select an<br>Instrument Id.<br>Users can wildcard for the underlying.<br>This field becomes blank when the OPRA Symb field is<br>selected.                                                                            | This field is blank by default.                                                                                                    |
| Ignore AM        | Checkbox                  | Instructs the system to ignore away market prices.<br>This checkbox can only be selected when the Client<br>Category is Cust or Cust Disc.                                                                                                    | This field is unchecked by default.                                                                                                    |
| Info             | Dropdown:<br>Alphanumeric | Provides additional information (free text).<br>This field allows the user to manually enter a value.                                                                                                    | This field is blank by<br>default.<br>The user can specify a<br>list of values in<br>preferences.                                                                                                    |

| Info 2                | Dropdown:<br>Alphanumeric | Additional Info field (free text) This field allows the user to manually enter a value.                                                                                                    | This field is blank by<br>default.<br>The user can specify a<br>list of values in<br>preferences.         |
|-----------------------|---------------------------|----------------------------------------------------------------------------------------------------|----------------------------------------------------------------------------------------------------|
| ISE BBO               | Numeric                   | Users cannot overwrite this field.                                                                                                    | This field is populated with the ISE BBO for the order.                                                   |
| Market                | Checkbox                  | Indicates whether the user wants to submit the order at the market price.                                                                                                    | This field is unchecked by default.                                                                       |
| <mark>OPRA BBO</mark> | Numeric                   | Users cannot overwrite this field.                                                                                                    | This field is populated<br>with the away BBO for<br>the order.                                            |
| OPRA Symb             | Dropdown:<br>Alphanumeric | This field allows the user to search for a security by OPRA<br>Symb.<br>The user can manually enter or select the OPRA Symb or<br>root of a specific security.<br>This field is deactivated or grayed out when the Id field is<br>selected. | This field is blank by default.                                                                           |
| PMM                   | Numeric                   | Users cannot overwrite this field.                                                                                                    | This field is populated<br>with the name of the<br>PMM that makes<br>markets in the selected<br>security. |
| Sub Acc               | Dropdown:<br>Alphanumeric | Provides the sub account clearing information.<br>This field allows the user to manually enter a value.                                                                                                    | This field is blank by<br>default.<br>The user can specify a<br>list of values in<br>preferences.         |

# 5.5.4. Stop Order Columns

| Column           | Description                                                           |
|------------------|-----------------------------------------------------------------------|
| Call Ask         | Price at which a seller is offering to sell a call option with stock. |
| Call Bid         | Price at which a buyer is willing to buy a call option with stock.    |
| Instrument<br>Id | Series of the submitted order request.                                |
| Put Ask          | Price at which a seller is offering to sell a put option with stock.  |
| Put Bid          | Price at which a buyer is willing to buy a put option with stock .    |

# 5.6. ISE Crossing Order Reference Guide

Please refer to this table for information about Crossing Orders.

# Nasdaq Precise Crossing Order Guide

| Order Type                       | Originating Order                                                                                                    | Contra Order                                                                                                    | Min Size | Exposure<br>Period                    | Price Increment              |                        | Allocation | Notes                                                                                                    |
|----------------------------------|----------------------------------------------------------------------------------------------------|----------------------------------------------------------------------------------------------------|----------|---------------------------------------|------------------------------|------------------------|------------|----------------------------------------------------------------------------------------------------|
| Qualified<br>Contingent<br>Cross | Priority Customer, Broker/<br>Dealer, Professional<br>Customer, Proprietary,<br>FarMM, ISE MM 1<br>originating order ≥ 1,000 | Priority Customer, Broker/<br>Dealer, Professional<br>Customer, Proprietary,<br>FarMM, ISE MM Multiple<br>contra orders of any size | 1000     | 0 sec                                 | Penny<br>Non-Penny<br>Spread | 1c,<br>5c/ 10c 1c      | 100%       | Must be priced at or<br>better than NBBO and ISE<br>BBO. Must be fully hedged<br>with stock traded away<br>from ISE. QCC w/stock<br>ticket routes stock to<br>Cheevers, ConvergEX, FOG<br>& Libucki. |
| Solicitation                     | Priority Customer, Broker/<br>Dealer, Professional<br>Customer, FarMM, Each<br>originating order ≥ 500                       | Priority Customer, Broker/<br>Dealer, Professional<br>Customer, FarMM, ISE MM<br>Multiple contra orders of<br>any size              | 500      | 100 ms.                               | Penny<br>Non-Penny<br>Spread | 1 c<br>2.5c / 5c<br>1c | 100%       | Entering EAM cannot be<br>on either side of the order.<br>Contra order Is AON.                                                                                                    |
| Custom<br>Match                  | Priority Customer                                                                                                    | Priority Customer                                                                                                    | 1        | 0 sec                                 | Penny<br>Non-Penny<br>Spread | 1c,<br>5c / 10c 1c     | 100%       | Both sides of the order<br>must be public Priority<br>Customer.                                                                                                    |
| Facilitation                     | Priority Customer, Broker/<br>Dealer, Professional<br>Customer, FarMM                                                        | Priority Customer, Broker/<br>Dealer, Professional<br>Customer, Proprietary,<br>FarMM                                               | 50       | 100 ms.                               | Penny<br>Non-Penny<br>Spread | 1 c<br>2.5c / 5c<br>1c | 40%        | EAM can Facilitate or<br>Solicit the contra side.<br>Step-up price can be<br>Indicated for contra order.                                                                                             |
| РІМ                              | Priority Customer, Broker/<br>Dealer, Professional<br>Customer, FarMM                                                        | Priority Customer, Broker/<br>Dealer, Professional<br>Customer, Proprietary,<br>FarMM                                               | 1        | 100 ms.                               | Penny<br>Non-Penny<br>Spread | 1C<br>1C<br>1C         | 40%        | EAM can Facilitate or<br>Solicit the contra side.<br>Step-up price can be<br>Indicated for contra order.                                                                                             |
| Sweep<br>& Cross                 | Priority Customer, Broker/<br>Dealer, Professional<br>Customer, FarMM                                                        | Priority Customer, Broker/<br>Dealer, Professional<br>Customer, Proprietary,<br>FarMM                                               | 1        | 1 sec.<br>Sweep<br>100 ms.<br>Auction | Penny Non-<br>Penny          | 1c,<br>5c/10c          | 40%        | Sweeps top of book on all<br>exchanges and remainder<br>is crossed on ISE. Adheres<br>to all inter-market linkage<br>rules.                                                                          |

QUESTIONS? Call 877-473-9989 or email precise@nasdaq.com For more information, visit <u>business.nasdaq.com</u> Entire allocation is not guaranteed due to potential for price improvement and/or Priority Customers on the book. For full disclosure of Nasdaq ISE's rules, please review the ISE Rule Book business.nasdaq.com/trade/US-Options

© Copyright 2017. All rights reserved. Nasdaq is a registered trademarks of Nasdaq, Inc. 1251-Q17

#### 5.6.1. Facilitation Order Window

The EAM entering the order must be willing to facilitate the entire size of the customer order.

The Facilitation order must be for at least 50 Contracts. The Facilitation order will be exposed for 100 ms.

Prices are allowed in standard tick and half the time increments.

| E Fa  | acilitatio | n Order Tick | et - (Und: AAPL)              |             |      |   | - • •                           |
|-------|------------|--------------|-------------------------------|-------------|------|---|---------------------------------|
| Reg   | ular B     | lock Cross   | sing Orders 🔻 Spread 👻 With S | tock 🔻 Stop |      |   | Defaults   Preferences Close    |
| Id    | AAPL       |              | ▼ Exp ALL ▼                   | Search      |      |   |                                 |
|       | c          | all          | Instrument                    | F           | Put  |   |                                 |
|       | Bid        | Ask          | ld                            | Bid         | Ask  | = |                                 |
|       |            |              | AAPL                          |             |      |   |                                 |
| +     |            | ·            | AAPL-WEO                      |             |      |   | Drive Tribitohie Fasil          |
| •     |            |              | AAPL-8APR                     |             |      |   | ID Price I total Qty Facil      |
| F     | 1.50       | 2.50         | AAPL8APR2.5                   | 1.50        | 2.50 |   | Awy Mkt                         |
| I H   | 1.50       | 2.50         | AAPL8APR5                     | 1.50        | 2.50 |   | Consider                        |
| IН    | 1.50       | 2.50         | AAPL8APR7.5                   | 1.50        | 2.50 |   | Considi                         |
| IН    | 1.50       | 2.50         | AAPL8APR10                    | 1.50        | 2.50 |   |                                 |
| IН    | 1.50       | 2.50         | AAPL8APR12.5                  | 1.50        | 2.50 |   | Customer Order                  |
| IН    | 1.50       | 2.50         | AAPL8APR15                    | 1.50        | 2.50 |   |                                 |
| IН    | 1.50       | 2.50         | AAPL8APR17.5                  | 1.50        | 2.50 |   |                                 |
|       | 1.50       | 2.50         | AAPL8APR20                    | 1.50        | 2.50 |   | Client Category Pos CMTA        |
|       | 1.50       | 2.50         | AAPL8APR22.5                  | 1.50        | 2.50 |   | Customer V Oper V V             |
|       | 1.50       | 2.50         | AAPL8APR25                    | 1.50        | 2.50 |   |                                 |
|       | 1.50       | 2.50         | AAPL8APR30                    | 1.50        | 2.50 |   | Contre Order                    |
| IН    | 1.50       | 2.50         | AAPL8APR35                    | 1.50        | 2.50 |   |                                 |
|       | 1.50       | 2.50         | AAPL8APR40                    | 1.50        | 2.50 |   |                                 |
|       | 1.50       | 2.50         | AAPL8APR45                    | 1.50        | 2.50 |   | Client Category Pos CMTA        |
| I HT  | 1.50       | 2.50         | AAPL8APR50                    | 1.50        | 2.50 |   | Buv@ Sel Bron Firm              |
| IН    | 1.50       | 2.50         | AAPL8APR55                    | 1.50        | 2.50 |   |                                 |
| I H   | 1.50       | 2.50         | AAPL8APR60                    | 1.50        | 2.50 |   |                                 |
|       | 1.50       | 2.50         | AAPL8APR65                    | 1.50        | 2.50 |   | Dans Away                       |
| I HT  | 1.50       | 2.50         | AAPL8APR70                    | 1.50        | 2.50 |   | Royd Tm Sent Tm Exec Tm Trd Oty |
| I H   | 1.50       | 2.50         | AAPL8APR75                    | 1.50        | 2.50 |   |                                 |
| LHT   | 1.50       | 2.50         | AAPL8APR80                    | 1.50        | 2.50 |   |                                 |
| Bin:( | D PMM:     | None         |                               |             |      |   | SEND                            |

This window is displayed when the user:

- Clicks Entry Tickets on the toolbar and selects Crossing Orders Facilitation.
- Selects Crossing Orders Facilitation from the menu bar of an order ticket.
- Right-clicks in the Regular Orderbook and selects Facilitation.
- "\*" Represents mandatory fields.

# 5.6.2. Facilitation Mandatory Fields

| Field                | Туре                              | Description                                                                                                    | Field Values                                                                                                    |
|----------------------|-----------------------------------|----------------------------------------------------------------------------------------------------|----------------------------------------------------------------------------------------------------|
| Client<br>Category   | Dropdown                          | Provides the Client Category for the customer and firm sides of the facilitation                                                                                                    | The default value for the originating<br>order is Cust.<br>Valid values are:<br>- Customer<br>- Cust Prof<br>- Prop- Firm<br>- Broker/Dealer- Customer<br>- Broker Dealer- Firm<br>- FAR Market Maker (FARMM)<br>The default value for the contra<br>order is Cust.<br>Valid values are:<br>- Customer<br>- Cust Prof<br>- Prop- Firm<br>- Prop- Customer<br>- Broker/Dealer- Cust<br>- Broker/Dealer- Firm |
| Facil%               | Free text                         | This field allows the user to manually enter the percentage of the order that they want. A user can select the value between 0% and 40% but may trade 100% of the order if there are no other participants. | The default value is 0.0000. The text<br>area vertical scroll increases and<br>decreases the price by the legal tick<br>size.                                                                                                    |
| ld (Entry<br>Ticket) | Manual:<br>Alphanumeri<br>c       | This field allows the user to manually enter or search<br>for an Instrument Id, and populates when an Id is<br>selected from the listed columns.                                                            | This field is populated with the entered / searched for Instrument Id.                                                                                                    |
| Pos                  | Dropdown                          | Specifies the position of the order.                                                                                                    | The default value is Open.<br>Valid values are:<br>- Open<br>- Close                                                                                                    |
| Price                | Text Area<br>(Vertical<br>Scroll) | This field allows the user to manually enter or select<br>the price.<br>Prices may be entered in half tick increments.                                                                                      | The default value is 40%.<br>Valid values are whole numbers<br>between 1% and 40%.                                                                                                    |
| Total Qty            | Text Area<br>(Vertical<br>Scroll) | This field allows the user to manually enter or select the quantity.                                                                                                    | The default value for this field is 50 contracts.                                                                                                    |

# 5.6.3. Facilitation Optional Fields

| Field                | Туре                       | Description                                                                                                    | Field Values                                                                                      |
|----------------------|----------------------------|----------------------------------------------------------------------------------------------------|---------------------------------------------------------------------------------------------------|
| Account No           | Dropdown:<br>Alphanumeric  | Member-specified account information.                                                                                                    | This field is blank by<br>default.<br>The user can specify a<br>list of values in<br>preferences. |
| Bin                  | Numeric                    | Users cannot overwrite this field.                                                                                                    | This field is populated<br>with the number of the<br>bin in which the<br>security is traded.      |
| Branch<br>Seq No     | Dropdown:<br>Alphanumeric  | Member-supplied reference information                                                                                                    | This field is blank by<br>default.<br>The user can specify a<br>list of values in<br>preferences. |
| Broker               | Dropdown                   | Specifies the broker for the spread.<br>This field allows the user to manually enter a value.                                                                                                    | This field is blank by<br>default.<br>The user can specify a<br>list of values in<br>Preferences. |
| СМТА                 | Dropdown:<br>Alphanumeric  | Provides the CMTA clearing information for the spread.<br>This field allows the user to manually enter a value.                                                                                  | This field is blank by<br>default.<br>The user can specify a<br>list of values in<br>Preferences. |
| Giveup               | Dropdown:<br>Alphanumeric  | Provides the giveup for the spread.<br>This field allows the user to manually enter a value.                                                                                                    | This field is blank by<br>default.<br>The user can specify a<br>list of values in<br>Preferences. |
| ld (Entry<br>Ticket) | Text area:<br>Alphanumeric | This field allows the user to manually enter or search for an<br>Instrument Id.<br>Becomes populated when a Id is selected from the listed<br>columns.                                           | This field is populated<br>with the entered /<br>searched for<br>Instrument Id.                   |
| ld (Search)          | Dropdown:<br>Alphanumeric  | This field allows the user to manually enter or select a<br>security.<br>Users can wildcard when searching for underlyings.<br>This field becomes blank when the OPRA Symb field is<br>selected. | This field is blank by default.                                                                   |
| Info                 | Dropdown:<br>Alphanumeric  | Provides additional information (free text) about the spread.<br>This field allows the user to manually enter a value.                                                                           | This field is blank by<br>default. The user can<br>specify a list of values<br>in Preferences.    |
| Info 2               | Dropdown:<br>Alphanumeric  | Additional Info field (free text) This field allows the user to manually enter a value.                                                                                                    | This field is blank by<br>default.<br>The user can specify a<br>list of values in<br>preferences. |

| OPRA Symb         | <del>Dropdown</del><br>Alphanumeric | This field allows the user to search for a security by OPRA<br>Symb. The user can manually enter or select the OPRA<br>Symb or root of a specific security.<br>This field is deactivated or grayed out when the Id field is<br>selected. | <del>This field is blank by</del><br><del>default.</del><br>-                                             |
|-------------------|-------------------------------------|----------------------------------------------------------------------------------------------------|----------------------------------------------------------------------------------------------------|
| РММ               | Text                                | Users cannot overwrite this field.                                                                                                    | This field is populated<br>with the name of the<br>PMM that makes<br>markets in the selected<br>security. |
| <del>Shares</del> | <del>Numeric</del><br>-             | Users cannot overwrite this field.<br>This value is automatically calculated based on the delta.<br>Provides the number of shares in the transaction.                                                                                    | <del>This field is blank by</del><br><del>default.</del><br>-                                             |
| Sub Acc           | Dropdown<br>Alphanumeric            | Provides the sub account clearing information for the spread.<br>This field allows the user to manually enter a value.                                                                                                    | This field is blank by<br>default.<br>The user can specify a<br>list of values in<br>Preferences.         |

## 5.6.4. Facilitation Columns

| Column           | Description                                                         |
|------------------|---------------------------------------------------------------------|
| Call Ask         | Price at which a seller is offering to sell a call option or stock. |
| Call Bid         | Price at which a buyer is willing to buy a call option or stock.    |
| Instrument<br>Id | Series of the requested order.                                      |
| Put Ask          | Price at which a seller is offering to sell a put option or stock.  |
| Put Bid          | Price at which a buyer is willing to buy a put option or stock.     |

#### 5.7. Solicitation Order Window

The Solicitation Order is a crossing order entered by an EAM in an attempt to execute orders of 500 or more contracts it represents as agent against contra orders it has solicited.

The Solicitation order has a minimum size of 500 contracts. The Solicitation order will be exposed for 100 ms.

| ul | ar Blo | ock Cross | ing Orders 🔻 Spread 👻 With Stoc | k 💌 Stop |      |   | Defaults - Preferences        |
|----|--------|-----------|---------------------------------|----------|------|---|-------------------------------|
| A  | APL .  |           | ▼ Exp ALL ▼                     | Search   |      |   |                               |
|    | Ca     | all       | Instrument                      |          | Put  |   |                               |
|    | Bid    | Ask       | ld                              | Bid      | Ask  |   |                               |
|    |        |           | AAPL                            |          |      |   |                               |
|    |        |           | AAPL-WEO                        | 1        |      |   |                               |
|    |        |           | AAPL-8APR                       |          |      |   | ID • Price • Total Qty •      |
|    | 1.50   | 2.50      | AAPL8APR2.5                     | 1.50     | 2.50 |   | → 500 🚔                       |
|    | 1.50   | 2.50      | AAPL8APR5                       | 1.50     | 2.50 |   | Conside =                     |
|    | 1.50   | 2.50      | AAPL8APR7.5                     | 1.50     | 2.50 |   | Considi •                     |
|    | 1.50   | 2.50      | AAPL8APR10                      | 1.50     | 2.50 |   |                               |
|    | 1.50   | 2.50      | AAPL8APR12.5                    | 1.50     | 2.50 |   | Unsolicited Order             |
|    | 1.50   | 2.50      | AAPL8APR15                      | 1.50     | 2.50 |   |                               |
|    | 1.50   | 2.50      | AAPL8APR17.5                    | 1.50     | 2.50 |   |                               |
|    | 1.50   | 2.50      | AAPL8APR20                      | 1.50     | 2.50 |   | Client Category • Pos • CMTA  |
|    | 1.50   | 2.50      | AAPL8APR22.5                    | 1.50     | 2.50 |   | Ustomer V Oper V V            |
|    | 1.50   | 2.50      | AAPL8APR25                      | 1.50     | 2.50 |   |                               |
|    | 1.50   | 2.50      | AAPL8APR30                      | 1.50     | 2.50 |   | Solicited Order               |
|    | 1.50   | 2.50      | AAPL8APR35                      | 1.50     | 2.50 |   |                               |
|    | 1.50   | 2.50      | AAPL8APR40                      | 1.50     | 2.50 |   |                               |
|    | 1.50   | 2.50      | AAPL8APR45                      | 1.50     | 2.50 |   | Client Category Pos CMTA      |
|    | 1.50   | 2.50      | AAPL8APR50                      | 1.50     | 2.50 |   | Buy@ Sel Customer             |
|    | 1.50   | 2.50      | AAPL8APR55                      | 1.50     | 2.50 |   |                               |
|    | 1.50   | 2.50      | AAPL8APR60                      | 1.50     | 2.50 |   |                               |
|    | 1.50   | 2.50      | AAPL8APR65                      | 1.50     | 2.50 |   | Dono Away                     |
|    | 1.50   | 2.50      | AAPL8APR70                      | 1.50     | 2.50 |   | Royd Tm Sent Tm Evec Tm Ted O |
|    | 1.50   | 2.50      | AAPL8APR75                      | 1.50     | 2.50 |   |                               |
|    | 1 50   | 2 50      | AAPL 8APR80                     | 1 50     | 2 50 | - |                               |

The unsolicited order must be improved by a minimum of a half tick to break up the cross.

This window is displayed when the user:

- Clicks Entry Tickets on the toolbar and selects Crossing Order Solicitation Order
- Selects Crossing Orders Solicitation from the menu bar on an order ticket
- Right-clicks on the Regular Orderbook and selects Solicitation
- "\*" Represents mandatory fields.

Only one entry ticket window can be launched at a time. The entry ticket window cannot be sized.

# 5.7.1. Solicitation Mandatory Fields

| Field                | Туре                              | Description                                                                                                    | Field Values                                                                                                    |
|----------------------|-----------------------------------|----------------------------------------------------------------------------------------------------|----------------------------------------------------------------------------------------------------|
| Client<br>Category   | Dropdown                          | Provides the Client Category for the primary side of the trade.                                                                                         | The default value for the<br>unsolicited order is Cust.<br>Valid values are:<br>- Customer<br>- Cust Prof<br>- Prop- Firm<br>- Broker/Dealer- Customer<br>- Broker Dealer- Firm<br>- FAR Market Maker<br>(FARMM)<br>The default value for the<br>solicited order is Cust.<br>Valid values are:<br>Valid values are:<br>- Customer<br>- Cust Prof<br>- Prop- Firm<br>- Broker/Dealer- Customer<br>- Broker Dealer- Firm<br>- FAR Market Maker<br>(FARMM) |
| ld (Entry<br>Ticket) | Text area:<br>Alphanumeric        | This field allows the user to manually enter or search for an<br>Instrument Id.<br>Becomes populated when an Id is selected from the listed<br>columns. | This field is populated with<br>the entered / searched for<br>Instrument Id.                                                                                                    |
| Pos                  | Dropdown                          | Specifies the position of the order.                                                                                                    | The default value is Open.<br>Valid values are:<br>- Open<br>- Close                                                                                                    |
| Price                | Text Area<br>(Vertical<br>Scroll) | This field allows the user to manually enter or select the price.                                                                                       | The default value is 0.00 but<br>this field can accept up to<br>four decimals.<br>The text area vertical scroll<br>increases and decreases the<br>price by the legal tick size.                                                                                                    |
| Total Qty            | Text Area<br>(Vertical<br>Scroll) | This field allows the user to manually enter or select the quantity.                                                                                    | The default value is 500.<br>Valid values are whole<br>numbers between 1 and<br>1,000,000,000.                                                                                                    |

# 5.7.2. Solicitation Optional Fields

| F | Field            | Туре                      | Description                                                                                                    | Field Type                                                                                                    |
|---|------------------|---------------------------|----------------------------------------------------------------------------------------------------|----------------------------------------------------------------------------------------------------|
| ŀ | Account No       | Dropdown:<br>Alphanumeric | Member-specified account information.                                                                                                    | This field is blank by default.<br>The user can specify a list of values in preferences.                                                                                                    |
| E | 3in              | Numeric                   | Users cannot overwrite this field.                                                                                                    | This field is populated with the number of<br>the<br>BIN in which the security is traded.                                                                                                    |
| E | Branch<br>Seq No | Dropdown:<br>Alphanumeric | Member-supplied reference information                                                                                                    | This field is blank by default.<br>The user can specify a list of values in<br>preferences.                                                                                                    |
| E | Broker           | Dropdown                  | Specifies the broker for each side of the trade.<br>This field allows the user to manually enter a<br>value.                                                                                                    | This field is blank by default.<br>The user can specify a list of values in<br>preferences.                                                                                                    |
| E | 3uy / Sell       | Radio Button              | Specifies the intention of the primary side to buy or sell.                                                                                                    | The default value for the unsolicited side<br>buy.<br>The buy or sell value that is specified in the<br>secondary side will dictate the opposite<br>value that is automatically selected in this<br>field. |
| ( | CMTA             | Dropdown:<br>Alphanumeric | Provides the CMTA clearing information for each<br>side of the trade.<br>This field allows the user to manually enter a<br>value.                                                                                                    | This field is blank by default.<br>The user can specify a list of values in<br>preferences.                                                                                                    |
| E | Exp              | Dropdown:<br>Alphanumeric | Expiration month and year to be displayed for the<br>searched for / selected security.<br>A value must be selected in this field if the Id field<br>is used to perform a search.<br>The user cannot manually enter the expiration<br>terms of any specified security. | The default value is All. This displays all t<br>expiration dates for the searched for<br>security.<br>When a value is selected, the searched for<br>security is filtered by the chose date.               |
| ( | Giveup           | Dropdown:<br>Alphanumeric | Provides the giveup for each side of the trade.<br>This field allows the user to manually enter a<br>value.                                                                                                    | This field is blank by default.<br>The user can specify a list of values in preferences.                                                                                                    |
| I | d (Search)       | Dropdown:<br>Alphanumeric | This field allows the user to manually enter or<br>select an Instrument Id.<br>Users can wildcard for the underlying.<br>This field becomes blank when the OPRA Symb<br>field is selected.                                                                            | This field is blank by default.                                                                                                    |
| I | nfo              | Dropdown:<br>Alphanumeric | Provides additional information (free text) about<br>each side of the trade.<br>This field allows the user to manually enter a<br>value.                                                                                                    | This field is blank by default.<br>The user can specify a list of values in<br>preferences.                                                                                                    |
| I | nfo 2            | Dropdown:<br>Alphanumeric | Additional Info field (free text) This field allows the user to manually enter a value.                                                                                                    | This field is blank by default.<br>The user can specify a list of values in<br>preferences.                                                                                                    |
| I | SE BBO           | Numeric                   | Users cannot overwrite this field.                                                                                                    | This field is populated with the ISE BBO for the order.                                                                                                    |
| ſ | NBBO             | Numeric                   | Users cannot overwrite this field.                                                                                                    | This field is populated with the away BBC                                                                                                    |

|           |                                      |                                                                                                    | for the order.                                                                                    |
|-----------|--------------------------------------|----------------------------------------------------------------------------------------------------|---------------------------------------------------------------------------------------------------|
| OPRA Symb | <del>Dropdown:</del><br>Alphanumeric | This field allows the user to search for a security<br>by OPRA Symb.The user can manually enter or select the OPRA<br>Symb or root of a specific security.This field is deactivated or highlighted gray when<br>the Id field is selected. | This field is blank by default.                                                                   |
| РММ       | Text                                 | Users cannot overwrite this field.                                                                                                    | This field is populated with the name of t<br>PMM that makes markets in the selected<br>security. |
| Sub Acc   | Dropdown:<br>Alphanumeric            | Provides the sub account clearing information for<br>each side of the trade.<br>This field allows the user to manually enter a<br>value.                                                                                                  | This field is blank by default.<br>The user can specify a list of values in<br>preferences.       |

#### 5.7.3. Solicitation Columns

| 5.7.5            | 5. Solicitation columns                                             |
|------------------|---------------------------------------------------------------------|
| Column           | Description                                                         |
| Call Ask         | Price at which a seller is offering to sell a call option or stock. |
| Call Bid         | Price at which a buyer is willing to buy a call option or stock.    |
| Instrument<br>Id | Series of the requested order.                                      |
| Put Ask          | Price at which a seller is offering to sell a put option or stock.  |
| Put Bid          | Price at which a buyer is willing to buy a put option or stock.     |

#### 5.8. Customer Match Order Window

The Customer Match window is used to match two opposing customer orders.

The Customer order must be for at least 1 Contract.

Prices are allowed in standard tick increments.

|     | 🖹 Customer Match Order Ticket - (Und: AAPL) |           |                                  |          |      |   |                                 |
|-----|---------------------------------------------|-----------|----------------------------------|----------|------|---|---------------------------------|
| Re  | gular Bl                                    | ock Cross | sing Orders 🔻 Spread 👻 With Stoc | k 🔻 Stop |      |   | Defaults   Preferences Close    |
| Id  | Id AAPL   Exp ALL  Search                   |           |                                  |          |      |   |                                 |
|     | С                                           | all       | Instrument                       |          | Put  |   |                                 |
|     | Bid                                         | Ask       | ld                               | Bid      | Ask  |   |                                 |
|     |                                             |           | AAPL                             |          |      |   |                                 |
| +   |                                             |           | AAPL-WEO                         |          | _    |   |                                 |
|     |                                             |           | AAPL-8APR                        |          |      |   | ID • Price • Total Qty •        |
| - H | 1.50                                        | 2.50      | AAPL8APR2.5                      | 1.50     | 2.50 |   | Awy Mkt                         |
|     | 1.50                                        | 2.50      | AAPL8APR5                        | 1.50     | 2.50 |   |                                 |
| H   | 1.50                                        | 2.50      | AAPL8APR7.5                      | 1.50     | 2.50 |   |                                 |
| H   | 1.50                                        | 2.50      | AAPL8APR10                       | 1.50     | 2.50 |   |                                 |
| H   | 1.50                                        | 2.50      | AAPL8APR12.5                     | 1.50     | 2.50 |   | Customer One                    |
| H   | 1.50                                        | 2.50      | AAPL8APR15                       | 1.50     | 2.50 |   |                                 |
|     | 1.50                                        | 2.50      | AAPL8APR17.5                     | 1.50     | 2.50 |   |                                 |
| H   | 1.50                                        | 2.50      | AAPL8APR20                       | 1.50     | 2.50 |   |                                 |
| H   | 1.50                                        | 2.50      | AAPL8APR22.5                     | 1.50     | 2.50 |   |                                 |
| H   | 1.50                                        | 2.50      | AAPL8APR25                       | 1.50     | 2.50 |   |                                 |
| H   | 1.50                                        | 2.50      | AAPL8APR30                       | 1.50     | 2.50 |   | Customer Two                    |
| H   | 1.50                                        | 2.50      | AAPL8APR35                       | 1.50     | 2.50 |   |                                 |
| H   | 1.50                                        | 2.50      | AAPL8APR40                       | 1.50     | 2.50 |   |                                 |
| H   | 1.50                                        | 2.50      | AAPL8APR45                       | 1.50     | 2.50 |   | Client Category Pos CMTA        |
| H   | 1.50                                        | 2.50      | AAPL8APR50                       | 1.50     | 2.50 |   | Buy@ Sel Customer               |
| H   | 1.50                                        | 2.50      | AAPL8APR55                       | 1.50     | 2.50 |   |                                 |
| H   | 1.50                                        | 2.50      | AAPL8APR60                       | 1.50     | 2.50 |   |                                 |
| H   | 1.50                                        | 2.50      | AAPL8APR65                       | 1.50     | 2.50 |   | Dana Away                       |
| H   | 1.50                                        | 2.50      | AAPL8APR70                       | 1.50     | 2.50 |   | Royd Tm Sent Tm Exec Tm Trd Oby |
| H   | 1.50                                        | 2.50      | AAPL8APR75                       | 1.50     | 2.50 |   |                                 |
| LH  | 1.50                                        | 2.50      | AAPL8APR80                       | 1.50     | 2.50 | Ŧ |                                 |
| Bir | Bin:0 PMM:None SEND                         |           |                                  |          |      |   |                                 |

This window is displayed when the user:

- Clicks Entry Tickets on the toolbar and selects Crossing Orders Customer Match.
- Selects Crossing Orders Customer Match from the menu bar of an order ticket.
- Right-clicks in the Regular Orderbook
- "\*" Represents mandatory fields.

# 5.8.1. Customer Match Mandatory Fields

| Field                     | Туре                           | Description                                                                                                    | Field Values                                                                                                    |
|---------------------------|--------------------------------|----------------------------------------------------------------------------------------------------|----------------------------------------------------------------------------------------------------|
| Client<br>Category        | Dropdown                       | Users cannot overwrite this field. Provides the<br>Client Category for the primary and secondary<br>position.<br>To enter a customer match order, Cust must be<br>specified on both sides. | The default value is Cust.<br>Valid values are:<br>- Customer                                                               |
| ld<br>(Customer<br>Order) | Manual:<br>Alpha Numeric       | This field allows the user to manually enter or<br>search for an Instrument Id.<br>Becomes populated when a Id is selected from the<br>listed columns.                                     | This field is populated with<br>the entered / searched for<br>Instrument Id.                                                |
| Pos                       | Dropdown                       | Specifies the position of the order.                                                                                                    | The default value is Open.<br>Valid values are:<br>- Open<br>- Close                                                        |
| Price                     | Text Area<br>(Vertical Scroll) | This field allows the user to manually enter or select the price.                                                                                                    | The default value is 0.00.<br>The text area vertical scroll<br>increases and decreases the<br>price by the legal tick size. |
| Qty                       | Text area<br>(Vertical Scroll) | This field allows the user to manually enter or select the quantity.                                                                                                    | The default value is 1.<br>Valid values are whole<br>numbers between 1 and<br>1,000,000,000.                                |

# 5.8.2. Customer Match Optional Fields

| Field            | Туре                      | Description                                                                                                    | Field Type                                                                                                    |
|------------------|---------------------------|----------------------------------------------------------------------------------------------------|----------------------------------------------------------------------------------------------------|
| Account No       | Dropdown:<br>Alphanumeric | Member-specified account information.                                                                                                    | This field is blank by<br>default.<br>The user can specify a list<br>of values in preferences.                                                                                                    |
| Bin              | Numeric                   | Users cannot overwrite this field                                                                                                    | This field is populated<br>with the number of the<br>bin in which the security<br>is traded.                                                                                                    |
| Branch<br>Seq No | Dropdown:<br>Alphanumeric | Member-supplied reference information.                                                                                                    | This field is blank by<br>default.<br>The user can specify a list<br>of values in preferences.                                                                                                    |
| Broker           | Dropdown                  | Specifies the broker of the order.<br>This field allows the user to manually enter a value.                                                                                                    | This field is blank by<br>default.<br>The user can specify a list<br>of values in preferences                                                                                                    |
| СМТА             | Dropdown:<br>Alphanumeric | Provides the CMTA clearing information for the primary<br>and secondary trade positions.<br>This field allows the user to manually enter a value.                                                                                                    | This field is blank by<br>default.<br>The user can specify a list<br>of values in preferences.                                                                                                    |
| Ехр              | Dropdown:<br>Alphanumeric | Expiration month and year to be displayed for the<br>searched for / selected security.<br>A value must be selected in this field if the Id field is<br>used to perform a search.<br>The user cannot manually enter the expiration terms of<br>any specified security. | The default value is<br>All. This displays all the<br>expiration dates for the<br>searched for security.<br>When a value is selected,<br>the searched for security<br>is filtered by the chose<br>date. |
| Giveup           | Dropdown                  | Provides the giveup value.<br>This field allows the user to manually enter a value.                                                                                                    | This field is blank by<br>default.<br>The user can specify a list<br>of values in preferences                                                                                                    |
| ld (Search)      | Dropdown:<br>Alphanumeric | This field allows the user to manually enter or select an<br>Instrument Id.<br>Users can wildcard for the underlying.<br>This field becomes blank when the OPRA Symb field is<br>selected.                                                                            | This field is blank by default.                                                                                                    |
| Info             | Dropdown:<br>Alphanumeric | Provides additional information (free text) about the<br>order.<br>This field allows the user to manually enter a value.                                                                                                    | This field is blank by<br>default.<br>The user can specify a list<br>of values in preferences.                                                                                                    |
| Info 2           | Dropdown:<br>Alphanumeric | Additional Info field (free text) This field allows the user to manually enter a value.                                                                                                    | This field is blank by<br>default.<br>The user can specify a list<br>of values in preferences.                                                                                                    |
| ISE BBO          | Numeric                   | Users cannot overwrite this field.                                                                                                    | This field is populated with the ISE BBO for the                                                                                                    |

|           |                           |                                                                                                    | order.                                                                                                    |
|-----------|---------------------------|----------------------------------------------------------------------------------------------------|----------------------------------------------------------------------------------------------------|
| OPRA BBO  | Numeric                   | Users cannot overwrite this field.                                                                                                    | This field is populated<br>with the away BBO for<br>the order.                                            |
| OPRA Symb | Dropdown:<br>Alphanumeric | This field allows the user to search for a security by<br>OPRA Symb.<br>The user can manually enter or select the OPRA Symb or<br>root of a specific security.<br>This field is deactivated or grayed out when the Id field<br>is selected. | This field is blank by default.                                                                           |
| PMM       | Text                      | Users cannot overwrite this field.                                                                                                    | This field is populated<br>with the name of the<br>PMM that makes<br>markets in the selected<br>security. |
| Sub Acc   | Dropdown                  | Provides the sub account clearing information.<br>This field allows the user to manually enter a value.                                                                                                    | This field is blank by<br>default.<br>The user can specify a list<br>of values in preferences.            |

### 5.8.3. Customer Match Columns

| Column           | Description                                                         |  |  |  |
|------------------|---------------------------------------------------------------------|--|--|--|
| Call Ask         | Price at which a seller is offering to sell a call option or stock. |  |  |  |
| Call Bid         | Price at which a buyer is willing to buy a call option or stock.    |  |  |  |
| Instrument<br>Id | Series of the requested order.                                      |  |  |  |
| Put Ask          | Price at which a seller is offering to sell a put option or stock.  |  |  |  |
| Put Bid          | Price at which a buyer is willing to buy a put option or stock.     |  |  |  |

#### 5.9. PIM Order Window

The Price Improvement Mechanism is a crossing facility that allows an EAM to enter an agency order and the contra-side Improvement Order in a single transaction. The limit-priced order must improve the NBBO by at least one cent. The EAM entering the order must have a contra order willing to improve the entire size of the agency order it submits through the PIM mechanism.

The PIM auction is 100 ms.

The minimum size order is 1 contract.

| 📰 PIM Order Ticket - (Und: AAPL)                                                    |      |      |              |        |      |   |                                                                 |  |  |
|-------------------------------------------------------------------------------------|------|------|--------------|--------|------|---|-----------------------------------------------------------------|--|--|
| Regular Block Crossing Orders  Spread  With Stock  Stop Defaults  Preferences Close |      |      |              |        |      |   |                                                                 |  |  |
| Id /                                                                                | AAPL |      | ▼ Exp ALL ▼  | Search |      |   |                                                                 |  |  |
| Call Instrument                                                                     |      |      |              | Put    |      |   |                                                                 |  |  |
|                                                                                     | Bid  | Ask  | ld           | Bid    | Δsk  | = |                                                                 |  |  |
|                                                                                     |      |      | AAPL         |        |      |   |                                                                 |  |  |
| <b>H</b> -                                                                          |      |      | AAPL-WEO     |        |      |   |                                                                 |  |  |
| 6                                                                                   |      |      | AAPL-8APR    |        |      |   | ID • Price • Total Qty • OFP                                    |  |  |
|                                                                                     | 1.50 | 2.50 | AAPL8APR2.5  | 1.50   | 2.50 |   |                                                                 |  |  |
|                                                                                     | 1.50 | 2.50 | AAPL8APR5    | 1.50   | 2.50 |   | l Inact                                                         |  |  |
|                                                                                     | 1.50 | 2.50 | AAPL8APR7.5  | 1.50   | 2.50 |   |                                                                 |  |  |
|                                                                                     | 1.50 | 2.50 | AAPL8APR10   | 1.50   | 2.50 |   |                                                                 |  |  |
|                                                                                     | 1.50 | 2.50 | AAPL8APR12.5 | 1.50   | 2.50 |   | Customer Order                                                  |  |  |
|                                                                                     | 1.50 | 2.50 | AAPL8APR15   | 1.50   | 2.50 |   |                                                                 |  |  |
| I H                                                                                 | 1.50 | 2.50 | AAPL8APR17.5 | 1.50   | 2.50 |   |                                                                 |  |  |
|                                                                                     | 1.50 | 2.50 | AAPL8APR20   | 1.50   | 2.50 |   | Client Category ● Pos ● CMTA<br>● Buy Sel Customer ↓ Oper ↓ ↓ ♥ |  |  |
|                                                                                     | 1.50 | 2.50 | AAPL8APR22.5 | 1.50   | 2.50 |   |                                                                 |  |  |
|                                                                                     | 1.50 | 2.50 | AAPL8APR25   | 1.50   | 2.50 |   |                                                                 |  |  |
|                                                                                     | 1.50 | 2.50 | AAPL8APR30   | 1.50   | 2.50 |   | Primary Improvement Order                                       |  |  |
|                                                                                     | 1.50 | 2.50 | AAPL8APR35   | 1.50   | 2.50 |   |                                                                 |  |  |
|                                                                                     | 1.50 | 2.50 | AAPL8APR40   | 1.50   | 2.50 |   |                                                                 |  |  |
|                                                                                     | 1.50 | 2.50 | AAPL8APR45   | 1.50   | 2.50 |   | Client Category  Pos CMTA                                       |  |  |
|                                                                                     | 1.50 | 2.50 | AAPL8APR50   | 1.50   | 2.50 |   | Buvo Sel Bron Firm                                              |  |  |
|                                                                                     | 1.50 | 2.50 | AAPL8APR55   | 1.50   | 2.50 |   |                                                                 |  |  |
|                                                                                     | 1.50 | 2.50 | AAPL8APR60   | 1.50   | 2.50 |   |                                                                 |  |  |
|                                                                                     | 1.50 | 2.50 | AAPL8APR65   | 1.50   | 2.50 |   | Done Away                                                       |  |  |
|                                                                                     | 1.50 | 2.50 | AAPL8APR70   | 1.50   | 2.50 |   | Royd Tm Sent Tm Exec Tm Trd Oby                                 |  |  |
| I H                                                                                 | 1.50 | 2.50 | AAPL8APR75   | 1.50   | 2.50 |   |                                                                 |  |  |
| H                                                                                   | 1.50 | 2.50 | AAPL8APR80   | 1.50   | 2.50 | Ŧ |                                                                 |  |  |
| Bin:0                                                                               | PMM  | None |              |        |      |   | SEND                                                            |  |  |

This window is displayed when the user:

- Clicks Entry Tickets on the toolbar and selects Crossing Orders PIM
- Selects Crossing Orders PIM from the menu bar on an order ticket
- Right-clicks in the Regular Orderbook and selects PIM
- "\*" Represents mandatory fields.

# 5.9.1. PIM Mandatory Fields

| Field                | Туре                             | Description                                                                                                    | Field Values                                                                                                    |
|----------------------|----------------------------------|----------------------------------------------------------------------------------------------------|----------------------------------------------------------------------------------------------------|
| Client<br>Category   | Dropdown                         | Provides the Client Category for both sides of the trade.                                                                                               | The default value is Cust. Valid<br>values for the Originating Order<br>are:<br>- Customer<br>- Professional Customer<br>- Broker/Dealer- Customer<br>- Broker Dealer- Firm<br>- Prop Firm<br>- FAR Market Maker (FARMM)<br>Valid values for the Primary<br>Improvement Order are:<br>- Customer<br>- Prop- Firm<br>- Prop- Firm<br>- Prop- Customer<br>- Broker/Dealer- Cust<br>- Broker/Dealer- Firm<br>- ISE Market Maker<br>- FAR Market Maker (FARMM) |
| ld (Entry<br>Ticket) | Text area:<br>Alphanume<br>ric   | This field allows the user to manually enter or search<br>for an Instrument Id.<br>Becomes populated when an Id is selected from the<br>listed columns. | This field is populated with the entered / searched for Instrument Id.                                                                                                    |
| Pos                  | Dropdown                         | Specifies the customer position.                                                                                                    | The default value is Open.<br>Valid values are:<br>- Open<br>- Close                                                                                                    |
| Price                | Text area:<br>Vertical<br>Scroll | This field allows the user to manually enter or select the price.                                                                                       | The default value is 0.00 but this<br>field can accept up to four<br>decimals.<br>The text area vertical scroll<br>increases and decreases the<br>price by the legal tick size.                                                                                                    |
| Qty                  | Text area:<br>Vertical<br>Scroll | This field allows the user to manually enter or select the quantity.                                                                                    | The default value is 1.<br>Valid values are whole numbers<br>between 1 and 1,000,000,000.                                                                                                    |
# 5.9.2. PIM Optional Fields

| Field            | Туре                      | Description                                                                                                    | Field Values                                                                                                    |
|------------------|---------------------------|----------------------------------------------------------------------------------------------------|----------------------------------------------------------------------------------------------------|
| Account No       | Dropdown:<br>Alphanumeric | Member-specified account information.                                                                                                    | This field is blank by default.                                                                                                    |
|                  |                           |                                                                                                    | The user can specify a list of values in preferences.                                                                                                    |
| Bin              | Numeric                   | Users cannot overwrite this field.                                                                                                    | This field is populated with<br>the number of the bin in<br>which the security is<br>traded.                                                                                                    |
| Branch<br>Seq No | Dropdown:<br>Alphanumeric | Member-supplied reference information                                                                                                    | This field is blank by<br>default.The user can specify<br>a list of values in<br>preferences.                                                                                                    |
| Broker           | Dropdown                  | Specifies the broker for the customer side of the trade.<br>This field allows the user to manually enter a value.                                                                                                    | This field is blank by<br>default. The user can<br>specify a list of values in<br>preferences.                                                                                                    |
| Buy/Sell         | Radio button              | Specifies the customer intention to buy or sell.                                                                                                    | The default value is buy.<br>If buy or sell is specified in<br>the primary improvement<br>order section, the opposite<br>value is automatically<br>selected in this field.                           |
| СМТА             | Dropdown:<br>Alphanumeric | Provides the CMTA clearing information for the customer side of the trade.<br>This field allows the user to manually enter a value.                                                                                                    | This field is blank by<br>default. The user can<br>specify a list of values in<br>preferences.                                                                                                    |
| Ехр              | Dropdown:<br>Alphanumeric | Expiration month and year to be displayed for the<br>searched for / selected security.<br>A value must be selected in this field if the ld field is<br>used to perform a search.<br>The user cannot manually enter the expiration terms of<br>any specified security. | The default value is<br>All. This displays all the<br>expiration dates for the<br>searched for security.<br>When a value is selected,<br>the searched for security is<br>filtered by the chose date. |
| Giveup           | Dropdown:<br>Alphanumeric | Provides the giveup for the customer side of the trade.<br>This field allows the user to manually enter a value.                                                                                                    | This field is blank by<br>default.<br>The user can specify a list of<br>values in preferences.                                                                                                    |
| Id (Search)      | Dropdown:<br>Alphanumeric | This field allows the user to manually enter or select an<br>Instrument Id.<br>Users can wildcard for the underlying.<br>This field becomes blank when the OPRA Symb field is<br>selected.                                                                            | This field is blank by default.                                                                                                    |
| Info             | Dropdown:<br>Alphanumeric | Provides additional information (free text) about the customer side of the trade.<br>This field allows the user to manually enter a value.                                                                                                    | This field is blank by<br>default. The user can<br>specify a list of values in<br>preferences.                                                                                                    |

| Info 2                | Dropdown:<br>Alphanumeric     | Additional Info field (free text) This field allows the user to manually enter a value.                                                                                                    | This field is blank by<br>default.<br>The user can specify a list of<br>values in preferences.         |
|-----------------------|-------------------------------|----------------------------------------------------------------------------------------------------|----------------------------------------------------------------------------------------------------|
| ISE BBO               | Numeric                       | Users cannot overwrite this field.                                                                                                    | This field is populated with the ISE BBO for the order.                                                |
| OFP%                  | Text area:<br>Vertical Scroll | This field allows the user (order flow provider) to manually enter the percentage of the order that they want.                                                                                                    | This field is blank by<br>default.<br>Valid values are whole<br>numbers between 0 and<br>100.          |
| <mark>OPRA BBO</mark> | Dropdown:<br>Alphanumeric     | Users cannot overwrite this field.                                                                                                    | This field is populated with the away BBO for the order.                                               |
| OPRA Symb             | Dropdown:<br>Alphanumeric     | This field allows the user to search for a security by<br>OPRA Symb.<br>The user can manually enter or select the OPRA Symb<br>or root of a specific security.<br>This field is deactivated or grayed out when the Id field<br>is selected. | This field is blank by default.                                                                        |
| РММ                   | Text                          | Users cannot overwrite this field.                                                                                                    | This field is populated with<br>the name of the PMM that<br>makes markets in the<br>selected security. |
| Sub Acc               | Dropdown:<br>Alphanumeric     | Provides the sub account clearing information for the customer side of the trade.<br>This field allows the user to manually enter a value.                                                                                                  | This field is blank by<br>default. The user can<br>specify a list of values in<br>preferences.         |

# 5.9.3. PIM Columns

| Column           | Description                                                         |
|------------------|---------------------------------------------------------------------|
| Call Ask         | Price at which a seller is offering to sell a call option or stock. |
| Call Bid         | Price at which a buyer is willing to buy a call option or stock.    |
| Instrument<br>Id | Series of the requested order.                                      |
| Put Ask          | Price at which a seller is offering to sell a put option or stock.  |
| Put Bid          | Price at which a buyer is willing to buy a put option or stock.     |

#### 5.10. Matched Orders

Submission of a Matched Orders ticket produces two separate orders. After Order 1 is generated, the system automatically waits for a required time interval (currently one second) and then generates Order 2.

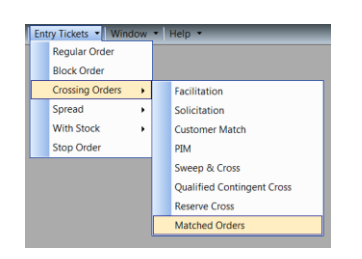

#### 5.10.1. Where to Find the Order Ticket for Matched Orders

#### 5.10.2. What Happens When a "Matched Orders" Ticket is Submitted?

- 1st order submitted through this ticket has an assigned validity status of Day AON.

- 2nd order (the counter order) submitted has an assigned validity of FOK.

- 3rd entry: the system attempts to cancel the first order submitted (the AON order) in case it does not match with Order 2.

| AAI | PL  |      | • Exp ALL •  | Search |      |   |                                                |
|-----|-----|------|--------------|--------|------|---|------------------------------------------------|
| _   | Ca  | ali  | Instrument   | P      | ut   |   |                                                |
| E   | Bid | Ask  | ld           | Bid    | Ask  | 1 |                                                |
|     |     |      | AAPL         |        |      |   |                                                |
|     |     |      | AAPL-WEO     |        |      |   |                                                |
|     |     |      | AAPL-8APR    |        |      |   | ID • Price • I otal Qty •                      |
| 1   | .50 | 2.50 | AAPL8APR2.5  | 1.50   | 2.50 |   |                                                |
| 1   | .50 | 2.50 | AAPL8APR5    | 1.50   | 2.50 |   |                                                |
| 1   | .50 | 2.50 | AAPL8APR7.5  | 1.50   | 2.50 |   | Order 1                                        |
| 1   | .50 | 2.50 | AAPL8APR10   | 1.50   | 2.50 |   |                                                |
| 1   | .50 | 2.50 | AAPL8APR12.5 | 1.50   | 2.50 |   |                                                |
| 1   | .50 | 2.50 | AAPL8APR15   | 1.50   | 2.50 |   | Buy Validity Client Category      Pos     CMTA |
| 1   | .50 | 2.50 | AAPL8APR17.5 | 1.50   | 2.50 |   | Sell Day Aot Customer                          |
| 1   | .50 | 2.50 | AAPL8APR20   | 1.50   | 2.50 |   |                                                |
| 1   | .50 | 2.50 | AAPL8APR22.5 | 1.50   | 2.50 |   | Out B                                          |
| 1   | .50 | 2.50 | AAPL8APR25   | 1.50   | 2.50 |   | Order 2                                        |
| 1   | .50 | 2.50 | AAPL8APR30   | 1.50   | 2.50 |   |                                                |
| 1   | .50 | 2.50 | AAPL8APR35   | 1.50   | 2.50 |   | Buy/alidity Client Category Bos CMTA           |
| 1   | .50 | 2.50 | AAPL8APR40   | 1.50   | 2.50 |   | Seller A Outrons Outrons                       |
| 1   | .50 | 2.50 | AAPL8APR45   | 1.50   | 2.50 |   | Customer     Oper •     •                      |
| 1   | .50 | 2.50 | AAPL8APR50   | 1.50   | 2.50 |   |                                                |
| 1   | 50  | 2.50 | AAPI 8APR55  | 1.50   | 2.50 | - |                                                |

#### 5.10.3. What You Need to Know About "Matched Orders"

1. Submission of a Matched Orders ticket generates a **Day AON** order for the **Order 1 side**. After a required time interval (currently 1 second), an **FOK** order is sent for **Order 2 side**.

2. During the required interval, there is a chance the Day AON order could trade with a different, unintended order.

3. There is also a risk that the FOK order may trade with an unintended order.

#### 5.10.4. Viewing All Matched Orders in the Trades and Statistics Display

For all Matched Orders, Order 1 and Order 2 will be shown as two separate executions. The trades will be identified in the OrdType column of these displays as either "Regular", or "Spread", or as "With Stock" orders.

#### 5.10.5. Viewing All Matched Orders in the Order Status and Order History Displays

For all Matched Orders, Order 1 and Order 2 will be shown as two separate orders on the "Order Status" and "Order History" displays. The orders will be identified in the OrdType column of these displays as either "Regular", or "Spread", or "With Stock" orders.

#### 5.10.6. Valid Ticket Settings for Matched Orders

The following rules for entering order information apply to Matched Orders.

| Order<br>Ticket Type            | Permitted Client<br>Categories<br>Order 1                                              | Permitted Client<br>Categories<br>Order 2                                                              | Minimum Price<br>Increment                             | Minimum<br>Order Size |
|---------------------------------|----------------------------------------------------------------------------------------|----------------------------------------------------------------------------------------------------|--------------------------------------------------------|-----------------------|
| Matched<br>Orders               | Customer,<br>Broker/Dealer,<br>Firm,<br>Professional-<br>Customer,<br>FarMM,           | Customer,<br>Broker/Dealer,<br>Firm,<br>Professional-<br>Customer,<br>FarMM,<br>Proprietary,<br>ISE MM | Standard tick<br>increment for<br>series.<br>1c/5c/10c | 1 Contract            |
| Matched<br>Orders<br>Spread     | Customer,<br>Broker/Dealer,<br>Firm,<br>Professional-<br>Customer,<br>FarMM,<br>ISE MM | Same as Above                                                                                          | 1c                                                     | 1 Contract            |
| Matched<br>Orders With<br>Stock | Customer,<br>Broker/Dealer,<br>Firm,<br>Professional-<br>Customer,<br>FarMM,<br>ISE MM | Same as Above                                                                                          | 1c                                                     | 1 Contract            |

#### 5.10.7. Bid/Ask Restrictions for All "Matched Orders"

"Matched Orders", "Matched Orders Spread" and "With Stock" orders cannot be outside the ISE BBO.

#### 5.11. Matched Orders Spread

#### 5.11.1. Where to Find the Order Ticket to Enter a "Matched Orders Spread"

| Entry Tickets Vindow Help V |                                   |  |  |  |  |
|-----------------------------|-----------------------------------|--|--|--|--|
| Regular Order               |                                   |  |  |  |  |
| Block Order                 |                                   |  |  |  |  |
| Crossing Orders             |                                   |  |  |  |  |
| Spread >                    | Regular Spread                    |  |  |  |  |
| With Stock                  | Facilitation Spread               |  |  |  |  |
| Stop Order                  | Solicitation Spread               |  |  |  |  |
|                             | Customer Match Spread             |  |  |  |  |
|                             | PIM Spread                        |  |  |  |  |
|                             | Qualified Contingent Cross Spread |  |  |  |  |
|                             | Matched Orders Spread             |  |  |  |  |
|                             | Reserve Cross Spread              |  |  |  |  |

5.11.2. What Happens When a " Matched Order Spread" Ticket is Entered

- 1st Order is submitted with a validity status of FOK.

- 2nd Order (Counter Order) is submitted with a validity of FOK.

Both orders automatically cancel if a match does not take place.

|                                                                                      | Matched ( | Orders Sprea | ad Ticket - (Und: AAPL) |        |      |         |        |           |        |                     |         |       |        | - •     | ×  |
|--------------------------------------------------------------------------------------|-----------|--------------|-------------------------|--------|------|---------|--------|-----------|--------|---------------------|---------|-------|--------|---------|----|
| Regular Block Crossing Orders   Spread  With Stock  Stop Defaults  Defaults  Prefere |           |              |                         |        |      | erences | Close  |           |        |                     |         |       |        |         |    |
| Id                                                                                   | AAPL      |              | ▼ Exp ALL ▼             | Search | ]    |         |        |           |        |                     |         |       |        |         |    |
|                                                                                      | С         | all          | Instrument              | Pu     | t    |         |        |           |        | Ratio               | 1 🛋     | Buy   | Sell   | Del Cle | ar |
|                                                                                      | Bid       | Ask          | ld                      | Bid    | Ask  | =       |        | Patie     | D/C    | Orig                | Cnt     | -     | Bro    | Did/Ack |    |
|                                                                                      |           |              | AAPL                    |        |      |         | IU     | Ratio     | 0/3    | ong                 | Unu     |       | FIC    | DIU/ASK | •  |
| +                                                                                    |           |              | AAPL-WEO                |        |      |         |        |           |        |                     |         |       |        |         |    |
|                                                                                      |           |              | AAPL-8APR               |        |      |         |        |           |        |                     |         |       |        |         |    |
| H                                                                                    | 1.50      | 2.50         | AAPL8APR2.5             | 1.50   | 2.50 |         |        |           |        |                     |         |       |        |         |    |
| ΙH                                                                                   | 1.50      | 2.50         | AAPL8APR5               | 1.50   | 2.50 |         | IBBC   | · 0 00x0  | 00     | NBBO <sup>.</sup> ( | 00x00   | 0     |        |         | _  |
| IН                                                                                   | 1.50      | 2.50         | AAPL8APR7.5             | 1.50   | 2.50 |         | Net F  | rice •    |        | To                  | tal Qtv | •     |        |         |    |
|                                                                                      | 1.50      | 2.50         | AAPL8APR10              | 1.50   | 2.50 |         |        |           | MK     |                     |         |       | Inactv | r       |    |
|                                                                                      | 1.50      | 2.50         | AAPL8APR12.5            | 1.50   | 2.50 |         | Ľ      |           | F+H.   | е <u>—</u> , ,      |         |       |        |         |    |
| IН                                                                                   | 1.50      | 2.50         | AAPL8APR15              | 1.50   | 2.50 |         |        |           |        |                     |         |       |        |         |    |
|                                                                                      | 1.50      | 2.50         | AAPL8APR17.5            | 1.50   | 2.50 |         | Order  | 1         |        |                     |         |       |        |         |    |
| H                                                                                    | 1.50      | 2.50         | AAPL8APR20              | 1.50   | 2.50 |         |        |           |        |                     |         |       |        |         |    |
| IН                                                                                   | 1.50      | 2.50         | AAPL8APR22.5            | 1.50   | 2.50 |         |        |           |        |                     |         |       |        |         |    |
|                                                                                      | 1.50      | 2.50         | AAPL8APR25              | 1.50   | 2.50 |         | De     | biValidi  | Clier  | nt Catego           | ory 🔹   | Gi    | veup   | CMTA    |    |
| H                                                                                    | 1.50      | 2.50         | AAPL8APR30              | 1.50   | 2.50 |         | Cr Cr  | ed Day A  | o Cus  | tomer               | •       | -     |        | -       | ×  |
| Iн                                                                                   | 1.50      | 2.50         | AAPL8APR35              | 1.50   | 2.50 |         |        |           |        |                     |         |       |        |         |    |
| H                                                                                    | 1.50      | 2.50         | AAPL8APR40              | 1.50   | 2.50 |         | Order  | 2         |        |                     |         |       |        |         |    |
| H                                                                                    | 1.50      | 2.50         | AAPL8APR45              | 1.50   | 2.50 |         |        | -         |        |                     |         |       |        |         |    |
|                                                                                      | 1.50      | 2.50         | AAPL8APR50              | 1.50   | 2.50 |         |        |           |        |                     |         |       |        |         |    |
|                                                                                      | 1.50      | 2.50         | AAPL8APR55              | 1.50   | 2.50 |         | 🔘 🔘 De | bi Validi | Client | Catego              | гу 🍯    | Giveu | up (   | СМТА ,  | _  |
| I H                                                                                  | 1.50      | 2.50         | AAPL8APR60              | 1.50   | 2.50 |         | Cre    | d FoK     | Custo  | omer                | •       |       | •      | -       | ♦  |
|                                                                                      | 1.50      | 2.50         | AAPL8APR65              | 1.50   | 2.50 | Ŧ       |        |           |        |                     |         |       |        |         |    |
| Bin:                                                                                 | 0 PMM     | None         |                         |        |      |         |        |           |        |                     |         |       |        |         |    |

#### 5.12. Regular Spread Order Window

The Regular Spread Ticket is used to enter an order that contains a set of legs, each representing a different options series for the same underlying security. All legs are simultaneously executed according to the specified ratio for the requested net price.

| R   | egular Sp | oread Ticket | - (Und: AAPL)                |             |       |                                                    |
|-----|-----------|--------------|------------------------------|-------------|-------|----------------------------------------------------|
| leg | ular Bl   | ock Cross    | sing Orders   Spread  With S | tock 👻 Stop |       | Defaults   Preferences Clo                         |
| d   | AAPL      |              | ▼ Exp ALL ▼                  | Search      |       |                                                    |
|     | С         | ali          | Instrument                   | P           | ut 🔺  |                                                    |
|     | Bid       | Ask          | ld                           | Bid         | Ask 🗄 | Id Patie P/6 Pes Pre                               |
| ]   |           |              | AAPL                         |             |       | AADLAADD12.5D 1 H Duw - Open - H                   |
| )   |           |              | AAPL-WEO                     |             |       | AAPLBAPR12.0F 1 © Buy Copen C ©                    |
|     |           |              | AAPL-8APR                    |             |       |                                                    |
|     | 1.50      | 2.50         | AAPL8APR2.5                  | 1.50        | 2.50  |                                                    |
|     | 1.50      | 2.50         | AAPL8APR5                    | 1.50        | 2.50  | IBBO: -1.00x1.00   Net DIt: 0.00   NBBO: 0.00x0.00 |
|     | 1.50      | 2.50         | AAPL8APR7.5                  | 1.50        | 2.50  | Net Price  Total Oty  Fiel  Exchange               |
|     | 1.50      | 2.50         | AAPL8APR10                   | 1.50        | 2.50  | Mkt Avail                                          |
|     | 1.50      | 2.50         | AAPL8APR12.5                 | 1.50        | 2.50  | Deb Clear matt                                     |
|     | 1.50      | 2.50         | AAPL8APR15                   | 1.50        | 2.50  | Validity M M All Peser                             |
|     | 1.50      | 2.50         | AAPL8APR17.5                 | 1.50        | 2.50  | Day Kt C ve                                        |
|     | 1.50      | 2.50         | AAPL8APR20                   | 1.50        | 2.50  |                                                    |
|     | 1.50      | 2.50         | AAPL8APR22.5                 | 1.50        | 2.50  | Staging                                            |
|     | 1.50      | 2.50         | AAPL8APR25                   | 1.50        | 2.50  |                                                    |
|     | 1.50      | 2.50         | AAPL8APR30                   | 1.50        | 2.50  |                                                    |
|     | 1.50      | 2.50         | AAPL8APR35                   | 1.50        | 2.50  |                                                    |
|     | 1.50      | 2.50         | AAPL8APR40                   | 1.50        | 2.50  | Client Category  Giveup CMTA                       |
|     | 1.50      | 2.50         | AAPL8APR45                   | 1.50        | 2.50  | Customer 🔹 👻                                       |
|     | 1.50      | 2.50         | AAPL8APR50                   | 1.50        | 2.50  |                                                    |
|     | 1.50      | 2.50         | AAPL8APR55                   | 1.50        | 2.50  |                                                    |
|     | 1.50      | 2.50         | AAPL8APR60                   | 1.50        | 2.50  | Comparison Low High                                |
|     | 1.50      | 2.50         | AAPL8APR65                   | 1.50        | 2.50  | No Boundari 👻 🖹                                    |
|     | 1.50      | 2.50         | AAPL8APR70                   | 1.50        | 2.50  | Done Away                                          |
|     | 1.50      | 2.50         | AAPL8APR75                   | 1.50        | 2.50  | Royd Tm Sent Tm Exec Tm Trd Oh                     |
|     | 1.50      | 2.50         | AAPL8APR80                   | 1.50        | 2.50  |                                                    |
|     | 1.50      | 2.50         | AAPL8APR85                   | 1.50        | 2.50  |                                                    |

This window is displayed when the user:

- Clicks Entry Tickets on the toolbar and selects Spread Regular Spread
- Selects Spread Regular Spread from the menu bar on an order ticket
- Double-clicks on a bid or ask value from the Complex Orderbook window
- Right-clicks in the Regular Orderbook and selects Spread Regular
- "\*" Represents mandatory fields.

## 5.12.1. Regular Spread Mandatory Fields

| Field              | Туре                          | Description                                                                                                    | Field Values                                                                                                    |
|--------------------|-------------------------------|----------------------------------------------------------------------------------------------------|----------------------------------------------------------------------------------------------------|
| Client<br>Category | Dropdown                      | Provides the Client Category for the spread.                                                                                                    | The default value is Cust.<br>Valid values are:<br>- Customer<br>- Pro- Cust<br>- Prop Firm<br>- Prop Customer<br>- Broker/Dealer- Customer<br>- Broker/Dealer- Firm<br>- ISE Market Maker<br>- FAR Marker Maker |
| Net Price          | Text area:<br>Vertical Scroll | This field allows the user to manually enter the net price<br>or click the price button to populate the field.<br>The user must also select the corresponding debit or<br>credit.<br>This field is de-activated or grayed out when the Mkt<br>checkbox is selected. | The default value is blank.<br>The text area vertical scroll<br>increases and decreases<br>the price by the legal tick<br>size of all legs.                                                                      |
| Qty                | Text area:<br>Vertical Scroll | This field allows the user to manually enter or select the quantity.<br>QTY refers to the smallest leg of the spread.                                                                                                    | The default value is 1.<br>Valid values are whole<br>numbers between 1 and<br>1,000,000,000.                                                                                                    |
| Validity           | Dropdown                      | Also known as time-in-force.<br>Specifies the time during which the order is valid.<br>This field allows the user to manually enter a value.                                                                                                    | This field is Day by default.<br>Valid values are:<br>- IOC<br>- FOK<br>- Day<br>- Day AON<br>- GTC<br>- GTC AON<br>- Min<br>- Min AON<br>- MM Resp                                                              |

| Field                | Туре                          | Description                                                                                                    | Field Values                                                                                                    |
|----------------------|-------------------------------|----------------------------------------------------------------------------------------------------|----------------------------------------------------------------------------------------------------|
| Account No           | Dropdown:<br>Alphanumeric     | Member-specified account information.                                                                                                    | This field is blank by default.<br>The user can specify a list of<br>values in preferences.                                                                                                    |
| Bin                  | Numeric                       | Users cannot overwrite this field                                                                                                    | This field is populated with the number of the bin in which the security is traded.                                                                                                    |
| Branch<br>Seq No     | Dropdown:<br>Alphanumeric     | Member-supplied reference information                                                                                                    | This field is blank by default.<br>The user can specify a list of<br>values in preferences.                                                                                                    |
| Broker               | Dropdown                      | Specifies the broker for the spread.<br>This field allows the user to manually enter a<br>value.                                                                                                    | This field is blank by default.<br>The user can specify a list of<br>values in preferences.                                                                                                    |
| СМТА                 | Dropdown:<br>Alphanumeric     | Provides the CMTA clearing information for the<br>spread.<br>This field allows the user to manually enter a<br>value.                                                                                                    | This field is blank by default.<br>The user can specify a list of<br>values in preferences.                                                                                                    |
| Comparison<br>Method | Dropdown                      | Provides the option to execute an order only if<br>the underlying is trading in a specific price<br>range.                                                                                                    | Valid values are:<br>- Bid<br>- Ask<br>- No Boundaries                                                                                                    |
| Debit /<br>Credit    | Radio button                  | The Debit transaction specifies that the party<br>will pay for the specified spread.<br>The Credit transaction specifies that the party<br>will sell the specified spread.                                                                                           | This field is blank by default.                                                                                                    |
| Delta                | Text Area:<br>Vertical Scroll | Rate of change between the underlying and the option.                                                                                                    | Numerical value. Valid value 1-<br>100.                                                                                                    |
| Exp                  | Dropdown:<br>Alphanumeric     | Expiration month and year to be displayed for<br>the searched for / selected security.<br>A value must be selected in this field if the Id<br>field is used to perform a search.<br>The user cannot manually enter the expiration<br>terms of any specified security | The default value is All. This<br>displays all the expiration dates<br>for the searched for security.<br>When a value is selected, the<br>searched for security is filtered by<br>the chose date. |
| Giveup               | Dropdown:<br>Alphanumeric     | Provides the giveup for the spread.<br>This field allows the user to manually enter a value.                                                                                                    | This field is blank by default.<br>The user can specify a list of<br>values in preferences.                                                                                                    |
| High                 | Free Text                     | Required if the Comparison Method Bid or Ask<br>is selected.<br>Provides the highest selected value in the price<br>range.                                                                                                    | The default value is 0.00 but this field can accept up to four decimals.                                                                                                    |
| ld (Entry<br>Ticket) | Text Area:<br>Vertical Scroll | This field allows the user to manually enter or<br>search for an Instrument Id.<br>Becomes populated when a Id is selected from<br>the listed columns.                                                                                                    | This field is populated with the entered / searched for Instrument Id.                                                                                                    |

| Id (Search)      | Text Area:<br>Vertical Scroll | This field allows the user to manually enter or<br>select an Instrument Id. Users can wildcard for<br>the underlying.<br>This field becomes blank when the OPRA Symb<br>field is selected.                                                    | This field is blank by default.                                                               |
|------------------|-------------------------------|----------------------------------------------------------------------------------------------------|-----------------------------------------------------------------------------------------------|
| Info             | Dropdown:<br>Alphanumeric     | Provides additional information (free text)<br>about the spread.<br>This field allows the user to manually enter a<br>value.                                                                                                    | This field is blank by default.<br>The user can specify a list of<br>values in preferences.   |
| Info 2           | Dropdown:<br>Alphanumeric     | Additional Info field (free text) This field allows the user to manually enter a value.                                                                                                    | This field is blank by default.<br>The user can specify a list of<br>values in preferences.   |
| Interest         | Checkbox                      | Indicates whether the user wants to view a quote for the order.                                                                                                    | The field is unchecked by default.                                                            |
| Low              | Free text                     | Required if the comparison method bid or ask is<br>selected.<br>Provides the lowest selected value in the price<br>range.                                                                                                    | The default value is 0.00 but this field can accept up to four decimals.                      |
| Message          | Alpha numeric                 | Explains the underlying price and delta of the order, as follows:<br>IDNO S84 -D40 - Available when the user selects the complex checkbox.                                                                                                    | The field is automatically populated with the order details.                                  |
| Minutes          | Numeric                       | This field is activated after the Minutes or<br>Minutes AON value is selected from the validity<br>field.<br>Provides the number of minutes for which the<br>order is valid.                                                                  | Valid values are<br>1 – 255.                                                                  |
| Mkt              | Checkbox                      | Specifies the order as a market order.<br>When this field is checked, the Price field is<br>deactivated or highlighted gray.                                                                                                    | This field is unchecked by default.                                                           |
| OPRA Symb        | Dropdown:<br>Alphanumeric     | This field allows the user to search for a security<br>by OPRA Symb. The user can manually enter or<br>select the OPRA Symb or root of a specific<br>security.This field is deactivated or highlighted<br>gray when the Id field is selected. | This field is blank by default.                                                               |
| <mark>PMM</mark> | Text                          | Users cannot overwrite this field.                                                                                                    | This field is populated with the name of the PMM that makes markets in the selected security. |
| Ratio            | Text Area:<br>Vertical Scroll | Ratio between legs.<br>The ratio between the largest options leg and<br>the smallest options leg cannot exceed 3:1.                                                                                                    | This field is set at 1 by default.                                                            |
| Und Price        | Text Area:<br>Vertical Scroll | The price of the underlying.                                                                                                    | This field is blank by default.                                                               |
| Sub Acc          | Dropdown:<br>Alphanumeric     | Provides the sub account clearing information<br>for the spread.<br>This field allows the user to manually enter a<br>value.                                                                                                    | This field is blank by default.<br>The user can specify a list of<br>values in preferences.   |

#### Market View:

| Column           | Description                                                         |
|------------------|---------------------------------------------------------------------|
| Call Ask         | Price at which a seller is offering to sell a call option or stock. |
| Call Bid         | Price at which a buyer is willing to buy a call option or stock.    |
| Instrument<br>Id | Series of the requested order.                                      |
| Put Ask          | Price at which a seller is offering to sell a put option or stock.  |
| Put Bid          | Price at which a buyer is willing to buy a put option or stock.     |

### Spread Leg View:

| Column | Description                                                                                                    |
|--------|----------------------------------------------------------------------------------------------------|
| Ask    | Price at which the seller is offering to sell the requested order.                                                                  |
| B/S    | Buy or sell order type label for the requested order.                                                                               |
| Bid    | Price at which the buyer is willing to buy the requested order.                                                                     |
| Cntr   | Equity options: open or close.<br>With stock options: long, short or short<br>exempt.<br>Opposite position to Org.                  |
| Id     | Series of the requested order.                                                                                                    |
| Pos    | Equity options: open or close.<br>With stock options: long, short or short<br>exempt.                                               |
| Ratio  | For spreads, this value is the ratio between<br>legs.<br>For orders with stock, this value is the<br>number of shares per contract. |

#### 5.13. Facilitation Spread Order Window

The Facilitation Spread Ticket is used to enter large orders with multiple legs to trade against block-size agency orders as principal.

The EAM entering the order must be willing to facilitate the entire size of the customer order.

The Facilitation order must be for at least 50 Contracts.

The Facilitation order will be exposed for 100 ms.

| 📰 Fa                            | 🖥 Facilitation Spread Ticket - (Und: SUN)                                                                     |              |                    |       |        |                                        |                   |
|---------------------------------|----------------------------------------------------------------------------------------------------|--------------|--------------------|-------|--------|----------------------------------------|-------------------|
| Regu                            | Regular   Block   Crossing Orders +   Spread +   With Stock +   Stop   CAB Set Defaults   Preferences   Close |              |                    |       |        |                                        | Preferences Close |
| Id SUN Exp ALL OPRA Symb Search |                                                                                                    |              |                    |       |        |                                        |                   |
|                                 | Ca                                                                                                    | 11           | Instrument         |       | Put 🔺  | ID Ratio                               |                   |
|                                 | Bid                                                                                                    | Ask          | ld                 | Bid   | Ask    |                                        | Del Clear         |
|                                 | 83.04                                                                                                    | 83.15        | SUN                | 83.04 | 83.15  | Id Patio B/S Orig Catr                 |                   |
| -                               |                                                                                                    |              | SUN-7AUG           |       |        |                                        |                   |
| E H                             | 33.00                                                                                                    | 33.50        | SUN7AUG50          |       | 0.05   | SUNTNOV65.0C 1 Buy V Open V Open       |                   |
| IН                              | 28.10                                                                                                    | 28.60        | SUN7AUG55          |       | 0.05   | Solurido Vooloc 1 🗄 Seir 🔍 Open 🔍 Open |                   |
| LН                              | 23.10                                                                                                    | 23.60        | SUN7AUG60          |       | 0.10   |                                        |                   |
| L H.                            | 18.20                                                                                                    | 18.60        | SUN7AUG65          | 0.05  | 0.15   |                                        |                   |
| LН                              | 13.50                                                                                                    | 13.80        | SUN7AUG70          | 0.30  | 0.40   | Low 4.90 High 4.00                     |                   |
| LН                              | 9.30                                                                                                    | 9.40         | SUN7AUG75          | 0.95  | 1.10   | L0w -4.30   High -4.00                 |                   |
| LН                              | 5.60                                                                                                    | 5.80         | SUN7AUG80          | 2.30  | 2.45   | Qty • Facil %                          | 3                 |
| LH.                             | 2.90                                                                                                    | 3.10         | SUN7AUG85          | 4.60  | 4.80   | 4.0000 🚔 Mkt Price 50 🚔 40 🚖           | 1                 |
| 14                              | 1.30                                                                                                    | 1.40         | SUN7AUG90          | 7.90  | 8.20   | Customer Order                         |                   |
| -                               |                                                                                                    |              | SUN-7NOV           |       |        |                                        |                   |
| I H                             | 28.60                                                                                                    | 29.30        | SUN7NOV55          | 0.15  | 0.25   | Account Cat                            | CMTA              |
|                                 | 24.00                                                                                                    | 24.60        | SUN7NOV60          | 0.40  | 0.50   |                                        |                   |
| IН                              | 19.70                                                                                                    | 20.00        | SUN7NOV65          | 0.90  | 1.00   | O Debit 🖲 Credit Customer 🗾 🔄          |                   |
| I H                             | 15.60                                                                                                    | 15.80        | SUN7NOV70          | 1.70  | 1.85   |                                        |                   |
| LН                              | 11.90                                                                                                    | 12.10        | SUN7NOV75          | 2.90  | 3.10   | Firm Order                             |                   |
| IН                              | 8.70                                                                                                    | 8.90         | SUN7NOV80          | 4.60  | 4.80   |                                        |                   |
| LН                              | 6.00                                                                                                    | 6.20         | SUN7NOV85          | 7.00  | 7.10   |                                        | 0.00              |
| IН                              | 4.00                                                                                                    | 4.20         | SUN7NOV90          | 9.90  | 10.10  | Account Cat      Giveup                |                   |
| 14                              | 2.50                                                                                                    | 2.70         | SUN7NOV95          | 13.50 | 13.70  | 💿 Debit 🔿 Credit 🛛 Prop-Firm 🔄 🔄 🗾     |                   |
| -                               |                                                                                                    |              | SUN-8JAN           |       |        |                                        |                   |
| I H                             | 1.50                                                                                                    | 2.50         | SUN8JAN45_X        | 1.50  | 2.50 👻 | L                                      |                   |
|                                 |                                                                                                    |              |                    |       | •      | OF NO.                                 |                   |
| Bind                            | B   PMN                                                                                                    | V:Citadel De | erivatives Grp LLC |       |        | <u>S</u> END                           |                   |
|                                 |                                                                                                    |              |                    |       |        |                                        |                   |

This window is displayed when the user:

- Clicks Entry Tickets on the toolbar and selects Spread Facilitation Spread
- Selects Spread Facilitation Spread from the menu bar on an order ticket
- Right-clicks in the Regular Orderbook and selects Spread Facilitation
- "\*" Represents mandatory fields.

## 5.13.1. Facilitation Spread Mandatory Fields

| Field                | Туре                          | Description                                                                                                    | Field Values                                                                                                    |
|----------------------|-------------------------------|----------------------------------------------------------------------------------------------------|----------------------------------------------------------------------------------------------------|
| Client<br>Category   | Dropdown                      | Provides the Client Category for the customer and firm sides of the facilitation.                                                                                                    | The default value for the originating<br>order is Cust.<br>Valid values are:<br>- Customer<br>- Cust Prof<br>- Prop- Firm<br>- Broker/Dealer- Customer<br>- Broker Dealer- Firm<br>- FAR Market Maker (FARMM)<br>The default value for the contra order is<br>Cust.<br>Valid values are:<br>- Customer<br>- Cust Prof<br>- Prop- Firm<br>- Prop- Customer<br>- Broker/Dealer- Cust<br>- Broker/Dealer- Firm<br>- FAR Market Maker (FARMM) |
| Debit/Credit         | Radio button                  | The Debit transaction has a positive price<br>that the party will pay for the specified<br>spread.<br>The Credit transaction has a negative price<br>that the party is will sell the specified spread<br>for.                                                          | The default value is 0.0000. The text<br>area vertical scroll increases and<br>decreases the price by the legal tick size<br>of all the legs.                                                                                                    |
| Facil%               | Free text                     | This field allows the user to manually enter<br>the percentage of the order that they<br>want. A user can select the value between<br>0% and 40% but may trade 100% of the<br>order if there are no other participants.                                                | The default value is 50.                                                                                                    |
| ld (Entry<br>Ticket) | Manual:<br>Alphanumeric       | This field allows the user to manually enter<br>or search for an Instrument Id, and<br>populates when an Id is selected from the<br>listed columns.                                                                                                    | This field is populated with the entered/searched for Instrument Id.                                                                                                    |
| Net Price            | Text Area:<br>Vertical Scroll | This field allows the user to manually enter<br>the net price or click the price button to<br>populate the field.<br>The user must also select the corresponding<br>debit or credit.<br>This field is de-activated or grayed out when<br>the Mkt checkbox is selected. | The default value is 40%.<br>Valid values are whole numbers<br>between 1% and 40%.<br>If a zero value is specified, the<br>application assumes that the user wants<br>40% of the trade                                                                                                    |
| Orig<br>(Position)   | Dropdown                      | Specifies the originating side position of the leg for the spread.                                                                                                    | The default value is Open.<br>Valid values are:<br>- Open<br>- Close                                                                                                    |
| Cntr (Position<br>)  | Dropdown                      | Specifies the counterparty side position of the leg for the spread.                                                                                                    | The default value is Open.<br>Valid values are:                                                                                                    |

|       |                               |                                                                                           | - Open<br>- Close                                                                                                    |
|-------|-------------------------------|-------------------------------------------------------------------------------------------|----------------------------------------------------------------------------------------------------|
| Price | Text Area:<br>Vertical Scroll | This field allows the user to manually enter or select the price.                         | This field is set at 100 by default.                                                                                                    |
| Qty   | Text Area:<br>Vertical Scroll | This field allows the user to manually enter or select the quantity.                      | The default value is 0.00.<br>The text area vertical scroll increases<br>and decreases the price by the legal tick<br>size of all the legs. |
| Ratio | Text Area:<br>Vertical Scroll | Ratio between legs.<br>The stock leg must be set to the number of<br>shares per contract. | This field is blank by default.                                                                                                    |

## 5.13.2. Facilitation Spread Optional Fields

| Field            | Туре                      | Description                                                                                                    | Field Values                                                                                                    |
|------------------|---------------------------|----------------------------------------------------------------------------------------------------|----------------------------------------------------------------------------------------------------|
| Account No       | Dropdown:<br>Alphanumeric | Member-specified account information.                                                                                                    | This field is blank by default.<br>The user can specify a list of<br>values in preferences.                                                                                                    |
| Bin              | Numeric                   | Users cannot overwrite this field.                                                                                                    | This field is populated with the number of the bin in which the security is traded.                                                                                                    |
| Branch<br>Seq No | Dropdown:<br>Alphanumeric | Member-supplied reference information                                                                                                    | This field is blank by default.<br>The user can specify a list of<br>values in preferences.                                                                                                    |
| Broker           | Dropdown                  | Specifies the broker for the spread.<br>This field allows the user to manually enter a value.                                                                                                    | This field is blank by default.<br>The user can specify a list of<br>values in preferences.                                                                                                    |
| СМТА             | Dropdown:<br>Alphanumeric | Provides the CMTA clearing information for the<br>spread.<br>This field allows the user to manually enter a<br>value.                                                                                                    | This field is blank by default.<br>The user can specify a list of<br>values in preferences.                                                                                                    |
| Exp              | Dropdown:<br>Alphanumeric | Expiration month and year to be displayed for<br>the searched for / selected security.<br>A value must be selected in this field if the Id<br>field is used to perform a search.<br>The user cannot manually enter the expiration<br>terms of any specified security. | The default value is All. This<br>displays all the expiration dates<br>for the searched for security.<br>When a value is selected, the<br>searched for security is filtered by<br>the chose date. |
| Giveup           | Dropdown:<br>Alphanumeric | Provides the giveup for the spread.<br>This field allows the user to manually enter a value.                                                                                                    | This field is blank by default.<br>The user can specify a list of<br>values in preferences.                                                                                                    |
| Id (Search)      | Dropdown:<br>Alphanumeric | This field allows the user to manually enter or<br>select a security.<br>Users can wildcard when searching for<br>underlyings.<br>This field becomes blank when the OPRA Symb<br>field is selected.                                                                   | This field is blank by default.                                                                                                    |
| Info             | Dropdown:<br>Alphanumeric | Provides additional information (free<br>text)about the spread.<br>This field allows the user to manually enter a<br>value.                                                                                                    | This field is blank by default.<br>The user can specify a list of<br>values in preferences.                                                                                                    |
| Info 2           | Dropdown:<br>Alphanumeric | Additional Info field (free text) This field allows the user to manually enter a value.                                                                                                    | This field is blank by default.<br>The user can specify a list of<br>values in preferences.                                                                                                    |
| OPRA Symb        | Dropdown:<br>Alphanumeric | This field allows the user to search for a<br>security by OPRA Symb.<br>The user can manually enter or select the<br>OPRA Symb or root of a specific security.<br>This field is grayed out when the Id field is<br>selected.                                          | This field is blank by default.                                                                                                    |
| РММ              | Text                      | Users cannot overwrite this field.                                                                                                    | This field is populated with the name of the PMM that makes markets in the selected security.                                                                                                    |

## 5.13.3. Facilitation Spread Columns

#### Market View:

| Column           | Description                                                         |
|------------------|---------------------------------------------------------------------|
| Call Ask         | Price at which a seller is offering to sell a call option or stock. |
| Call Bid         | Price at which a buyer is willing to buy a call option or stock.    |
| Instrument<br>Id | Series of the requested order.                                      |
| Put Ask          | Price at which a seller is offering to sell a put option or stock.  |
| Put Bid          | Price at which a buyer is willing to buy a put option or stock.     |
|                  |                                                                     |

## Spread Leg View:

| Column | Description                                                                                                    |
|--------|----------------------------------------------------------------------------------------------------|
| Ask    | Price at which the seller is offering to sell the requested order.                                                                  |
| B/S    | Buy or sell order type label for the requested order.                                                                               |
| Bid    | Price at which the buyer is willing to buy the requested order.                                                                     |
| Cntr   | Equity options: open or close.<br>With stock options: long, short or short<br>exempt.<br>Opposite position to Org.                  |
| Id     | Series of the requested order.                                                                                                    |
| Last   | Last price traded on an order.                                                                                                    |
| Org    | Equity options: open or close.<br>With stock options: long, short or short<br>exempt.<br>Opposite position to Cntr.                 |
| Ratio  | For spreads, this value is the ratio between<br>legs.<br>For orders with stock, this value is the<br>number of shares per contract. |

#### 5.14. Solicitation Spread Order Window

The Solicitation Spread Ticket is a crossing order entered by an EAM in an attempt to execute spread order of 500 or more contracts it represents as agent against contra orders it has solicited.

The Solicitation Spread order has a minimum size of 500 contracts.

The Solicitation Spread order will be exposed for 100 ms for All-or-None price improvement. The unsolicited order must be improved by a minimum of half tick to break up the cross.

| <u> </u> | 📰 Solicitation Spread Ticket - (Und: AAPL) |         |                        |          |            |       |                                                                                                    |
|----------|--------------------------------------------|---------|------------------------|----------|------------|-------|----------------------------------------------------------------------------------------------------|
| Reg      | gular 🛛 🛙                                  | Block C | rossing Orders 👻 Sprea | ad 👻 🛛 W | ith Stock  | • S   | top Defaults   Preferences Close                                                                                                    |
| Id       |                                            |         | Fxp M-JUN 2            | 018      | <b>T S</b> | aret  |                                                                                                    |
|          |                                            |         |                        | .010     |            | earci |                                                                                                    |
|          | C                                          | all     | Instrument             | -        | Put        | -     | ID AAPL8JUN165.0C Ratio 1 🚔 Buy Sell Del Clear                                                                                                    |
|          | Bid                                        | Ask     | ld                     | Bid      | Ask        |       | Id Ratio B/S Orig Cntr                                                                                                    |
|          |                                            |         |                        |          |            | - 11  | AAPL8JUN145.0C 1 😫 Buy 💌 Open 💌 Open 💌                                                                                                    |
| Ľ.       | 1.50                                       | 2.50    | AAPL-6JUN              | 1.50     | 2.50       |       | AAPL8JUN165.0C 1 🛱 Buy 💌 Open 💌 Open 💌                                                                                                    |
|          | 1.50                                       | 2.00    |                        | 1.50     | 2.00       | - 11  |                                                                                                    |
|          | 1.50                                       | 2.50    |                        | 1.50     | 2.50       |       | Image: Image: Image |
|          | 1.50                                       | 2.50    |                        | 1.50     | 2.50       |       | IBBO: 3.00x5.00 Net DIt: 0.00 NBBO: 0.00x0.00                                                                                                    |
|          | 1.50                                       | 2.50    |                        | 1.50     | 2.50       | -     | Net Price • Total Qty • Inset:                                                                                                    |
|          | 1.50                                       | 2.50    |                        | 1.50     | 2.50       |       | Price 500                                                                                                    |
|          | 1.50                                       | 2.50    |                        | 1.50     | 2.50       | Ξ.    |                                                                                                    |
|          | 1.50                                       | 2.50    | AAPL 8 IUN105          | 1.50     | 2.50       |       |                                                                                                    |
|          | 1.50                                       | 2.50    | AAPL 8 IUN110          | 1.50     | 2.50       |       |                                                                                                    |
|          | 1.50                                       | 2.50    | ΔΔΡΙ 8 ΙUN115          | 1.50     | 2.00       |       | Unsplicited Order                                                                                                    |
|          | 1.50                                       | 2.50    | ΔΔΡΙ 8 ΙUN120          | 1.50     | 2.50       |       |                                                                                                    |
|          | 1.50                                       | 2.50    | AAPI 8JUN125           | 1.50     | 2.50       |       |                                                                                                    |
|          | 1.50                                       | 2.50    | AAPL8JUN130            | 1.50     | 2.50       |       | Debit Client Category      Giveup CMTA                                                                                                    |
|          | 1.50                                       | 2.50    | AAPL8JUN135            | 1.50     | 2.50       |       | Credit Customer                                                                                                    |
|          | 1.50                                       | 2.50    | AAPL8JUN140            | 1.50     | 2.50       |       |                                                                                                    |
|          | 1.50                                       | 2.50    | AAPL8JUN145            | 1.50     | 2.50       |       |                                                                                                    |
| 1.41     | 1.50                                       | 2.50    | AAPL8JUN150            | 1.50     | 2.50       |       | Solicited Order                                                                                                    |
|          | 1.50                                       | 2.50    | AAPL8JUN155            | 1.50     | 2.50       |       |                                                                                                    |
| LН       | 1.50                                       | 2.50    | AAPL8JUN160            | 1.50     | 2.50       |       | Debit Client Category      Giveup CMTA                                                                                                    |
|          | 1.50                                       | 2.50    | AAPL8JUN165            | 1.50     | 2.50       |       | Credit Customer                                                                                                    |
|          | 1.50                                       | 2.50    | AAPL8JUN170            | 1.50     | 2.50       |       |                                                                                                    |
| LН       | 1.50                                       | 2.50    | AAPL8JUN175            | 1.50     | 2.50       |       |                                                                                                    |
|          | 1.50                                       | 2.50    | AAPL8JUN180            | 1.50     | 2.50       |       | Done Away                                                                                                    |
| LН       | 1.50                                       | 2.50    | AAPL8JUN185            | 1.50     | 2.50       |       | Rcvd Tm Sent Tm Exec Tm Trd Qtv Trd Px                                                                                                    |
|          | 1.50                                       | 2.50    | AAPL8JUN190            | 1.50     | 2.50       | -     |                                                                                                    |
| Bin      | :0 PMN                                     | 1:None  |                        | 1 . 50   | 0.50       |       | SEND                                                                                                    |

This window is displayed when the user:

- Clicks Entry Tickets on the toolbar and selects Spread Solicitation Spread.
- Selects Spread Solicitation Spread from the menu bar on an order ticket.
- Right-clicks in the Regular Orderbook window and selects Spread Solicitation.

"\*"Represents mandatory fields.

#### 5.14.1. Solicitation Spread Mandatory Fields

| Field              | Туре                          | Description                                                                                                    | Field Values                                                                                                    |
|--------------------|-------------------------------|----------------------------------------------------------------------------------------------------|----------------------------------------------------------------------------------------------------|
| Client<br>Category | Dropdown                      | Provides the Client Category for the primary side of<br>the trade. To enter a Customer Match spread, Cust<br>must be specified on both sides.                                                                                                    | The default value for the<br>unsolicited order is Cust.<br>Valid values are:<br>- Customer<br>- Cust Prof<br>- Prop- Firm<br>- Broker/Dealer- Customer<br>- Broker Dealer- Firm<br>- FAR Market Maker (FARMM)<br>The default value for the<br>solicited order is Cust.<br>Valid values are:<br>- Customer<br>- Cust Prof<br>- Prop- Firm<br>- Broker/Dealer- Customer<br>- Broker Dealer- Firm<br>- Broker Dealer- Firm<br>- FAR Market Maker (FARMM) |
| Debit/Credit       | Radio button                  | The Debit transaction specifies that the party will<br>pay for the specified spread.<br>The Credit transaction specifies that the party will<br>sell the specified spread.                                                                                            | This field is blank by default.                                                                                                    |
| Exp                | Dropdown:<br>Alphanumeric     | Expiration month and year to be displayed for the<br>searched for / selected security.<br>A value must be selected in this field if the Id field is<br>used to perform a search.<br>The user cannot manually enter the expiration<br>terms of any specified security. | The default value is All. This<br>displays all the expiration<br>dates for the searched for<br>security.<br>When a value is selected,<br>the searched for security is<br>filtered by the chose date.                                                                                                    |
| Net Price          | Text area:<br>Vertical Scroll | This field allows the user to manually enter the net<br>price or click the price button to populate the field.<br>The user must also select the corresponding debit<br>or credit.<br>This field is de-activated or grayed out when the<br>Mkt checkbox is selected.   | The default value is 0.00.<br>The text area vertical scroll<br>increases and decreases the<br>price by the legal tick size on<br>all of the legs.                                                                                                    |
| Qty                | Text area:<br>Vertical Scroll | This field allows the user to manually enter or select the quantity.                                                                                                    | The default value is 500.<br>Valid values are whole<br>numbers between 500 and<br>1,000,000,000.                                                                                                    |

## 5.14.2. Solicitation Spread Optional Fields

Туре

| Account No           | Dropdown:<br>Alphanumeric | Member-specified account information.                                                                                                    | This field is blank by default.<br>The user can specify a list of<br>values in preferences.            |
|----------------------|---------------------------|----------------------------------------------------------------------------------------------------|----------------------------------------------------------------------------------------------------|
| Bin                  | Numeric                   | Users cannot overwrite this field.                                                                                                    | This field is populated with<br>the number of the bin in<br>which the security is traded.              |
| Branch<br>Seq No     | Dropdown:<br>Alphanumeric | Member-supplied reference information                                                                                                    | This field is blank by default.<br>The user can specify a list of<br>values in preferences.            |
| Broker               | Dropdown                  | Specifies the broker for the order.<br>This field allows the user to manually enter a value.                                                                                                    | This field is blank by default.<br>The user can specify a list of<br>values in preferences.            |
| СМТА                 | Dropdown:<br>Alphanumeric | Provides the CMTA clearing information.<br>This field allows the user to manually enter a value.                                                                                                    | This field is blank by default.<br>The user can specify a list of<br>values in preferences.            |
| Giveup               | Dropdown:<br>Alphanumeric | Provides the giveup for the order.<br>This field allows the user to manually enter a value.                                                                                                    | This field is blank by default.<br>The user can specify a list of<br>values in preferences.            |
| Id (Primary<br>Side) | Alphanumeric              | This field allows the user to manually enter or search<br>for an Instrument Id.<br>Becomes populated when a Id is selected from the<br>listed columns.                                                                                            | The field is populated with the Instrument Id of the spread.                                           |
| ld (Search)          | Dropdown:<br>Alphanumeric | This field allows the user to manually enter or select<br>a security.<br>Users can wildcard below the underlying level.<br>This field becomes blank when the OPRA Symb field<br>is selected.                                                      | This field is blank by default.                                                                        |
| Info                 | Dropdown:<br>Alphanumeric | Provides additional information (free text) about the<br>order.<br>This field allows the user to manually enter a value.                                                                                                    | This field is blank by default.<br>The user can specify a list of<br>values in preferences.            |
| Info 2               | Dropdown:<br>Alphanumeric | Additional Info field (free text) This field allows the user to manually enter a value.                                                                                                    | This field is blank by default.<br>The user can specify a list of<br>values in preferences.            |
| OPRA Symb            | Dropdown:<br>Alphanumeric | This field allows the user to search for a security by<br>OPRA Symb.<br>The user can manually enter or select the OPRA Symb<br>or root of a specific security.<br>This field is deactivated or highlighted gray when the<br>Id field is selected. | This field is blank by default.                                                                        |
| РММ                  | Text                      | Users cannot overwrite this field.                                                                                                    | This field is populated with<br>the name of the PMM that<br>makes markets in the<br>selected security. |
| Sub Acc              | Dropdown:<br>Alphanumeric | Provides the sub account clearing information.<br>This field allows the user to manually enter a value.                                                                                                    | This field is blank by default.<br>The user can specify a list of<br>values in preferences.            |

## 5.14.3. Solicitation Spread Columns

Market View:

| Column           | Description                                                         |
|------------------|---------------------------------------------------------------------|
| Call Ask         | Price at which a seller is offering to sell a call option or stock. |
| Call Bid         | Price at which a buyer is willing to buy a call option or stock.    |
| Instrument<br>Id | Series of the requested order.                                      |
| Put Ask          | Price at which a seller is offering to sell a put option or stock.  |
| Put Bid          | Price at which a buyer is willing to buy a put option or stock.     |

### Spread Leg View:

| Column | Description                                                                                                    |
|--------|----------------------------------------------------------------------------------------------------|
| Ask    | Price at which the seller is offering to sell the requested order.                                                                  |
| B/S    | Buy or sell order type label for the requested order.                                                                               |
| Bid    | Price at which the buyer is willing to buy the requested order.                                                                     |
| Cntr   | Equity options: open or close.<br>With stock options: long, short or short<br>exempt.<br>Opposite position to Org.                  |
| Id     | Series of the requested order.                                                                                                    |
| Last   | Last price traded on an order.                                                                                                    |
| Org    | Equity options: open or close.<br>With stock options: long, short or short<br>exempt.<br>Opposite position to Cntr.                 |
| Ratio  | For spreads, this value is the ratio between<br>legs.<br>For orders with stock, this value is the<br>number of shares per contract. |

### 5.15. Customer Match Spread Order Window

The Customer Match Spread Ticket is used to match two opposing customer orders.

The Customer order must be for at least 1 Contract.

Prices are allowed in standard tick and penny increments.

|     | 🗄 Customer Match Spread Ticket - (Und: AAPL)                                              |        |              |        |      |      |                                                   |
|-----|-------------------------------------------------------------------------------------------|--------|--------------|--------|------|------|---------------------------------------------------|
| Reg | Regular Block Crossing Orders   Spread   With Stock   Stop  Defaults   Preferences  Close |        |              |        |      |      |                                                   |
| Id  |                                                                                           |        |              |        |      |      |                                                   |
|     | -                                                                                         |        |              |        |      | earc |                                                   |
|     | C                                                                                         | all    | Instrument   | P      | Put  |      | ID AAPL8JUN165.0C Ratio 1 🚔 Buy Sell Del Clear    |
|     | Bid                                                                                       | Ask    | Id           | Bid    | Ask  | -    | Id Ratio B/S Orig Cntr                            |
| 8   |                                                                                           |        | AAPL         | 1      |      | - 11 | AAPL8JUN145.0C 1 😫 Buy 💌 Open 💌 Open 💌            |
| P.  | 1.50                                                                                      | 2.50   |              | 1.50   | 2.50 | - 11 | AAPL8JUN165.0C 1 😫 Buy 💌 Open 💌 Open 💌            |
|     | 1.50                                                                                      | 2.50   |              | 1.50   | 2.50 | 11   |                                                   |
|     | 1.50                                                                                      | 2.50   |              | 1.50   | 2.50 |      | ✓ Ⅲ →                                             |
|     | 1.50                                                                                      | 2.50   |              | 1.50   | 2.50 |      | IBBO: 3.00x5.00   Net DIt: 0.00   NBBO: 0.00x0.00 |
|     | 1.50                                                                                      | 2.50   |              | 1.50   | 2.50 |      | Net Price • I otal Qty •                          |
|     | 1.50                                                                                      | 2.50   | AAPL 8JUN95  | 1.50   | 2.50 | =    |                                                   |
|     | 1.50                                                                                      | 2.50   | AAPL8.IUN100 | 1.50   | 2.50 |      |                                                   |
|     | 1.50                                                                                      | 2.50   | AAPL8JUN105  | 1.50   | 2.50 |      | Customer One                                      |
|     | 1 50                                                                                      | 2 50   | AAPL8JUN110  | 1.50   | 2 50 |      |                                                   |
|     | 1.50                                                                                      | 2.50   | AAPL8JUN115  | 1.50   | 2.50 |      |                                                   |
|     | 1.50                                                                                      | 2.50   | AAPL8JUN120  | 1.50   | 2.50 |      | Debit Client Category  Giveup CMTA                |
|     | 1.50                                                                                      | 2.50   | AAPL8JUN125  | 1.50   | 2.50 |      | Credit Customer                                   |
|     | 1.50                                                                                      | 2.50   | AAPL8JUN130  | 1.50   | 2.50 |      |                                                   |
|     | 1.50                                                                                      | 2.50   | AAPL8JUN135  | 1.50   | 2.50 |      | Customer Two                                      |
|     | 1.50                                                                                      | 2.50   | AAPL8JUN140  | 1.50   | 2.50 |      |                                                   |
|     | 1.50                                                                                      | 2.50   | AAPL8JUN145  | 1.50   | 2.50 |      |                                                   |
|     | 1.50                                                                                      | 2.50   | AAPL8JUN150  | 1.50   | 2.50 |      | Debit Client Category      Giveup CMTA            |
|     | 1.50                                                                                      | 2.50   | AAPL8JUN155  | 1.50   | 2.50 |      | Credit Customer                                   |
|     | 1.50                                                                                      | 2.50   | AAPL8JUN160  | 1.50   | 2.50 |      |                                                   |
|     | 1.50                                                                                      | 2.50   | AAPL8JUN165  | 1.50   | 2.50 |      |                                                   |
| H   | 1.50                                                                                      | 2.50   | AAPL8JUN170  | 1.50   | 2.50 |      | Done Away                                         |
|     | 1.50                                                                                      | 2.50   | AAPL8JUN175  | 1.50   | 2.50 |      | Rcvd Tm Sent Tm Exec Tm Trd Qty Trd Px            |
| H   | 1.50                                                                                      | 2.50   | AAPL8JUN180  | 1.50   | 2.50 | Ŧ    |                                                   |
| Bin | 0 PMN                                                                                     | 1:None |              | 1 1 50 | 0.50 |      | SEND                                              |

This window is displayed when the user:

- Clicks Entry Tickets on the toolbar and selects Spread Customer Match
- Selects **Spread Customer Match** from the menu bar on an order ticket
- Right-clicks in the Regular Orderbook and selects Spread Customer Match

"\*" Represents mandatory fields.

## 5.15.1. Customer Match Spread Mandatory Fields

| Field                     | Туре                           | Description                                                                                                    | Field Values                                                                                                    |
|---------------------------|--------------------------------|----------------------------------------------------------------------------------------------------|----------------------------------------------------------------------------------------------------|
| Client<br>Category        | Dropdown                       | Users cannot overwrite this field. Provides the<br>Client Category for the primary and secondary<br>position.<br>To enter a customer match order, Cust must be<br>specified on both sides. | The default value is Cust.<br>Valid values are:<br>- Customer                                                               |
| ld<br>(Customer<br>Order) | Manual: Alpha<br>Numeric       | This field allows the user to manually enter or<br>search for an Instrument Id.<br>Becomes populated when a Id is selected from the<br>listed columns.                                     | This field is populated with<br>the entered / searched for<br>Instrument Id.                                                |
| Pos                       | Dropdown                       | Specifies the position of the order.                                                                                                    | The default value is Open.<br>Valid values are:<br>- Open<br>- Close                                                        |
| Price                     | Text Area<br>(Vertical Scroll) | This field allows the user to manually enter or select the price.                                                                                                    | The default value is 0.00.<br>The text area vertical scroll<br>increases and decreases the<br>price by the legal tick size. |
| Qty                       | Text area<br>(Vertical Scroll) | This field allows the user to manually enter or select the quantity.                                                                                                    | The default value is 1.<br>Valid values are whole<br>numbers between 1 and<br>1,000,000,000.                                |

## 5.15.2. Customer Match Spread Optional Fields

| Field            | Туре                      | Description                                                                                                    | Field Type                                                                                                    |
|------------------|---------------------------|----------------------------------------------------------------------------------------------------|----------------------------------------------------------------------------------------------------|
| Account No       | Dropdown:<br>Alphanumeric | Member-specified account information.                                                                                                    | This field is blank by<br>default.<br>The user can specify a<br>list of values in<br>preferences.                                                                                                    |
| Bin              | Numeric                   | Users cannot overwrite this field                                                                                                    | This field is populated<br>with the number of the<br>bin in which the security<br>is traded.                                                                                                    |
| Branch<br>Seq No | Dropdown:<br>Alphanumeric | Member-supplied reference information.                                                                                                    | This field is blank by<br>default.<br>The user can specify a<br>list of values in<br>preferences.                                                                                                    |
| Broker           | Dropdown                  | Specifies the broker of the order.                                                                                                    | This field is blank by default.                                                                                                    |
|                  |                           | This field allows the user to mandally enter a value.                                                                                                    | The user can specify a list of values in preferences                                                                                                    |
| СМТА             | Dropdown:<br>Alphanumeric | Provides the CMTA clearing information for the primary and secondary trade positions.<br>This field allows the user to manually enter a value.                                                                                                    | This field is blank by<br>default.<br>The user can specify a<br>list of values in<br>preferences.                                                                                                    |
| Exp              | Dropdown:<br>Alphanumeric | Expiration month and year to be displayed for the<br>searched for / selected security.<br>A value must be selected in this field if the Id field<br>is used to perform a search.<br>The user cannot manually enter the expiration<br>terms of any specified security. | The default value is<br>All. This displays all the<br>expiration dates for the<br>searched for security.<br>When a value is selected,<br>the searched for security<br>is filtered by the chose<br>date. |
| Giveup           | Dropdown                  | Provides the giveup value.<br>This field allows the user to manually enter a value.                                                                                                    | This field is blank by<br>default.<br>The user can specify a<br>list of values in<br>preferences                                                                                                    |
| Stock<br>Giveup  | Dropdown                  | Provides the giveup value.<br>This field allows the user to manually enter a value.                                                                                                    | This field is blank by<br>default. The user can<br>specify a list of values in<br>preferences                                                                                                    |
| Id (Search)      | Dropdown:<br>Alphanumeric | This field allows the user to manually enter or<br>select an Instrument Id. Users can wildcard for the<br>underlying.<br>This field becomes blank when the OPRA Symb<br>field is selected.                                                                            | This field is blank by default.                                                                                                    |

| Info                  | Dropdown:<br>Alphanumeric | Provides additional information (free text) about<br>the order.<br>This field allows the user to manually enter a value.                                                                                                    | This field is blank by<br>default.<br>The user can specify a<br>list of values in<br>preferences.         |
|-----------------------|---------------------------|----------------------------------------------------------------------------------------------------|----------------------------------------------------------------------------------------------------|
| Info 2                | Dropdown:<br>Alphanumeric | Additional Info field (free text) This field allows the user to manually enter a value.                                                                                                    | This field is blank by<br>default.<br>The user can specify a<br>list of values in<br>preferences.         |
| ISE BBO               | Numeric                   | Users cannot overwrite this field.                                                                                                    | This field is populated with the ISE BBO for the order.                                                   |
| <mark>OPRA BBO</mark> | Numeric                   | Users cannot overwrite this field.                                                                                                    | This field is populated<br>with the away BBO for<br>the order.                                            |
| OPRA Symb             | Dropdown:<br>Alphanumeric | This field allows the user to search for a security by<br>OPRA Symb.<br>The user can manually enter or select the OPRA<br>Symb or root of a specific security.<br>This field is deactivated or grayed out when the Id<br>field is selected. | This field is blank by default.                                                                           |
| РММ                   | Text                      | Users cannot overwrite this field.                                                                                                    | This field is populated<br>with the name of the<br>PMM that makes<br>markets in the selected<br>security. |
| Sub Acc               | Dropdown                  | Provides the sub account clearing information.<br>This field allows the user to manually enter a value.                                                                                                    | This field is blank by<br>default.<br>The user can specify a<br>list of values in<br>preferences.         |

## 5.15.3. Customer Match Spread Columns

### Market View:

| Column           | Description                                                         |
|------------------|---------------------------------------------------------------------|
| Call Ask         | Price at which a seller is offering to sell a call option or stock. |
| Call Bid         | Price at which a buyer is willing to buy a call option or stock.    |
| Instrument<br>Id | Series of the requested order.                                      |
| Put Ask          | Price at which a seller is offering to sell a put option or stock.  |
| Put Bid          | Price at which a buyer is willing to buy a put option or stock.     |

# Spread Leg View:

| Column | Description                                                                                                    |
|--------|----------------------------------------------------------------------------------------------------|
| Ask    | Price at which the seller is offering to sell the requested order.                                                                  |
| B/S    | Buy or sell order type label for the requested order.                                                                               |
| Bid    | Price at which the buyer is willing to buy the requested order.                                                                     |
| Cntr   | Equity options: open or close.<br>With stock options: long, short or short<br>exempt.<br>Opposite position to Org.                  |
| Id     | Series of the requested order.                                                                                                    |
| Last   | Last price traded on an order.                                                                                                    |
| Org    | Equity options: open or close.<br>With stock options: long, short or short<br>exempt.<br>Opposite position to Cntr.                 |
| Ratio  | For spreads, this value is the ratio between<br>legs.<br>For orders with stock, this value is the<br>number of shares per contract. |

#### 5.16. Buy-Write Order Window

An EAM can use the Buy-write order to provide hedging benefits for investors.

A Buy-write can be used to generate either a covered call position or a married put position. In a covered call stock is purchased and a corresponding number of calls are sold in a single order. In a married put stock is sold and a corresponding number of puts are sold in a single order.

| 📰 Buy-Write Ticket - (Und: AAPL) |                                                                                           |        |             |      |      |                                                    |
|----------------------------------|-------------------------------------------------------------------------------------------|--------|-------------|------|------|----------------------------------------------------|
| Reg                              | Regular Block Crossing Orders   Spread   With Stock   Stop  Defaults   Preferences  Close |        |             |      |      |                                                    |
| Id                               | Id AAPL • Exp. M-JUN 2018 • Search                                                        |        |             |      |      |                                                    |
|                                  |                                                                                           | Call   | Instrument  |      | Put  |                                                    |
|                                  | Bid                                                                                       | Ask    | ld          | Bid  | Ask  | ID AAPL8JUN130.0C Ratio 1 🖶 Buy Sell Del Clear     |
|                                  |                                                                                           |        | AAPL        |      |      | Id Ratio B/S Pos Prc                               |
|                                  | 1.50                                                                                      | 2.50   | AAPL8JUN50  | 1.50 | 2.50 | AAPL 100 Sell V Long V                             |
|                                  | 1.50                                                                                      | 2.50   | AAPL8JUN55  | 1.50 | 2.50 | AAPL8JUN130.0C 1 🗑 Buy 💌 Open 💌 👳                  |
| LН                               | 1.50                                                                                      | 2.50   | AAPL8JUN60  | 1.50 | 2.50 |                                                    |
|                                  | 1.50                                                                                      | 2.50   | AAPL8JUN65  | 1.50 | 2.50 | IBBO: 1 50x2 50   Net Dit: 0 00   NBBO: 0 00x0 00  |
|                                  | 1.50                                                                                      | 2.50   | AAPL8JUN70  | 1.50 | 2.50 | Pricing View   Delta Total Oty   Shares III   Piel |
| LН                               | 1.50                                                                                      | 2.50   | AAPL8JUN75  | 1.50 | 2.50 |                                                    |
| LН                               | 1.50                                                                                      | 2.50   | AAPL8JUN80  | 1.50 | 2.50 |                                                    |
| LН                               | 1.50                                                                                      | 2.50   | AAPL8JUN85  | 1.50 | 2.50 |                                                    |
|                                  | 1.50                                                                                      | 2.50   | AAPL8JUN90  | 1.50 | 2.50 | Validity • Validity • Locate Exchange •            |
|                                  | 1.50                                                                                      | 2.50   | AAPL8JUN95  | 1.50 | 2.50 | Day V ISE V                                        |
| H                                | 1.50                                                                                      | 2.50   | AAPL8JUN100 | 1.50 | 2.50 |                                                    |
| IН                               | 1.50                                                                                      | 2.50   | AAPL8JUN105 | 1.50 | 2.50 | Staging                                            |
| IН                               | 1.50                                                                                      | 2.50   | AAPL8JUN110 | 1.50 | 2.50 |                                                    |
|                                  | 1.50                                                                                      | 2.50   | AAPL8JUN115 | 1.50 | 2.50 |                                                    |
| IН                               | 1.50                                                                                      | 2.50   | AAPL8JUN120 | 1.50 | 2.50 | Client Category Ont Stk Ont                        |
| IН                               | 1.50                                                                                      | 2.50   | AAPL8JUN125 | 1.50 | 2.50 |                                                    |
| H                                | 1.50                                                                                      | 2.50   | AAPL8JUN130 | 1.50 | 2.50 |                                                    |
| IН                               | 1.50                                                                                      | 2.50   | AAPL8JUN135 | 1.50 | 2.50 |                                                    |
| IН                               | 1.50                                                                                      | 2.50   | AAPL8JUN140 | 1.50 | 2.50 | Ourse stress to the lifet                          |
|                                  | 1.50                                                                                      | 2.50   | AAPL8JUN145 | 1.50 | 2.50 | Comparison Low High                                |
| IН                               | 1.50                                                                                      | 2.50   | AAPL8JUN150 | 1.50 | 2.50 | No Boundarii 🕶 🔤                                   |
| ΗH                               | 1.50                                                                                      | 2.50   | AAPL8JUN155 | 1.50 | 2.50 | Done Away                                          |
| ΗH                               | 1.50                                                                                      | 2.50   | AAPL8JUN160 | 1.50 | 2.50 | Rcvd Tm Sent Tm Exec Tm Trd Qty Trd Px             |
| H                                | 1.50                                                                                      | 2.50   | AAPL8JUN165 | 1.50 | 2.50 |                                                    |
| Bin:                             | 0   PM                                                                                    | M:None |             |      |      | SEND                                               |

The Buy-Write Ticket is displayed when the user:

- Clicks Entry Tickets on the toolbar and selects With Stock Buy-Write.
- Selects With Stock Regular Buy-Write from the menu bar on an order ticket.
- Right-clicks in the Reqular Orderbook and selects With Stock Buy-Write.

## 5.16.1. Buy-Write Mandatory Fields

| Field              | Туре                          | Description                                                                                                    | Field Values                                                                                                    |
|--------------------|-------------------------------|----------------------------------------------------------------------------------------------------|----------------------------------------------------------------------------------------------------|
| Net Price          | Text area:<br>Vertical Scroll | This field allows the user to manually enter<br>the net price.<br>The user must also select the corresponding<br>debit or credit.                                                                                                    | The default value is 0.0000.<br>The text area vertical scroll<br>increases and decreases the<br>price by the legal tick size of<br>on all legs.                                                                                                    |
| Client<br>Category | Dropdown                      | Provides the Client Category for the primary<br>side of the trade.                                                                                                    | The default value for the<br>unsolicited order is Cust.<br>Valid values are:<br>- Customer<br>- Cust Prof<br>- Prop- Firm<br>- Broker/Dealer- Customer<br>- Broker Dealer- Firm<br>- FAR Market Maker (FARMM)<br>The default value for the<br>solicited order is Cust.<br>Valid values are:<br>- Customer<br>- Cust Prof<br>- Prop- Firm<br>- Broker/Dealer- Customer<br>- Broker Dealer- Firm<br>- Broker Dealer- Firm<br>- FAR Market Maker (FARMM) |
| Pricing View       | Dropdown                      | If Net Price is selected the delta field is pre-set<br>to a value of 100 and grayed out.                                                                                                    | The default value is Net<br>Price.<br>Valid values are:<br>- Net Price<br>-Stock & Option                                                                                                    |
| Qty                | Text area:<br>Vertical Scroll | This field allows the user to manually enter or<br>select the quantity. The quantity refers to the<br>number of contracts in the smallest option<br>leg.                                                                                                    | The default value is 1.<br>Valid values are whole<br>numbers between 1 and<br>10,000,000.                                                                                                    |
| Validity           | Dropdown                      | Also known as time-in-force.<br>Specifies the time during which the requested<br>order will be valid.<br>This field allows the user to manually enter a<br>search for one of the dropdown values.<br>If "Minutes" or "Minutes AoN" are selected, a<br>value must also be entered in the "Minutes"<br>field.<br><b>Note:</b> Day, Day AON, Minutes, Minutes AON,<br>IOC and MM Response are valid for FARMM. | The default value is DAY.<br>Valid values are:<br>- IOC<br>- FoK<br>- Day<br>- GTC<br>- GTD<br>- Opening Only<br>- MM Resp                                                                                                    |

### 5.16.2. Buy-Write Optional Fields

| Field                | Туре                              | Description                                                                                                    | Field values                                                                                                    |
|----------------------|-----------------------------------|----------------------------------------------------------------------------------------------------|----------------------------------------------------------------------------------------------------|
| Bin                  | Numeric                           | Users cannot overwrite this field.                                                                                                    | This field is populated with the number of the bin in which the security is traded.                                                                                                    |
| Broker               | Dropdown                          | Specifies the broker.<br>This field allows the user to manually enter a<br>value.                                                                                                    | This field is blank by default.<br>The user can specify a list of<br>values in preferences.                                                                                                    |
| СМТА                 | Dropdown<br>:<br>Alphanum<br>eric | Provides the CMTA clearing information.<br>This field allows the user to manually enter a<br>value.                                                                                                    | This field is blank by default.<br>The user can specify a list of<br>values in preferences.                                                                                                    |
| Comparison<br>Method | Dropdown                          | Provides the option to execute an order only<br>if the underlying is trading in a specific price<br>range.                                                                                                    | Valid values are:<br>- No Boundaries<br>- Bid<br>- Ask                                                                                                    |
| Debit/Credit         | Radio<br>button                   | The Debit transaction specifies that the<br>party will pay for the specified spread.<br>The Credit transaction specifies that the<br>party will sell the specified spread.                                                                                            | This field is blank by default.                                                                                                    |
| Delta                | Text area:<br>Vertical<br>Scroll  | Provides the rate of change between the<br>theoretical option value and the underlying<br>stock price.<br>For Pricing View "Stk & opt" the Delta field is<br>set to 100 and cannot be overwritten by the<br>user.                                                     | The default value is 100.                                                                                                    |
| Ехр                  | Dropdown<br>:<br>Alphanum<br>eric | Expiration month and year to be displayed<br>for the searched for / selected security.<br>A value must be selected in this field if the<br>Id field is used to perform a search.<br>The user cannot manually enter the<br>expiration terms of any specified security. | The default value is All. This<br>displays all the expiration dates<br>for the searched for security.<br>When a value is selected, the<br>searched for security is filtered<br>by the chose date. |
| Opt Giveup           | Dropdown<br>:<br>Alphanum<br>eric | Provides the giveup.<br>This field allows the user to manually enter a<br>value.                                                                                                    | This field is blank by default. The user can specify a list of values in preferences.                                                                                                    |
| Stock Giveup         | Dropdown<br>:<br>Alphanum<br>eric | Provides the giveup.<br>This field allows the user to manually enter a<br>value.                                                                                                    | This field is blank by default.<br>The user can specify a list of<br>values in preferences.                                                                                                    |
| High                 | Free Text                         | Required if the Bid or Ask Comparison<br>Method is selected.<br>Provides the highest value in the price<br>range.                                                                                                    | The default value is 0.0000.                                                                                                    |

| Id (Entry Tickets) | Text area:<br>Alphanum<br>eric        | This field allows the user to manually enter<br>or search for an Instrument Id.<br>Becomes populated when a Id is selected<br>from the listed columns.                                                                                      | This field is populated with the<br>entered / searched for<br>Instrument Id.                |
|--------------------|---------------------------------------|----------------------------------------------------------------------------------------------------|---------------------------------------------------------------------------------------------|
| ld (Search)        | Dropdown<br>:<br>Alphanum<br>eric     | This field allows the user to manually enter<br>or select an Instrument Id.<br>Users can wildcard for the underlying.<br>This field becomes blank when the OPRA<br>Symb field is selected.                                                  | This field is blank by default.                                                             |
| Info               | Dropdown<br>:<br>Alphanum<br>eric     | Provides additional information (free text).<br>This field allows the user to manually enter a<br>value.                                                                                                    | This field is blank by default. The user can specify a list of values in preferences.       |
| Interest           | Checkbox                              | Indicates whether the user wants to view a quote for the order.                                                                                                    | The field is unchecked by default.                                                          |
| Low                | Free text                             | Required if the bid or ask Comparison<br>Method is selected.<br>Provides the lowest value in the price range.                                                                                                    | The default value is 0.0000.                                                                |
| Min                | Numeric                               | This field is activated and required after the<br>minutes or minutes AON value is selected<br>from the validity field.<br>Provides the number of minutes during<br>which the order is valid.                                                | Valid values are 1 – 255.                                                                   |
| Mkt                | Checkbox                              | Specifies the order as a market order.<br>When this field is checked, the Price field is<br>deactivated or highlighted gray.                                                                                                    | This field is unchecked by default.                                                         |
| OPRA Symb          | Dropdown<br>:<br>Alphanum<br>eric     | This field allows the user to search for a<br>security by OPRA Symb.<br>The user can manually enter or select the<br>OPRA Symb or root of a specific security.<br>This field is deactivated or grayed out when<br>the Id field is selected. | This field is blank by default.                                                             |
| PMM                | Text                                  | Users cannot overwrite this field.                                                                                                    | This field is populated with the name of the Primary Market Maker for this sec.             |
| Ratio              | Text area:<br>Vertical<br>Scroll      | Ratio between stock and option legs.                                                                                                    | The default value is 1.                                                                     |
| Shares             | Numeric                               | Users cannot overwrite this field.<br>This value is automatically calculated based<br>on the delta.<br>Provides the number of shares in the<br>transaction.                                                                                 | This field is blank by default.                                                             |
| Sub Acc            | This field<br>is blank by<br>default. | Provides the sub account clearing<br>information.<br>This field allows the user to manually enter a<br>value.                                                                                                    | This field is blank by default.<br>The user can specify a list of<br>values in preferences. |

## 5.16.3. Buy-Write Columns

## Market View:

| Column           | Description                                                         |
|------------------|---------------------------------------------------------------------|
| Call Ask         | Price at which a seller is offering to sell a call option or stock. |
| Call Bid         | Price at which a buyer is willing to buy a call option or stock.    |
| Instrument<br>Id | Series of the requested order.                                      |
| Put Ask          | Price at which a seller is offering to sell a put option or stock.  |
| Put Bid          | Price at which a buyer is willing to buy a put option or stock.     |

# Spread Leg View:

| Column  | Description                                                                                                    |
|---------|----------------------------------------------------------------------------------------------------|
| Bid/Ask | Price at which the seller is offering to sell the requested order and the buyer is willing to buy the requested order. |
| B/S     | Buy or sell order type label for the requested order.                                                                  |
| Id      | Series of the requested order.                                                                                         |
| Pos     | Equity options: open or close.<br>With stock options: long, short or short<br>exempt.                                  |
| Price   | Entry field the price of each leg                                                                                      |
| Ratio   | For spreads, this value is the ratio between legs.                                                                     |
|         | For orders with stock, this value is the number of shares per contract.                                                |

#### 5.17. Delta Neutral Order Window

An EAM can use the Delta Neutral order ticket to enter a Delta Neutral order. These orders allow hedging benefits for investors.

A Delta Neutral order is a combination order that trades an option leg with underlying stock at a specific price.

| Del   | ta Neu | tral Ticke | et - (Und: AAPL)                |         |            |                                               |
|-------|--------|------------|---------------------------------|---------|------------|-----------------------------------------------|
| egula | ar Bl  | ock C      | rossing Orders 🔹 Sprea          | id 👻 Wi | th Stock 🔻 | Stop Defaults   Preferences Cl                |
| AA t  | PL     |            | <ul> <li>Exp M-JUN 2</li> </ul> | 018     | ▼ Sea      | arch                                          |
|       | Cal    | 1          | Instrument                      | F       | Put        |                                               |
| E     | Bid    | Ask        | ld                              | Bid     | Ask        | ID AAPL8JUN25.0C Ratio I - Buy Seil Der Clear |
| 1     |        |            | AAPL                            |         |            | Id Ratio B/S Pos Prc                          |
| í—    |        |            | AAPL-8JUN                       |         | ·          | AAPL 100 Sell V Long V                        |
| 1     | .50    | 2.50       | AAPL8JUN2.5                     | 1.50    | 2.50       | AAPL8JUN25.0C 1 Buy V Open V                  |
| 1     | .50    | 2.50       | AAPL8JUN5                       | 1.50    | 2.50       |                                               |
| 1     | .50    | 2.50       | AAPL8JUN7.5                     | 1.50    | 2.50       | IBBO: 1 50x2 50 Net Dit: 0.00 NBBO: 0.00x0.00 |
| 1     | .50    | 2.50       | AAPL8JUN10                      | 1.50    | 2.50       | Pricing View   DeltaTotal OtyShares           |
| 1     | .50    | 2.50       | AAPL8JUN12.5                    | 1.50    | 2.50       |                                               |
| 1     | .50    | 2.50       | AAPL8JUN15                      | 1.50    | 2.50       | Stock Price Ont Net                           |
| 1     | .50    | 2.50       | AAPL8JUN17.5                    | 1.50    | 2.50       |                                               |
| 1     | .50    | 2.50       | AAPL8JUN20                      | 1.50    | 2.50       | Validity • Validity • Locate Exchange •       |
| 1     | .50    | 2.50       | AAPL8JUN22.5                    | 1.50    | 2.50       |                                               |
| 1     | .50    | 2.50       | AAPL8JUN25                      | 1.50    | 2.50       |                                               |
| 1     | .50    | 2.50       | AAPL8JUN30                      | 1.50    | 2.50       | Staging                                       |
| 1     | .50    | 2.50       | AAPL8JUN35                      | 1.50    | 2.50       |                                               |
| 1     | .50    | 2.50       | AAPL8JUN40                      | 1.50    | 2.50       |                                               |
| 1     | .50    | 2.50       | AAPL8JUN45                      | 1.50    | 2.50       | Client Category Ont Stk Ont                   |
| 1     | .50    | 2.50       | AAPL8JUN50                      | 1.50    | 2.50       | Ouetemar                                      |
| 1     | .50    | 2.50       | AAPL8JUN55                      | 1.50    | 2.50       |                                               |
| 1     | .50    | 2.50       | AAPL8JUN60                      | 1.50    | 2.50       |                                               |
| 1     | .50    | 2.50       | AAPL8JUN65                      | 1.50    | 2.50       | 2 marting the life                            |
| 1     | .50    | 2.50       | AAPL8JUN70                      | 1.50    | 2.50       | Comparison Low High                           |
| 1     | .50    | 2.50       | AAPL8JUN75                      | 1.50    | 2.50       | No Boundari 👻                                 |
| 1     | .50    | 2.50       | AAPL8JUN80                      | 1.50    | 2.50       | Done Away                                     |
| 1     | .50    | 2.50       | AAPL8JUN85                      | 1.50    | 2.50       | Rcvd Tm Sent Tm Exec Tm Trd Qty Trd Px        |
| 1     | .50    | 2.50       | AAPL8JUN90                      | 1.50    | 2.50       |                                               |
| n:0   | PMM:   | None       |                                 |         |            | SEND                                          |

The Delta Neutral Ticket is displayed when the user:

- Clicks Entry Tickets on the toolbar and selects With Stock Delta Neutral.
- Selects With Stock Delta Neutral from the menu bar on an order ticket.
- Right-clicks in the Reqular Orderbook and selects With Stock Delta Neutral.

### 5.17.1. Delta Neutral Mandatory Fields

| Field              | Туре                          | Description                                                                                                    | Field Values                                                                                                    |
|--------------------|-------------------------------|----------------------------------------------------------------------------------------------------|----------------------------------------------------------------------------------------------------|
| Client<br>Category | Dropdown                      | Provides the Client Category for the trade.                                                                                                    | The default value is<br>Cust.<br>Valid values are:<br>- Customer<br>- Pro- Cust<br>- Prop- Firm<br>- Prop- Customer<br>- Broker/Dealer-<br>Customer<br>- Broker/Dealer- Firm<br>- ISE Market Maker<br>- FARMM |
| Net Price          | Text area:<br>Vertical Scroll | This field allows the user to manually enter the net<br>price.<br>The user must also select the corresponding debit<br>or credit.                                                                                                    | The default value is<br>0.0000.<br>The text area vertical<br>scroll increases and<br>decreases the price by<br>the legal tick size of on<br>all legs.                                                         |
| Pricing View       | Dropdown                      | If Net Price is selected the delta field is pre-set to a value of 100 and grayed out.                                                                                                    | The default value is Net<br>Price.<br>Valid values are:<br>- Net Price<br>- Stock & Option                                                                                                    |
| Qty                | Text area:<br>Vertical Scroll | This field allows the user to manually enter or select the quantity. The quantity refers to the number of contracts in the smallest option leg.                                                                                                    | The default value is 1.<br>Valid values are whole<br>numbers between 1 and<br>10,000,000.                                                                                                    |
| Validity           | Dropdown                      | Also known as time-in-force.<br>Specifies the time during which the requested<br>order will be valid.<br>This field allows the user to manually enter a<br>search for one of the dropdown values.<br><b>Note:</b> Day, Day AON, Minutes, Minutes AON, IOC<br>and MM Response are valid for FARMM. | The default value is<br>DAY.<br>Valid values are:<br>- IOC<br>- FoK<br>- Day<br>- GTC<br>- GTD<br>- Opening Only<br>- MM Resp                                                                                 |

## 5.17.2. Delta Neutral Optional Fields

| Field                | Туре                          | Description                                                                                                    | Field values                                                                                                    |
|----------------------|-------------------------------|----------------------------------------------------------------------------------------------------|----------------------------------------------------------------------------------------------------|
| Account No           | Dropdown:<br>Alphanumeric     | Member-specified account information.                                                                                                    | This field is blank by<br>default.<br>The user can specify a<br>list of values in<br>preferences.                                                                                                    |
| Bin                  | Numeric                       | Users cannot overwrite this field.                                                                                                    | This field is populated<br>with the number of the<br>bin in which the security<br>is traded.                                                                                                    |
| Branch<br>Seq No     | Dropdown:<br>Alphanumeric     | Member-supplied reference information.                                                                                                    | This field is blank by<br>default.<br>The user can specify a<br>list of values in<br>preferences.                                                                                                    |
| Broker               | Dropdown                      | Specifies the broker.<br>This field allows the user to manually enter<br>a value.                                                                                                    | This field is blank by<br>default.<br>The user can specify a<br>list of values in<br>preferences.                                                                                                    |
| СМТА                 | Dropdown:<br>Alphanumeric     | Provides the CMTA clearing information.<br>This field allows the user to manually enter<br>a value.                                                                                                    | This field is blank by<br>default.<br>The user can specify a<br>list of values in<br>preferences.                                                                                                    |
| Comparison<br>Method | Dropdown                      | Provides the option to execute an order<br>only if the underlying is trading in a specific<br>price range.                                                                                                    | Valid values are:<br>- No boundaries<br>- Bid<br>- Ask                                                                                                    |
| Debit/Credit         | Radio button                  | The Debit transaction specifies that the<br>party will pay for the specified spread.<br>The Credit transaction specifies that the<br>party will sell the specified spread.                                                                                            | This field is blank by default.                                                                                                    |
| Delta                | Text area:<br>Vertical Scroll | Provides the rate of change between the<br>theoretical option value and the<br>underlying stock price.<br>For Pricing View "Stk & opt" the Delta field<br>is set to 100 and cannot be overwritten by<br>the user.                                                     | The default value is 100.                                                                                                    |
| Ехр                  | Dropdown:<br>Alphanumeric     | Expiration month and year to be displayed<br>for the searched for / selected security.<br>A value must be selected in this field if the<br>Id field is used to perform a search.<br>The user cannot manually enter the<br>expiration terms of any specified security. | The default value is<br>All. This displays all the<br>expiration dates for the<br>searched for security.<br>When a value is selected,<br>the searched for security<br>is filtered by the chose<br>date. |

| Opt Giveup            | Dropdown:<br>Alphanumeric  | Provides the giveup.<br>This field allows the user to manually enter<br>a value.                                                                                                    | This field is blank by<br>default.<br>The user can specify a<br>list of values in<br>preferences. |
|-----------------------|----------------------------|----------------------------------------------------------------------------------------------------|---------------------------------------------------------------------------------------------------|
| Stock Giveup          | Dropdown:<br>Alphanumeric  | Provides the giveup.<br>This field allows the user to manually enter<br>a value.                                                                                                    | This field is blank by<br>default.<br>The user can specify a<br>list of values in<br>preferences. |
| High                  | Free Text                  | Required if the Bid or Ask Comparison<br>Method is selected.<br>Provides the highest value in the price<br>range.                                                                            | The default value is 0.0000.                                                                      |
| ld (Entry<br>Tickets) | Text area:<br>Alphanumeric | This field allows the user to manually enter<br>or search for an Instrument Id.<br>Becomes populated when a Id is selected<br>from the listed columns.                                       | This field is populated<br>with the entered /<br>searched for Instrument<br>Id.                   |
| ld (Search)           | Dropdown:<br>Alphanumeric  | This field allows the user to manually enter<br>or select an Instrument Id.<br>Users can wildcard for the underlying.<br>This field becomes blank when the OPRA<br>Symb field is selected.   | This field is blank by default.                                                                   |
| Info                  | Dropdown:<br>Alphanumeric  | Provides additional information (free text).<br>This field allows the user to manually enter<br>a value.                                                                                     | This field is blank by<br>default.<br>The user can specify a<br>list of values in<br>preferences. |
| Info 2                | Dropdown:<br>Alphanumeric  | Additional Info field (free text) This field allows the user to manually enter a value.                                                                                                    | This field is blank by<br>default.<br>The user can specify a<br>list of values in<br>preferences. |
| Interest              | Checkbox                   | Indicates whether the user wants to view a quote for the order.                                                                                                    | The field is unchecked by default.                                                                |
| Low                   | Free text                  | Required if the bid or ask Comparison<br>Method is selected.<br>Provides the lowest value in the price<br>range.                                                                             | The default value is 0.0000.                                                                      |
| Min                   | Numeric                    | This field is activated and required after<br>the minutes or minutes AON value is<br>selected from the validity field.<br>Provides the number of minutes during<br>which the order is valid. | Valid values are 1 – 255.                                                                         |
| Mkt                   | Checkbox                   | Specifies the order as a market order.<br>When this field is checked, the Price field is<br>deactivated or highlighted gray.                                                                 | This field is unchecked by default.                                                               |

| OPRA Symb | Dropdown:<br>Alphanumeric             | This field allows the user to search for a<br>security by OPRA Symb<br>The user can manually enter or select the<br>OPRA Symb or root of a specific security.<br>This field is deactivated or grayed out<br>when the Id field is selected. | This field is blank by default.                                                                           |
|-----------|---------------------------------------|----------------------------------------------------------------------------------------------------|----------------------------------------------------------------------------------------------------|
| PMM       | Text                                  | Users cannot overwrite this field.                                                                                                    | This field is populated<br>with the name of the<br>PMM that makes<br>markets in the selected<br>security. |
| Ratio     | Text area:<br>Vertical Scroll         | Ratio between stock and option legs.                                                                                                    | The default is 1.                                                                                         |
| Shares    | Numeric                               | Users cannot overwrite this field.<br>This value is automatically calculated<br>based on the delta.<br>Provides the number of shares in the<br>transaction.                                                                                | This field is blank by default.                                                                           |
| Sub Acc   | This field is<br>blank by<br>default. | Provides the sub account clearing<br>information.<br>This field allows the user to manually enter<br>a value.                                                                                                    | This field is blank by<br>default.<br>The user can specify a<br>list of values in<br>preferences.         |

## 5.17.3. Delta Neutral Columns

### Market View:

| Column           | Description                                                         |
|------------------|---------------------------------------------------------------------|
| Call Ask         | Price at which a seller is offering to sell a call option or stock. |
| Call Bid         | Price at which a buyer is willing to buy a call option or stock.    |
| Instrument<br>Id | Series of the requested order.                                      |
| Put Ask          | Price at which a seller is offering to sell a put option or stock.  |
| Put Bid          | Price at which a buyer is willing to buy a put option or stock.     |

# Spread Leg View:

| Column  | Description                                                                                                    |
|---------|----------------------------------------------------------------------------------------------------|
| Bid/Ask | Price at which the seller is offering to sell the requested order and the buyer is willing to buy the requested order. |
| B/S     | Buy or sell order type label for the requested order.                                                                  |
| Id      | Series of the requested order.                                                                                         |
| Pos     | Equity options: open or close.<br>With stock options: long, short or short<br>exempt.                                  |
| Price   | Entry field the price of each leg                                                                                      |
| Ratio   | For spreads, this value is the ratio between legs.                                                                     |
|         | For orders with stock, this value is the number of shares per contract.                                                |
### 5.18. Facilitation With Stock Order Window

An EAM can use the Facilitation With Stock Ticket to enter large orders that are executed with a stock leg. These orders trade against the EAM's own block-size agency order as principal.

The EAM entering the order must be willing to facilitate the entire size of the customer order.

The Facilitation order must be for at least 50 Contracts (Block Size).

The Facilitation order will be exposed for 100 ms.

The Facilitation order may be entered in penny increments.

| Facilitation With Stock Ticket - (Und: AAPL) |       |      |                |      |      |       |                                                                                                    |
|----------------------------------------------|-------|------|----------------|------|------|-------|----------------------------------------------------------------------------------------------------|
| Id /                                         | AAPL  |      | ▼ Exp M-JUN 20 | )18  | • S  | earch | 1                                                                                                    |
|                                              | Ca    | dl   | Instrument     | F    | Put  |       | ID AAPI 8 II IN 17.5C Ratio 1 A Buy Sell Del Clear                                                                                                    |
|                                              | Bid   | Ask  | ld             | Bid  | Ask  |       |                                                                                                    |
|                                              |       |      | AAPL           |      |      |       |                                                                                                    |
| •                                            |       |      | AAPL-8JUN      |      |      |       |                                                                                                    |
| -                                            | 1.50  | 2.50 | AAPL8JUN2.5    | 1.50 | 2.50 |       | The base of the base of the ba |
| H                                            | 1.50  | 2.50 | AAPL8JUN5      | 1.50 | 2.50 |       | < III >>                                                                                                    |
| H                                            | 1.50  | 2.50 | AAPL8JUN7.5    | 1.50 | 2.50 | Ξ     | IBBO: 1.50x2.50   Net Dit: 0.00   NBBO: 0.00x0.00                                                                                                    |
| H_                                           | 1.50  | 2.50 | AAPL8JUN10     | 1.50 | 2.50 |       | Pricing View Delta Total Qty Shares Facil %                                                                                                    |
| H_                                           | 1.50  | 2.50 | AAPL8JUN12.5   | 1.50 | 2.50 |       | Stk and C - 100 50 5000 40 C Inactv                                                                                                    |
| H                                            | 1.50  | 2.50 | AAPL8JUN15     | 1.50 | 2.50 |       | Stock Price Opt Net Option                                                                                                    |
| Η_                                           | 1.50  | 2.50 | AAPL8JUN17.5   | 1.50 | 2.50 |       |                                                                                                    |
| H                                            | 1.50  | 2.50 | AAPL8JUN20     | 1.50 | 2.50 |       |                                                                                                    |
| H.                                           | 1.50  | 2.50 | AAPL8JUN22.5   | 1.50 | 2.50 |       |                                                                                                    |
| H                                            | 1.50  | 2.50 | AAPL8JUN25     | 1.50 | 2.50 |       |                                                                                                    |
| -                                            | 1.50  | 2.50 | AAPL8JUN30     | 1.50 | 2.50 |       |                                                                                                    |
|                                              | 1.50  | 2.50 | AAPL8JUN35     | 1.50 | 2.50 |       |                                                                                                    |
| H                                            | 1.50  | 2.50 | AAPL8JUN40     | 1.50 | 2.50 |       |                                                                                                    |
| H                                            | 1.50  | 2.50 | AAPL8JUN45     | 1.50 | 2.50 |       | Client Category • Opt Stk CMTA                                                                                                    |
| -                                            | 1.50  | 2.50 | AAPL8JUN50     | 1.50 | 2.50 |       | Customer 🔻 🗖 🖌 🔽                                                                                                    |
| -                                            | 1.50  | 2.50 | AAPL8JUN55     | 1.50 | 2.50 |       |                                                                                                    |
| -                                            | 1.50  | 2.50 | AAPL8JUN60     | 1.50 | 2.50 |       |                                                                                                    |
| H                                            | 1.50  | 2.50 | AAPL8JUN65     | 1.50 | 2.50 |       | Contra Order                                                                                                    |
| H                                            | 1.50  | 2.50 | AAPL8JUN70     | 1.50 | 2.50 |       |                                                                                                    |
| H                                            | 1.50  | 2.50 | AAPL8JUN75     | 1.50 | 2.50 |       | Client Category Opt Stk CMTA                                                                                                    |
| H                                            | 1.50  | 2.50 | AAPL8JUN80     | 1.50 | 2.50 |       |                                                                                                    |
|                                              | 1.50  | 2.50 | AAPL8JUN85     | 1.50 | 2.50 |       | Prop-Firm   •      •      •    •   •                                                                                                    |
| H                                            | 1.50  | 2.50 | AAPL8JUN90     | 1.50 | 2.50 |       |                                                                                                    |
| H                                            | 1.50  | 2.50 | AAPL8JUN95     | 1.50 | 2.50 |       |                                                                                                    |
|                                              | 1.50  | 2.50 | AAPL8JUN100    | 1.50 | 2.50 |       | Done Away                                                                                                    |
| H                                            | 2.35  | 2.50 | AAPL8JUN105    | 1.50 | 1.65 |       | RCVd Im Sent Tm Exec Tm Trd Qty Trd Px                                                                                                    |
| H                                            | 1.50  | 2.50 | AAPL8JUN110    | 1.50 | 2.50 | -     |                                                                                                    |
|                                              | Bin:0 | PMI  |                |      |      |       | SEND                                                                                                    |

The Facilitation With Stock Ticket is displayed when the user:

- Clicks Entry Tickets on the toolbar and selects With Stock Facilitation With Stock.
- Selects With Stock Facilitation With Stock from the menu bar on an order ticket.
- Right clicks in the Regular Orderbook and selects With Stock Facilitation from the menu bar on an order ticket.

## 5.18.1. Facilitation With Stock Mandatory Fields

| Field              | Туре                          | Description                                                                                                    | Field Values                                                                                                    |
|--------------------|-------------------------------|----------------------------------------------------------------------------------------------------|----------------------------------------------------------------------------------------------------|
| Client<br>Category | Dropdown                      | Expiration month and year to be displayed for the searched for<br>/ selected security.<br>A value must be selected in this field if the Id field is used to<br>perform a search.<br>The user cannot manually enter the expiration terms of any<br>specified security. | The default value for the<br>originating order is Cust.<br>Valid values are:<br>- Customer<br>- Cust Prof<br>- Prop- Firm<br>- Broker/Dealer-<br>Customer<br>- Broker Dealer- Firm<br>- FAR Market Maker<br>(FARMM)<br>The default value for the<br>contra order is Cust.<br>Valid values are:<br>- Customer<br>- Cust Prof<br>- Prop- Firm<br>- Prop- Customer<br>- Broker/Dealer- Cust<br>- Broker/Dealer- Firm<br>- FAR Market Maker<br>(FARMM) |
| Debit/Credit       | Radio button                  | The Debit transaction specifies that the party will pay for the specified spread.<br>The Credit transaction specifies that the party will sell the specified spread.                                                                                                  | This field is blank by default.                                                                                                    |
| Delta              | Text area:<br>Vertical Scroll | Provides the rate of change in the theoretical option value<br>compared to the price of the underlying stock.<br>If the user selects the Buy-write value in the Pricing Type field,<br>the Delta field is set to 100 and cannot be overwritten by the<br>user.        | The default value is 100.                                                                                                    |
| Exp                | Dropdown:<br>Alphanumeric     | Expiration month and year to be displayed for the searched for<br>/ selected security.<br>A value must be selected in this field if the Id field is used to<br>perform a search.<br>The user cannot manually enter the expiration terms of any<br>specified security. | The default value is<br>All. This displays all the<br>expiration dates for the<br>searched for security.<br>When a value is selected,<br>the searched for security<br>is filtered by the chose<br>date.                                                                                                    |
| Facil%             | Free text                     | This field allows the user to manually enter the percentage of<br>the order that they want. A user can select the value between<br>0% and 40% but may trade 100% of the order if there are no<br>other participants.                                                  | The default value is 40%.<br>Valid values are whole<br>numbers between 1%<br>and 40%.<br>If a zero value is<br>specified, the application<br>assumes that the user<br>wants 40% of the trade.                                                                                                    |

| Option Net<br>Price | Text area:<br>Vertical Scroll | This field allows the user to manually enter the net price or click<br>the price button to populate the field. (Delta Neutral)<br>The user must also select the corresponding debit or credit.<br>This field is de-activated or grayed out when the Mkt checkbox<br>is selected. (Buy-Writes) | The default value is 0.00.<br>The text area vertical<br>scroll increases and<br>decreases the price by<br>the legal ticksize of all<br>the legs. |
|---------------------|-------------------------------|----------------------------------------------------------------------------------------------------|----------------------------------------------------------------------------------------------------|
| Pos                 | Dropdown                      | Specifies the position of the leg for the spread.                                                                                                    | The default value is<br>Open.<br>Valid values are:<br>-Open<br>- Close                                                                           |
| Pricing Type        | <del>Dropdown</del><br>-      | <del>Type of spread.</del><br>-                                                                                                    | The default value is Buy-<br>write.<br>Valid values are:<br>- Buy Write<br>- Delta Neutral                                                       |
| Qty                 | Text area:<br>Vertical Scroll | This field allows the user to manually enter or select the quantity.                                                                                                    | The default value is 50.<br>Valid values are whole<br>numbers between 1 and<br>1,000,000,000.                                                    |
| Ratio               | Text area:<br>Vertical Scroll | Ratio between legs.<br>The stock leg must be set to the number of shares per contract.                                                                                                    | This field is set at 100 by default.                                                                                                    |
| Stock Price         | Text area:<br>Vertical Scroll | For Delta Neutral orders, this value is the price of one share of<br>stock.<br>For Buy-write orders, this field is not used and must be de-<br>activated (grayed out).                                                                                                    | The default value is 0.00.<br>The text area vertical<br>scroll increases and<br>decreases the price by<br>the legal tick size of all<br>the leg. |

# 5.18.2. Facilitation With Stock Optional Fields

| Field                | Туре                       | Description                                                                                                    | Field Values                                                                                   |
|----------------------|----------------------------|----------------------------------------------------------------------------------------------------|------------------------------------------------------------------------------------------------|
| Account No           | Dropdown:<br>Alphanumeric  | Member-specified account information.                                                                                                    | This field is blank by<br>default.<br>The user can specify a list<br>of values in preferences. |
| Bin                  | Numeric                    | Users cannot overwrite this field.                                                                                                    | This field is populated with<br>the number of the bin in<br>which the security is<br>traded.   |
| Branch<br>Seq No     | Dropdown:<br>Alphanumeric  | Member-supplied reference information.                                                                                                    | This field is blank by<br>default.<br>The user can specify a list<br>of values in preferences. |
| Broker               | Dropdown                   | Specifies the broker for the spread.<br>This field allows the user to manually enter a value.                                                                                              | This field is blank by<br>default.<br>The user can specify a list<br>of values in Preferences. |
| СМТА                 | Dropdown:<br>Alphanumeric  | Provides the CMTA clearing information for the spread.<br>This field allows the user to manually enter a value.                                                                            | This field is blank by<br>default.<br>The user can specify a list<br>of values in Preferences. |
| Giveup               | Dropdown:<br>Alphanumeric  | Provides the giveup for the spread.<br>This field allows the user to manually enter a value.                                                                                               | This field is blank by<br>default.<br>The user can specify a list<br>of values in Preferences. |
| Stock<br>Giveup      | Dropdown:<br>Alphanumeric  | Provides the giveup for the spread.<br>This field allows the user to manually enter a value.                                                                                               | This field is blank by<br>default.<br>The user can specify a list<br>of values in Preferences. |
| ld (Entry<br>Ticket) | Text area:<br>Alphanumeric | This field allows the user to manually enter or search for<br>an Instrument Id. Becomes populated when a Id is<br>selected from the listed columns.                                        | This field is populated with<br>the entered / searched for<br>Instrument Id.                   |
| ld (Search)          | Dropdown:<br>Alphanumeric  | This field allows the user to manually enter or select a security.<br>Users can wildcard when searching for underlyings.<br>This field becomes blank when the OPRA Symb field is selected. | This field is blank by default.                                                                |
| Info                 | Dropdown:<br>Alphanumeric  | Provides additional information (free text) about the spread.<br>This field allows the user to manually enter a value.                                                                     | This field is blank by<br>default.<br>The user can specify a list<br>of values in Preferences. |
| Info 2               | Dropdown:<br>Alphanumeric  | Additional Info field (free text) This field allows the user to manually enter a value.                                                                                                    | This field is blank by<br>default.<br>The user can specify a list<br>of values in preferences. |
| OPRA Symb            | Dropdown:<br>Alphanumeric  | This field allows the user to search for a security by OPRA<br>Symb.<br>The user can manually enter or select the OPRA Symb or<br>root of a specific security.                             | This field is blank by default.                                                                |

|            |                           | This field is deactivated or grayed out when the Id field is selected.                                                                                |                                                                                                    |
|------------|---------------------------|----------------------------------------------------------------------------------------------------|----------------------------------------------------------------------------------------------------|
| PMM<br>PMM | Text                      | Users cannot overwrite this field.                                                                                                    | This field is populated with<br>the name of the PMM that<br>makes markets in the<br>selected security. |
| Shares     | Numeric                   | Users cannot overwrite this field.<br>This value is automatically calculated based on the delta.<br>Provides the number of shares in the transaction. | This field is blank by default.                                                                        |
| Sub Acc    | Dropdown:<br>Alphanumeric | Provides the sub account clearing information for the spread.<br>This field allows the user to manually enter a value.                                | This field is blank by<br>default.<br>The user can specify a list<br>of values in Preferences.         |

## 5.18.3. Facilitation With Stock Columns

Market View:

| Column           | Description                                                         |
|------------------|---------------------------------------------------------------------|
| Call Ask         | Price at which a seller is offering to sell a call option or stock. |
| Call Bid         | Price at which a buyer is willing to buy a call option or stock.    |
| Instrument<br>Id | Series of the requested order.                                      |
| Put Ask          | Price at which a seller is offering to sell a put option or stock.  |
| Put Bid          | Price at which a buyer is willing to buy a put option or stock.     |

Spread Leg View:

| Column | Description                                                                                                    |
|--------|----------------------------------------------------------------------------------------------------|
| Ask    | Price at which the seller is offering to sell the requested order.                                                                  |
| B/S    | Buy or sell order type label for the requested order.                                                                               |
| Bid    | Price at which the buyer is willing to buy the requested order.                                                                     |
| Cntr   | Equity options: open or close.<br>With stock options: long, short or short<br>exempt.<br>Opposite position to Org.                  |
| Id     | Series of the requested order.                                                                                                    |
| Last   | Last price traded on an order.                                                                                                    |
| Org    | Equity options: open or close.<br>With stock options: long, short or short<br>exempt.<br>Opposite position to Cntr.                 |
| Ratio  | For spreads, this value is the ratio between<br>legs.<br>For orders with stock, this value is the<br>number of shares per contract. |

### 5.19. Solicitation With Stock Order Window

The Solicitation Spread With Stock is a crossing order entered by an EAM in an attempt to execute spread with stock orders of 500 or more contracts it represents as agents against contra order it has solicited.

The Solicitation Spread with Stock order has a minimum size of 500 contracts.

The Solicitation Spread with Stock order will be exposed for 100 ms. The unsolicited order must be improved by a minimum of one cent.

| <u>::</u> | 📱 Solicitation With Stock Ticket - (Und: AAPL) |          |                          |      |          |      |                                                  |  |  |
|-----------|------------------------------------------------|----------|--------------------------|------|----------|------|--------------------------------------------------|--|--|
| Reg       | gular                                          | Block    | Crossing Orders 👻 Spread | 👻 Wi | th Stock | - Is | Stop Defaults Vereferences Close                 |  |  |
|           |                                                |          |                          |      |          |      |                                                  |  |  |
| Id        | AAPL                                           |          | Exp M-JUN 20             | 18   | • S      | earc | h                                                |  |  |
|           |                                                | Call     | Instrument               | F    | Put      |      | ID AAPI 8,II N17 5C Ratio 1 🚔 Buy Sell Del Clear |  |  |
|           | Bid                                            | Ask      | ld                       | Bid  | Ask      |      | Id Batio B/S Orig Catr                           |  |  |
|           |                                                |          | AAPL                     |      |          |      |                                                  |  |  |
|           |                                                |          | AAPL-8JUN                |      |          |      |                                                  |  |  |
| H.        | 1.50                                           | 2.50     | AAPL8JUN2.5              | 1.50 | 2.50     |      |                                                  |  |  |
| LН        | 1.50                                           | 2.50     | AAPL8JUN5                | 1.50 | 2.50     |      |                                                  |  |  |
| IН        | 1.50                                           | 2.50     | AAPL8JUN7.5              | 1.50 | 2.50     | Ξ    | IBBO: 1 50x2 50 Net Dit: 0.00 NBBO: 0.00x0.00    |  |  |
| H         | 1.50                                           | 2.50     | AAPL8JUN10               | 1.50 | 2.50     |      | Pricing View   Delta Total Qty  Shares           |  |  |
| ΙH        | 1.50                                           | 2.50     | AAPL8JUN12.5             | 1.50 | 2.50     |      | Stk and C 🗙 100 🚔 500                            |  |  |
| ΠH        | 1.50                                           | 2.50     | AAPL8JUN15               | 1.50 | 2.50     |      | Stock Price Opt Net Option                       |  |  |
| LН        | 1.50                                           | 2.50     | AAPL8JUN17.5             | 1.50 | 2.50     |      | it Deb cie Wiki Inactv                           |  |  |
| IН        | 1.50                                           | 2.50     | AAPL8JUN20               | 1.50 | 2.50     |      |                                                  |  |  |
| LН        | 1.50                                           | 2.50     | AAPL8JUN22.5             | 1.50 | 2.50     |      |                                                  |  |  |
| LН        | 1.50                                           | 2.50     | AAPL8JUN25               | 1.50 | 2.50     |      |                                                  |  |  |
| ΗH        | 1.50                                           | 2.50     | AAPL8JUN30               | 1.50 | 2.50     |      | Locate                                           |  |  |
| LН        | 1.50                                           | 2.50     | AAPL8JUN35               | 1.50 | 2.50     |      | Unsolicited Order                                |  |  |
| H         | 1.50                                           | 2.50     | AAPL8JUN40               | 1.50 | 2.50     |      |                                                  |  |  |
| LН        | 1.50                                           | 2.50     | AAPL8JUN45               | 1.50 | 2.50     |      |                                                  |  |  |
| LН        | 1.50                                           | 2.50     | AAPL8JUN50               | 1.50 | 2.50     |      | Client Category • Opt Stk CMTA                   |  |  |
| LН        | 1.50                                           | 2.50     | AAPL8JUN55               | 1.50 | 2.50     |      | Customer 💌 💌 👻                                   |  |  |
| LН        | 1.50                                           | 2.50     | AAPL8JUN60               | 1.50 | 2.50     |      |                                                  |  |  |
| IН        | 1.50                                           | 2.50     | AAPL8JUN65               | 1.50 | 2.50     |      |                                                  |  |  |
| ΠH        | 1.50                                           | 2.50     | AAPL8JUN70               | 1.50 | 2.50     |      | Solicited Order                                  |  |  |
|           | 1.50                                           | 2.50     | AAPL8JUN75               | 1.50 | 2.50     |      |                                                  |  |  |
| ΠH        | 1.50                                           | 2.50     | AAPL8JUN80               | 1.50 | 2.50     |      | Client Category • Opt Stk CMTA                   |  |  |
|           | 1.50                                           | 2.50     | AAPL8JUN85               | 1.50 | 2.50     |      |                                                  |  |  |
|           | 1.50                                           | 2.50     | AAPL8JUN90               | 1.50 | 2.50     |      |                                                  |  |  |
|           | 1.50                                           | 2.50     | AAPL8JUN95               | 1.50 | 2.50     |      |                                                  |  |  |
| ΠH        | 1.50                                           | 2.50     | AAPL8JUN100              | 1.50 | 2.50     |      | Done Away                                        |  |  |
|           | 2.35                                           | 2.50     | AAPL8JUN105              | 1.50 | 1.65     |      | Royd Tm Sent Tm Exec Tm Trd Oty Trd Py           |  |  |
| H         | 1.50                                           | 2.50     | AAPL8JUN110              | 1.50 | 2.50     |      |                                                  |  |  |
|           | 1 50                                           | 2.50     | AADL&IUN115              | 1.50 | 2.50     | -    |                                                  |  |  |
| Bin:      | U   PN                                         | /IM:None |                          |      |          |      | SEIND                                            |  |  |

This window is displayed when the user:

- Clicks Entry Tickets on the toolbar and selects With Stock Solicitation With Stock.
- Selects With Stock Solicitation With Stock from the menu bar on an order ticket.
- Right-clicks in the Reqular Orderbook and selects Crossing Order Facilitation.

The user can specify a Buy-write or Delta Neutral order by selecting the appropriate value in the **Pricing Type** dropdown field.

## 5.19.1. Solicitation With Stock Mandatory Fields

| Field                | Туре                          | Description                                                                                                    | Field Values                                                                                                    |
|----------------------|-------------------------------|----------------------------------------------------------------------------------------------------|----------------------------------------------------------------------------------------------------|
| Client<br>Category   | Dropdown                      | Provides the Client Category for each side of the trade.                                                                                                    | The default value for the unsolicited order is Cust.                                                                                                    |
|                      |                               |                                                                                                    | Valid values are:<br>Valid values are:<br>- Customer<br>- Cust Prof<br>- Prop- Firm<br>- Broker/Dealer- Customer<br>- Broker Dealer- Firm<br>- FAR Market Maker<br>(FARMM)<br>The default value for the |
|                      |                               |                                                                                                    | Valid values area                                                                                                    |
|                      |                               |                                                                                                    | Valid values are:<br>Valid values are:<br>- Customer<br>- Cust Prof<br>- Prop- Firm<br>- Broker/Dealer- Customer<br>- Broker Dealer- Firm<br>- FAR Market Maker<br>(FARMM)                              |
| Debit/Credit         | Radio button                  | The Debit transaction specifies that the party will pay for<br>the specified spread.<br>The Credit transaction specifies that the party will sell the<br>specified spread.                                                                                                    | This field is blank by default.                                                                                                    |
| Delta                | Text area:<br>Vertical Scroll | Provides the rate of change in the option's theoretical value<br>compared to the price of the underlying stock.<br>If the user selects the buy-write value in the pricing Type<br>field, the delta field is set to 100 and cannot be overwritten<br>by the user.                              | The default value is 100.                                                                                                    |
| Exp                  | Dropdown:<br>Alphanumeric     | Expiration month and year to be displayed for the searched<br>for / selected security.<br>A value must be selected in this field if the Id field is used to<br>perform a search.<br>The user cannot manually enter the expiration terms of any<br>specified security.                         | The default value is<br>All. This displays all the<br>expiration dates for the<br>searched for security.<br>When a value is selected,<br>the searched for security<br>is filtered by the chose<br>date. |
| Id (Primary<br>Side) | Text area:<br>Alphanumeric    | This field allows the user to manually enter or search for an<br>Instrument Id.<br>Becomes populated when a Id is selected from the listed<br>columns.                                                                                                    | This field is populated<br>with the entered /<br>searched for Instrument<br>Id.                                                                                                    |
| Opt Net<br>Price     | Text area:<br>Vertical Scroll | This field allows the user to manually enter the net price or<br>click the price button to populate the field. (Buy-Writes)<br>The user must also select the corresponding debit or credit.<br>This field is de-activated or grayed out when the Mkt<br>checkbox is selected. (Delta-Neutral) | The default value is 0.00<br>but this field can accept<br>up to four decimals.<br>The text area vertical<br>scroll increases and                                                                        |

|              |                               |                                                                                                    | decreases the price by<br>the legal tick size of the<br>smallest leg.                                                                                                    |
|--------------|-------------------------------|----------------------------------------------------------------------------------------------------|----------------------------------------------------------------------------------------------------|
| Pricing View | Dropdown                      | Allows you to select how you would like to view the price of<br>the total order.                                                                                       | The default value is stock and option.                                                                                                    |
| Qty          | Text area:<br>Vertical Scroll | This field allows the user to manually enter or select the quantity.                                                                                                   | The user specifies the quantity.                                                                                                    |
| Ratio        | Text area:<br>Vertical Scroll | Ratio between legs.<br>The stock leg must be set to the number of shares per<br>contract.                                                                              | This field is blank by default.                                                                                                    |
| Stock Price  | Text area:<br>Vertical Scroll | For Delta Neutral orders, this value is the price of one share<br>of stock.<br>For Buy-write orders, this field is not used and must be de-<br>activated (grayed out). | The default value is 0.00<br>but this field can accept<br>up to four decimals.<br>The text area vertical<br>scroll increases and<br>decreases the price by<br>the legal tick size of the<br>smallest leg. |

## 5.19.2. Solicitation With Stock Optional Fields

| Field      | Туре                      | Description                           | Field Values                                                                                |
|------------|---------------------------|---------------------------------------|---------------------------------------------------------------------------------------------|
| Account No | Dropdown:<br>Alphanumeric | Member-specified account information. | This field is blank by default.<br>The user can specify a list of<br>values in preferences. |

| Bin              | Numeric                    | Users cannot overwrite this field.                                                                                                    | This field is populated with the number of the bin in which the security is traded.                    |
|------------------|----------------------------|----------------------------------------------------------------------------------------------------|----------------------------------------------------------------------------------------------------|
| Branch<br>Seq No | Dropdown:<br>Alphanumeric  | Member-supplied reference information.                                                                                                    | This field is blank by default.<br>The user can specify a list of<br>values in preferences.            |
| Broker           | Dropdown                   | Specifies the broker for the order.<br>This field allows the user to manually enter a value.                                                                                                    | This field is blank by default.<br>The user can specify a list of<br>values in preferences.            |
| СМТА             | Dropdown:<br>Alphanumeric  | Provides the CMTA clearing information.<br>This field allows the user to manually enter a value.                                                                                                    | This field is blank by default.<br>The user can specify a list of<br>values in preferences.            |
| Giveup           | Dropdown:<br>Alphanumeric  | Provides the giveup for the order.<br>This field allows the user to manually enter a value.                                                                                                    | This field is blank by default.<br>The user can specify a list of<br>values in preferences.            |
| Stock<br>Giveup  | Dropdown:<br>Alphanumeric  | Provides the giveup for the order.<br>This field allows the user to manually enter a value.                                                                                                    | This field is blank by default.<br>The user can specify a list of<br>values in preferences.            |
| Id (Search)      | Dropdown:<br>Alphanumeric  | This field allows the user to manually enter or select a security. Users can wildcard below the underlying level. This field becomes blank when the OPRA Symb field is selected.                                                         | This field is blank by default.                                                                        |
| Info             | Dropdown:<br>Alphanumeric  | Provides additional information (free text) about the<br>order.<br>This field allows the user to manually enter a value.                                                                                                    | This field is blank by default.<br>The user can specify a list of<br>values in preferences.            |
| Info 2           | Dropdown:<br>Alphanumeric  | Additional Info field (free text) This field allows the user to manually enter a value.                                                                                                    | This field is blank by default.<br>The user can specify a list of<br>values in preferences.            |
| OPRA Symb        | Dropdown:<br>FAlphanumeric | This field allows the user to search for a security by<br>OPRA Symb. The user can manually enter or select the<br>OPRA Symb or root of a specific security.<br>This field is deactivated or grayed out when the Id<br>field is selected. | This field is blank by default.                                                                        |
| PMM              | Text                       | Users cannot overwrite this field                                                                                                    | This field is populated with the<br>name of the<br>PMM that makes markets in the<br>selected security. |
| Shares           | Numeric                    | Users cannot overwrite this field. This value is automatically calculated based on the delta. Provides the number of shares in the transaction.                                                                                          | This field is blank by default.                                                                        |
| Sub Acc          | Dropdown:<br>Alphanumeric  | Provides the sub account clearing information.<br>This field allows the user to manually enter a value.                                                                                                    | This field is blank by default.<br>The user can specify a list of<br>values in preferences.            |

### 5.19.3. Solicitation With Stock Columns

Market View:

| Column           | Description                                                         |
|------------------|---------------------------------------------------------------------|
| Call Ask         | Price at which a seller is offering to sell a call option or stock. |
| Call Bid         | Price at which a buyer is willing to buy a call option or stock.    |
| Instrument<br>Id | Series of the requested order.                                      |
| Put Ask          | Price at which a seller is offering to sell a put option or stock.  |
| Put Bid          | Price at which a buyer is willing to buy a put option or stock.     |

# Spread Leg View:

| Column | Description                                                                |
|--------|----------------------------------------------------------------------------|
| Ask    | Price at which the seller is offering to sell the requested order.         |
| B/S    | Buy or sell order type label for the requested order.                      |
| Bid    | Price at which the buyer is willing to buy the requested order.            |
| Cntr   | Equity options: open or close.<br>With stock options: long, short or short |
|        | exempt.<br>Opposite position to Org.                                       |
| Id     | Series of the requested order.                                             |
| Last   | Last price traded on an order.                                             |
| Org    | Equity options: open or close.                                             |
|        | With stock options: long, short or short exempt.                           |
|        | Opposite position to Cntr.                                                 |
| Ratio  | For spreads, this value is the ratio between legs.                         |
|        | For orders with stock, this value is the number of shares per contract.    |

## 5.20. Customer Match With Stock Order Window

The Customer Match With Stock window is used to match two opposing customer orders.

The Customer order must be for at least 1 Contract.

Prices are allowed in penny increments.

|     | ustome  | r Match V     | Vith Stock Ticket - (Und: A | APL)  | ith Stock | <b>•</b> ] < |                                               |
|-----|---------|---------------|-----------------------------|-------|-----------|--------------|-----------------------------------------------|
| Id  |         | DIOCK C       | Exp M-JUN 20                | 18    |           | earc         | b                                             |
|     |         | -11           | Instrument                  |       |           | earc         |                                               |
|     | Dial Ca | all<br>A = 1: | Instrument                  | Diel. | Put       |              | ID AAPL8JUN17.5C Ratio 1 🚔 Buy Sell Del Clear |
|     | віа     | ASK           |                             | віа   | ASK       | -            | Id Ratio B/S Orig Cntr                        |
|     |         |               |                             |       |           | - 1          | AAPL 100 V Long V Long V                      |
|     | 1.50    | 2.50          |                             | 1.50  | 2.50      | - 1          | AAPL8JUN17.5C 1 🖶 Buy 💌 Open 💌 Open 💌         |
|     | 1.50    | 2.50          |                             | 1.50  | 2.50      | -            |                                               |
|     | 1.50    | 2.50          |                             | 1.50  | 2.50      | =            |                                               |
|     | 1.50    | 2.50          |                             | 1.50  | 2.50      |              | IBBO: 1.50x2.50 Net Dlt: 0.00 NBBO: 0.00x0.00 |
| _   | 1.50    | 2.50          |                             | 1.50  | 2.50      | -            | Pricing View   Delta Total Qty   Shares       |
| -   | 1.50    | 2.50          |                             | 1.50  | 2.50      | -            | Stk and C - 100 1 1 100 Inactv                |
| -   | 1.50    | 2.50          |                             | 1.50  | 2.50      |              |                                               |
| -   | 1.50    | 2.50          |                             | 1.50  | 2.50      | - 1          |                                               |
| _   | 1.50    | 2.50          |                             | 1.50  | 2.50      | -            | Locate 👻                                      |
| -   | 1.50    | 2.50          |                             | 1.50  | 2.50      | -            | Customer One                                  |
| -   | 1.50    | 2.50          |                             | 1.50  | 2.50      | - 1          |                                               |
| -   | 1.50    | 2.50          |                             | 1.50  | 2.50      | -            |                                               |
|     | 1.50    | 2.50          |                             | 1.50  | 2.50      | -            | Client Category • Opt Stk CMTA                |
| -   | 1.50    | 2.50          |                             | 1.50  | 2.50      | -            | Customer 💌 💌                                  |
|     | 1.50    | 2.50          |                             | 1.50  | 2.50      | -            |                                               |
| }   | 1.50    | 2.50          |                             | 1.50  | 2.50      | -            | Contract Turk                                 |
|     | 1.50    | 2.50          | AAPL 8JUN60                 | 1.50  | 2.50      | -            | Customer I wo                                 |
|     | 1.50    | 2.50          | AAPL & UN65                 | 1.50  | 2.50      |              | /                                             |
|     | 1.50    | 2.50          | AAPL & UN70                 | 1.50  | 2.50      |              | Client Category • Opt Stk CMTA                |
| ]   | 1.50    | 2.50          | AAPI & UN75                 | 1.50  | 2.50      |              |                                               |
|     | 1.50    | 2.50          |                             | 1.50  | 2.50      | -            |                                               |
|     | 1.50    | 2.50          | AAPL 8JUN85                 | 1.50  | 2.50      | -            | 1                                             |
|     | 1.50    | 2.50          | AAPL 8JUN90                 | 1.50  | 2.50      |              | Done Away                                     |
|     | 1.50    | 2.50          | AAPL & UN95                 | 1.50  | 2.50      | -            | Rcvd Tm Sent Tm Exec Tm Trd Oty Trd Px        |
|     | 1.50    | 2.50          | AAPL 8JUN100                | 1.50  | 2.50      | _            |                                               |
| in: | 0 PMN   | 1:None        |                             |       |           |              | SEND                                          |

The Customer Match With Stock Ticket is displayed when the user:

- Clicks Entry Tickets on the toolbar and selects With Stock Customer Match.
- Selects With Stock Customer Match from the menu bar on an order ticket.

• Right clicks in the Regular Orderbook and selects With Stock – Customer Match from the menu bar on an order ticket.

"\*" Represents required fields.

Туре

#### **5.20.1.** Customer Match With Stock Mandatory Fields

| Client<br>Category        | Dropdown                       | Users cannot overwrite this field. Provides the<br>Client Category for the primary and secondary<br>position.<br>To enter a customer match order, Cust must be<br>specified on both sides. | The default value is Cust.<br>Valid values is:<br>- Customer                                                                |
|---------------------------|--------------------------------|----------------------------------------------------------------------------------------------------|----------------------------------------------------------------------------------------------------|
| ld<br>(Customer<br>Order) | Manual<br>Alpha Numeric        | This field allows the user to manually enter or<br>search for an Instrument Id.<br>Becomes populated when a Id is selected from the<br>listed columns.                                     | This field is populated with<br>the entered / searched for<br>Instrument Id.                                                |
| Pricing<br>View           | Dropdown                       | Specifies the position of the order.                                                                                                    | The default value is Open.<br>Valid values are:<br>- Open<br>-Close                                                         |
| Stock<br>Price            | Text Area                      | This field allows the user to manually enter or select the stock price.                                                                                                    | The default value is 0.00.<br>The text area vertical scroll<br>increases and decreases the<br>price by the legal tick size. |
| Opt Net<br>Price          | Text Area                      | This field allows the user to manually enter or select the option leg price.                                                                                                    | The default value is 0.00.                                                                                                  |
| Total Qty                 | Text area<br>(Vertical Scroll) | This field allows the user to manually enter or select the quantity.                                                                                                    | The default value is 1.<br>Valid values are whole<br>numbers between 1 and<br>1,000,000,000.                                |

## 5.20.2. Customer Match With Stock Optional Fields

| Field                 | Туре                      | Description                                                                                                    | Field Type                                                                                                    |
|-----------------------|---------------------------|----------------------------------------------------------------------------------------------------|----------------------------------------------------------------------------------------------------|
| Account No            | Dropdown:<br>Alphanumeric | Member-specified account information.                                                                                                    | This field is blank by default.<br>The user can specify a list of<br>values in preferences.                                                                                                    |
| Bin                   | Numeric                   | Users cannot overwrite this field                                                                                                    | This field is populated with<br>the number of the bin in<br>which the security is traded.                                                                                                    |
| Branch<br>Seq No      | Dropdown:<br>Alphanumeric | Member-supplied reference information.                                                                                                    | This field is blank by default.<br>The user can specify a list of<br>values in preferences.                                                                                                    |
| Broker                | Dropdown                  | Specifies the broker of the order.<br>This field allows the user to manually enter a value.                                                                                                    | This field is blank by default.<br>The user can specify a list of<br>values in preferences.                                                                                                    |
| СМТА                  | Dropdown:<br>Alphanumeric | Provides the CMTA clearing information for the primary and secondary trade positions.<br>This field allows the user to manually enter a value.                                                                                                    | This field is blank by default.<br>The user can specify a list of<br>values in preferences.                                                                                                    |
| Ехр                   | Dropdown:<br>Alphanumeric | <ul><li>Expiration month and year to be displayed for the searched for / selected security.</li><li>A value must be selected in this field if the Id field is used to perform a search.</li><li>The user cannot manually enter the expiration terms of any specified security.</li></ul> | The default value is All. This<br>displays all the expiration<br>dates for the searched for<br>security.<br>When a value is selected,<br>the searched for security is<br>filtered by the chose date. |
| Giveup                | Dropdown                  | Provides the giveup value.<br>This field allows the user to manually enter a value.                                                                                                    | This field is blank by default.<br>The user can specify a list of<br>values in preferences                                                                                                    |
| Id (Search)           | Dropdown:<br>Alphanumeric | This field allows the user to manually enter or select an<br>Instrument Id.<br>Users can wildcard for the underlying.<br>This field becomes blank when the OPRA Symb field is<br>selected.                                                                                               | This field is blank by default.                                                                                                    |
| Info                  | Dropdown:<br>Alphanumeric | Provides additional information (free text) about the order.<br>This field allows the user to manually enter a value.                                                                                                    | This field is blank by default.<br>The user can specify a list of<br>values in preferences.                                                                                                    |
| Info 2                | Dropdown:<br>Alphanumeric | Additional Info field (free text) This field allows the user to manually enter a value.                                                                                                    | This field is blank by default.<br>The user can specify a list of<br>values in preferences.                                                                                                    |
| ISE BBO               | Numeric                   | Users cannot overwrite this field.                                                                                                    | This field is populated with the ISE BBO for the order.                                                                                                    |
| <mark>OPRA BBO</mark> | Numeric                   | Users cannot overwrite this field.                                                                                                    | This field is populated with the away BBO for the order.                                                                                                    |
| OPRA Symb             | Dropdown:<br>Alphanumeric | This field is blank by default.                                                                                                    |                                                                                                    |

| PMM<br>PMM | Text     | Users cannot overwrite this field.                                                                      | This field is populated with<br>the name of the PMM that<br>makes markets in the<br>selected security. |
|------------|----------|----------------------------------------------------------------------------------------------------|----------------------------------------------------------------------------------------------------|
| Sub Acc    | Dropdown | Provides the sub account clearing information.<br>This field allows the user to manually enter a value. | This field is blank by default.<br>The user can specify a list of<br>values in preferences.            |

## 5.20.3. Customer Match With Stock Columns

## Market View:

| Column           | Description                                                         |
|------------------|---------------------------------------------------------------------|
| Call Ask         | Price at which a seller is offering to sell a call option or stock. |
| Call Bid         | Price at which a buyer is willing to buy a call option or stock.    |
| Instrument<br>Id | Series of the requested order.                                      |
| Put Ask          | Price at which a seller is offering to sell a put option or stock.  |
| Put Bid          | Price at which a buyer is willing to buy a put option or stock.     |

## Spread Leg View:

| Column | Description                                                                                                    |
|--------|----------------------------------------------------------------------------------------------------|
| Ask    | Price at which the seller is offering to sell the requested order.                                                               |
| B/S    | Buy or sell order type label for the requested order.                                                                            |
| Bid    | Price at which the buyer is willing to buy the requested order.                                                                  |
| Cntr   | Equity options: open or close.<br>With stock options: long, short or short<br>exempt.<br>Opposite position to Org.               |
| Id     | Series of the requested order.                                                                                                   |
| Last   | Last price traded on an order.                                                                                                   |
| Org    | Equity options: open or close.<br>With stock options: long, short or short<br>exempt.<br>Opposite position to Cntr.              |
| Ratio  | For spreads, this value is the ratio between<br>legs. For orders with stock, this value is the<br>number of shares per contract. |

#### 5.21. Matched Orders With Stock

5.21.1. Where to Find the Order Ticket to Enter "Matched Orders With Stock"

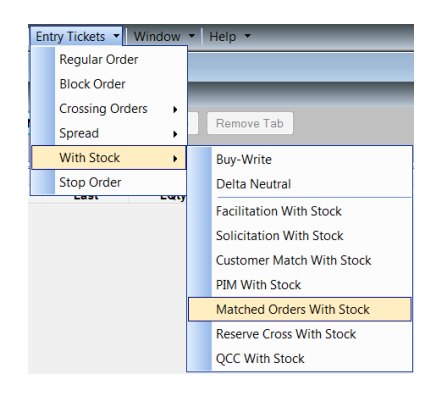

#### 5.21.2. What Happens When a "Matched Orders With Stock" Ticket is Entered?

• 1st Order is submitted with a validity status of FOK.

• 2nd Order (Counter Order) is submitted with a validity of FOK.

Both orders automatically cancel if a match does not take place.

| AAPL |      | <ul> <li>Exp M-JUN 2</li> </ul> | 018  | • S  | earch |                                               |
|------|------|---------------------------------|------|------|-------|-----------------------------------------------|
| C    | all  | Instrument                      | F    | ut   |       | ID Ratio 1 Buy Sell Del Clear                 |
| Bid  | Ask  | ld                              | Bid  | Ask  |       | Id Patio B/S Orig Catr Pro Bid/Ask            |
|      |      | AAPL                            |      |      |       | In Rate bis ong cita The Blansk               |
|      |      | AAPL-8JUN                       |      |      |       |                                               |
| 1.50 | 2.50 | AAPL8JUN2.5                     | 1.50 | 2.50 | =     |                                               |
| 1.50 | 2.50 | AAPL8JUN5                       | 1.50 | 2.50 |       |                                               |
| 1.50 | 2.50 | AAPL8JUN7.5                     | 1.50 | 2.50 |       | IBBO: 0.00x0.00 Net Dit: 0.00 NBBO: 0.00x0.00 |
| 1.50 | 2.50 | AAPL8JUN10                      | 1.50 | 2.50 |       | Pricing View   Delta Total Qty . Shares       |
| 1.50 | 2.50 | AAPL8JUN12.5                    | 1.50 | 2.50 |       | Stk and C + 100 A 1 A Inactv                  |
| 1.50 | 2.50 | AAPL8JUN15                      | 1.50 | 2.50 |       | Stock Price Opt Net Option                    |
| 1.50 | 2.50 | AAPL8JUN17.5                    | 1.50 | 2.50 |       |                                               |
| 1.50 | 2.50 | AAPL8JUN20                      | 1.50 | 2.50 |       |                                               |
| 1.50 | 2.50 | AAPL8JUN22.5                    | 1.50 | 2.50 |       |                                               |
| 1.50 | 2.50 | AAPL8JUN25                      | 1.50 | 2.50 |       |                                               |
| 1.50 | 2.50 | AAPL8JUN30                      | 1.50 | 2.50 |       |                                               |
| 1.50 | 2.50 | AAPL8JUN35                      | 1.50 | 2.50 |       | Client Cat <sup>®</sup> Customer  CMTA  V     |
| 1.50 | 2.50 | AAPL8JUN40                      | 1.50 | 2.50 |       |                                               |
| 1.50 | 2.50 | AAPL8JUN45                      | 1.50 | 2.50 |       |                                               |
| 1.50 | 2.50 | AAPL8JUN50                      | 1.50 | 2.50 |       |                                               |
| 1.50 | 2.50 | AAPL8JUN55                      | 1.50 | 2.50 |       |                                               |
| 1.50 | 2.50 | AAPL8JUN60                      | 1.50 | 2.50 |       | Urder 2                                       |
| 1.50 | 2.50 | AAPL8JUN65                      | 1.50 | 2.50 |       |                                               |
| 1.50 | 2.50 | AAPL8JUN70                      | 1.50 | 2.50 |       | Client Cat <sup>®</sup> Customer 💉 CMTA 👻     |
| 1.50 | 2.50 | AAPL8JUN75                      | 1.50 | 2.50 |       |                                               |
| 1.50 | 2.50 | AAPL8JUN80                      | 1.50 | 2.50 |       |                                               |
| 1.50 | 2.50 | AAPL8JUN85                      | 1.50 | 2.50 |       |                                               |
| 1.50 | 2 50 | AAPL8JUN90                      | 1.50 | 2 50 |       |                                               |

#### 5.22. Setting Ticket Defaults

The ticket feature formerly called "Set Defaults" has been enhanced, and renamed "Defaults":

| et - (Und: AA | et - (Und: AAPL)                                         |      |       |    |       |     |                 |             |     |  |  |
|---------------|----------------------------------------------------------|------|-------|----|-------|-----|-----------------|-------------|-----|--|--|
| s 👻 Spread    | s   Spread  With Stock  Stop Defaults  Preferences Close |      |       |    |       |     |                 |             |     |  |  |
| M-JUN 20      | 18                                                       | • S  | earch |    |       |     |                 |             |     |  |  |
| ment          | P                                                        | ut   | -     | ID |       |     | Ratio 1 🖨 Buy 🕄 | Sell Del Cl | ear |  |  |
|               | Bid                                                      | Ask  |       | Id | Ratio | B/S | Orig Cntr Pro   | c Bid/As    | ĸ   |  |  |
| <u>ب</u>      |                                                          |      | -     |    |       |     | -               |             |     |  |  |
| 3JUN          |                                                          |      |       |    |       |     |                 |             |     |  |  |
| UN2.5         | 1.50                                                     | 2.50 |       |    |       |     |                 |             |     |  |  |
| JUN5          | 1.50                                                     | 2.50 | 2     |    |       |     |                 |             |     |  |  |

Clicking on the "Defaults" tab on any order ticket displays a menu with the options "Set Defaults", "Restore Defaults", and "Erase Clearing Fields":

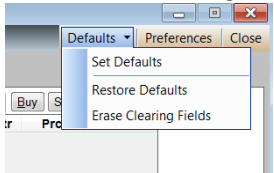

"<u>Set Defaults</u>" prepares Nasdaq Precise to save certain parameter settings on your ticket as default settings that can be used to populate the ticket automatically via the "Restore Defaults" option. The "Set Defaults" function is described in detail below.

"<u>Restore Defaults</u>" automatically populates the parameters on your ticket with the default settings that you last established for that ticket type via the "Set Defaults" option.

"Erase Clearing Fields" blanks out all the clearing data fields on the ticket, but does not affect the default fields.

### **Set Defaults**

When you choose the "Set Defaults" option, the fields on the ticket that are available to be set with default values will remain active, while all other fields will be inactivated ("greyed out"). For example, on the Regular Order ticket (shown below), default values can be set for the "Qty", "Inactive", "Preferenced", "Validity" and "Client Category" parameters.

| ular Bl | OCK Crossii | ng Orders   Spread   Wi | th Stock 👻 S | top  |          |            |             |           | Defaults - | Preference | es    |
|---------|-------------|-------------------------|--------------|------|----------|------------|-------------|-----------|------------|------------|-------|
| APL     |             | ▼ Exp M-JUN 2018        | ▼ Search     | 1    |          |            |             |           |            |            |       |
| c       | all         | Instrument              | P            | ut   |          | ISE        | (10) 1.50   | 2.50 (10) | NB         |            |       |
| Bid     | Ask         | ld                      | Bid          | Ask  |          |            |             |           |            |            |       |
|         |             | AAPL                    |              |      | =        |            |             |           | Delta      | 0          |       |
|         |             | AAPL-8JUN               |              |      | _        |            |             |           |            |            |       |
| 1.50    | 2.50        | AAPL8JUN2.5             | 1.50         | 2.50 |          |            |             | Price     | Total      | Qty Exch   | ange  |
| 1.50    | 2.50        | AAPL8JUN5               | 1.50         | 2.50 |          | IAAPL      | 8JUN10.0P   | 1.5000    | ê 1        | 🚔 ISE      |       |
| 1.50    | 2.50        | AAPL8JUN7.5             | 1.50         | 2.50 |          |            | agin Awy Mi | α.        |            |            |       |
| 1.50    | 2.50        | AAPL8JUN10              | 1.50         | 2.50 |          | _ <b>y</b> |             | - Reser   |            |            | Prete |
| 1.50    | 2.50        | AAPL8JUN12.5            | 1.50         | 2.50 |          |            | t Inactv    | ve        |            | d          | ed    |
| 1.50    | 2.50        | AAPL8JUN15              | 1.50         | 2.50 |          | Validi     | ty •        |           |            |            |       |
| 1.50    | 2.50        | AAPL8JUN17.5            | 1.50         | 2.50 |          | Dav        | -           |           |            |            |       |
| 1.50    | 2.50        | AAPL8JUN20              | 1.50         | 2.50 |          |            |             |           |            |            |       |
| 1.50    | 2.50        | AAPL8JUN22.5            | 1.50         | 2.50 |          |            |             |           |            |            |       |
| 1.50    | 2.50        | AAPL8JUN25              | 1.50         | 2.50 |          | Clien      | t Category  | Giveu     | p Pos      | CMTA       |       |
| 1.50    | 2.50        | AAPL8JUN30              | 1.50         | 2.50 |          | Cust       | omer        | -         | - Ope      | r 👻        | -     |
| 1.50    | 2.50        | AAPL8JUN35              | 1.50         | 2.50 |          |            |             |           |            |            |       |
| 1.50    | 2.50        | AAPL8JUN40              | 1.50         | 2.50 |          |            |             |           |            |            |       |
| 1.50    | 2.50        | AAPL8JUN45              | 1.50         | 2.50 |          | Dor        | ne Away     |           |            |            |       |
| 1.50    | 2.50        | AAPL8JUN50              | 1.50         | 2.50 |          | Rcvd       | Tm          | Sent Tm   | Exec       | Tm -       | Trd ( |
| 1.50    | 2.50        | AAPL8JUN55              | 1.50         | 2.50 |          |            |             |           |            | <u>م</u>   | _     |
| 1 50    | 2 50        | AAPL8JUN60              | 1.50         | 2 50 | <b>v</b> |            |             |           | 1          |            |       |

Once you have selected or entered the desired values in the active fields, open the "Defaults" tab again to see the "Save Defaults" option -- the other menu items will be de-activated:

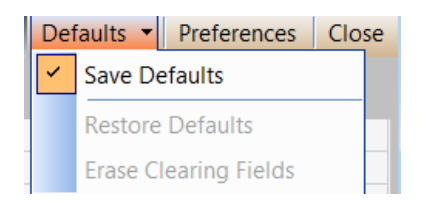

Click on "Save Defaults" to get the confirmation dialogue:

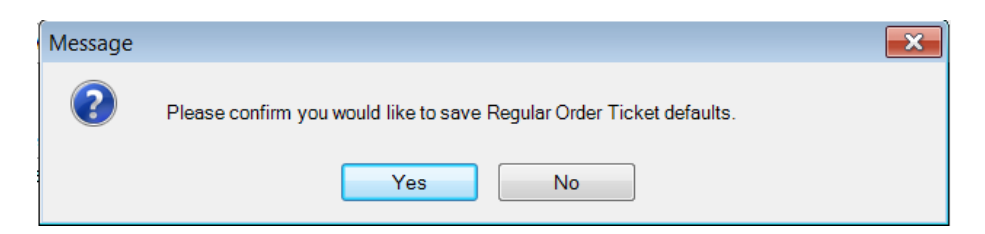

Selecting the "Yes" button will save the new default settings. Selecting the "No" button will leave the existing default settings unchanged. In either case all three items in the "Defaults" tab as well as all ticket fields will be re-activated:

|     | 📰 Regular Order Ticket - (Und: AAPL) |           |                            |           |      |          |                                     |  |  |  |
|-----|--------------------------------------|-----------|----------------------------|-----------|------|----------|-------------------------------------|--|--|--|
| Re  | gular Blo                            | ock Cross | ing Orders 🝷 Spread 🝷 With | Stock 💌 S | top  |          | Defaults   Preferences Close        |  |  |  |
| Id  | AAPL                                 |           | ▼ Exp M-JUN 2018           | • Search  |      |          |                                     |  |  |  |
|     | C                                    | all       | Instrument                 | P         | ut   | •        | ISE (10) 1.50 2.50 (10) NB          |  |  |  |
|     | Bid                                  | Ask       | ld                         | Bid       | Ask  |          |                                     |  |  |  |
|     |                                      |           | AAPL                       |           |      | =        | Delta 0                             |  |  |  |
|     |                                      | ·         | AAPL-8JUN                  |           |      | _        |                                     |  |  |  |
| TH. | 1.50                                 | 2.50      | AAPL8JUN2.5                | 1.50      | 2.50 |          | ID • Price • Total Qty • Exchange • |  |  |  |
| H   | 1.50                                 | 2.50      | AAPL8JUN5                  | 1.50      | 2.50 |          | AAPL8JUN10.0P 1.5000 🚔 200 🚔 ISE 🔍  |  |  |  |
|     | 1.50                                 | 2.50      | AAPL8JUN7.5                | 1.50      | 2.50 |          | Stagin AWY MKt                      |  |  |  |
| H   | 1.50                                 | 2.50      | AAPL8JUN10                 | 1.50      | 2.50 |          | 9 Consider Viewer Directe Preterenc |  |  |  |
| H   | 1.50                                 | 2.50      | AAPL8JUN12.5               | 1.50      | 2.50 |          | Mkt Inactv ve d ed                  |  |  |  |
| HН  | 1.50                                 | 2.50      | AAPL8JUN15                 | 1.50      | 2.50 |          | Validity •                          |  |  |  |
| H   | 1.50                                 | 2.50      | AAPL8JUN17.5               | 1.50      | 2.50 |          | Dav 🔻                               |  |  |  |
|     | 1.50                                 | 2.50      | AAPL8JUN20                 | 1.50      | 2.50 |          |                                     |  |  |  |
| HН  | 1.50                                 | 2.50      | AAPL8JUN22.5               | 1.50      | 2.50 |          |                                     |  |  |  |
| H   | 1.50                                 | 2.50      | AAPL8JUN25                 | 1.50      | 2.50 |          | Client Category  Giveup Pos CMTA    |  |  |  |
| H   | 1.50                                 | 2.50      | AAPL8JUN30                 | 1.50      | 2.50 |          | Customer V Oper V V                 |  |  |  |
| H   | 1.50                                 | 2.50      | AAPL8JUN35                 | 1.50      | 2.50 |          |                                     |  |  |  |
|     | 1.50                                 | 2.50      | AAPL8JUN40                 | 1.50      | 2.50 |          | 1 1                                 |  |  |  |
| 14  | 1.50                                 | 2.50      | AAPL8JUN45                 | 1.50      | 2.50 |          | Done Away                           |  |  |  |
|     | 1.50                                 | 2.50      | AAPL8JUN50                 | 1.50      | 2.50 |          | Rcvd Tm Sent Tm Exec Tm Trd Qty     |  |  |  |
| H   | 1.50                                 | 2.50      | AAPL8JUN55                 | 1.50      | 2.50 |          |                                     |  |  |  |
|     | 1.50                                 | 2 50      | AAPL8JUN60                 | 1.50      | 2 50 | <b>T</b> |                                     |  |  |  |
| Bin | 1:0 PMM:                             | None      |                            |           |      |          |                                     |  |  |  |
|     |                                      |           |                            |           |      |          |                                     |  |  |  |

### 5.23. Reserve Order Support

The reserve feature allows a trader to enter an order for a total quantity while specifying that the system will only display to the market a specified or random fraction of that total quantity at any one time. Reserve orders can only be entered for limit orders that have a time in force validity of "DAY" or "GTC". To create a reserve order check the "Reserve" box under the "Preferenced" and "Directed" order checkboxes. When the "Reserve" box is checked the reserve fields (Base, Random +/-, Immediate) appear on the ticket.

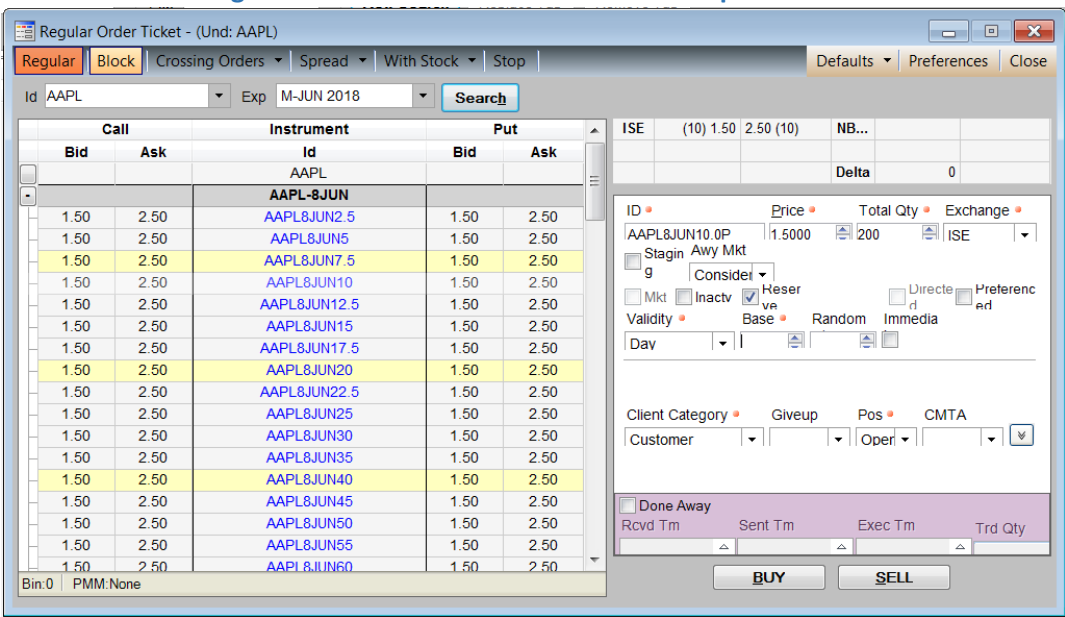

### 5.23.1. Regular Order Ticket with Reserve Order Option Selected:

Use the "Base" field to enter the initial display quantity for the order. If you do not enter anything in the "Random +/-" field the system will use the "Base" quantity for each re-display. If you want to randomize the displayed amounts, use the "Random +/-" field to enter the randomization factor. This is the amount that defines the upper and lower limits of the random display amount. For example, with a "Base" display quantity of 50 and a "Random +/-" quantity of 7, each subsequent display amount after the initial display will be a randomly chosen number between 43 and 57.

The "Immediate" check box allows the user to control when the refresh of a reserve order's display quantity occurs. If checked this parameter causes the displayed amount to be refreshed with a new display quantity whenever the currently displayed quantity either partially or fully trades. When this parameter is left unchecked the display amount refreshes only after the full display quantity has traded.

Note that the "Copy Order" function (from the right-click pop-up menu when an order in the "Order Status" window is highlighted) will create a new order that is exactly the same as the original total reserve order.

### 5.23.2. Regular Order Ticket with Reserve Order Option & Randomization selected:

| R     | egular Or | der Ticket - | (Und: AAPL)                        |              |      |   |                                      |
|-------|-----------|--------------|------------------------------------|--------------|------|---|--------------------------------------|
| Reg   | ular Blo  | ock Cross    | ing Orders 🔹 Spread 👻 Wit          | th Stock 👻 S | top  |   | Defaults   Preferences Close         |
| ld /  | AAPL      |              | <ul> <li>Exp M-JUN 2018</li> </ul> | ▼ Search     | 1    |   |                                      |
|       | с         | all          | Instrument                         | P            | ut   | - | ISE (10) 1.50 2.50 (10) NB           |
|       | Bid       | Ask          | ld                                 | Bid          | Ask  |   |                                      |
|       |           |              | AAPL                               |              |      | - | Delta 0                              |
| -     |           |              | AAPL-8JUN                          |              |      |   |                                      |
| F-    | 1.50      | 2.50         | AAPL8JUN2.5                        | 1.50         | 2.50 |   | ID • Price • Total Qty • Exchange •  |
|       | 1.50      | 2.50         | AAPL8JUN5                          | 1.50         | 2.50 |   | AAPL8JUN10.0P 1.5000 🚔 200 🚔 ISE 👻   |
|       | 1.50      | 2.50         | AAPL8JUN7.5                        | 1.50         | 2.50 |   | Stagin Awy MKL                       |
|       | 1.50      | 2.50         | AAPL8JUN10                         | 1.50         | 2.50 |   | 9 Consider - Beser Directe Preterenc |
|       | 1.50      | 2.50         | AAPL8JUN12.5                       | 1.50         | 2.50 |   | Mkt Inactv V ve d ed                 |
|       | 1.50      | 2.50         | AAPL8JUN15                         | 1.50         | 2.50 |   | Validity • Base • Random Immedia     |
|       | 1.50      | 2.50         | AAPL8JUN17.5                       | 1.50         | 2.50 |   | Day 🗸 50 🚔 20 🚔 🛄                    |
|       | 1.50      | 2.50         | AAPL8JUN20                         | 1.50         | 2.50 |   |                                      |
|       | 1.50      | 2.50         | AAPL8JUN22.5                       | 1.50         | 2.50 |   |                                      |
|       | 1.50      | 2.50         | AAPL8JUN25                         | 1.50         | 2.50 |   | Client Category  Giveup Pos  CMTA    |
|       | 1.50      | 2.50         | AAPL8JUN30                         | 1.50         | 2.50 |   | Customer 🔹 💌 Oper 🔹 💌                |
|       | 1.50      | 2.50         | AAPL8JUN35                         | 1.50         | 2.50 |   |                                      |
|       | 1.50      | 2.50         | AAPL8JUN40                         | 1.50         | 2.50 |   |                                      |
|       | 1.50      | 2.50         | AAPL8JUN45                         | 1.50         | 2.50 |   | Done Away                            |
|       | 1.50      | 2.50         | AAPL8JUN50                         | 1.50         | 2.50 |   | Rcvd Tm Sent Tm Exec Tm Trd Otv      |
|       | 1.50      | 2.50         | AAPL8JUN55                         | 1.50         | 2.50 |   |                                      |
|       | 1.50      | 2.50         | AAPI 8JUN60                        | 1.50         | 2 50 |   |                                      |
| Bin:0 | D PMM:    | None         |                                    |              |      |   | <u>B</u> UY <u>S</u> ELL             |

This shows a reserve order for a total quantity of 1000, an initial display quantity of 50, and a randomization quantity of 20.

### 5.23.3. Order Status and Order History Windows

If any order in the "Order Status" window is a reserve orders, two new columns with the column headings "Base/Random +/-" and "Reserve" will be added to the grid to the right of the "Del" column in the Order Status window, as shown below:

|    | Order Status - (M | ly Orders) |        |           |            |            |     |         |            |      |        |          |             |        |           |     |            |             |              |           |         |          |        |       |           |       |
|----|-------------------|------------|--------|-----------|------------|------------|-----|---------|------------|------|--------|----------|-------------|--------|-----------|-----|------------|-------------|--------------|-----------|---------|----------|--------|-------|-----------|-------|
| Му | Orders Desk O     | Orders My  | Trades | Desk Trac | des Othe   | er Filters | 5   |         |            |      |        |          |             |        |           |     |            |             |              |           |         |          |        |       |           |       |
| ld |                   | •          | Exp    |           | •          | Searc      | h   |         |            |      |        |          |             |        |           |     |            |             |              |           |         |          |        |       |           |       |
|    | ld                | Stq Typ    | Status | Date      | Time       | B/S        | QTY | SentQty | NotSentQty | Open | Traded | Del Rout | From RoutDs | MinQty | MinQtyTyp | Prc | StepUp Prc | Bid/Ask     | NBBO Bid/Ask | Base/Rndm | Reserve | AwyMkt   | AvgPrc | Auc C | lint Cat  | Valid |
|    | AAPI 8.IUN10.0P   | Exchange   | Open   | 5/31/2018 | 3:45:01 PM | A Buy      | 200 |         |            | 200  |        |          |             |        |           | 1 🔳 |            | 1 50 x 2 50 |              | 50 / 20   |         | Consider |        | C     | ustomer [ | Day   |
|    |                   |            |        | 0/01/2010 | 0.40.01118 | ,          |     |         |            |      |        |          |             |        |           |     |            |             |              |           |         |          |        | _     | _         |       |
| ۲  |                   |            | -      | 0.01.2010 | 0.40.0111  |            |     |         |            |      |        |          |             |        |           |     |            |             |              |           |         |          |        |       |           |       |
| ľ  |                   |            |        | 00002010  | 0.40.0111  |            |     |         |            |      |        |          |             | -      |           |     |            |             |              |           |         |          |        |       |           |       |

The "Base/Random +/-" column shows the order's base and random +/- quantities as "[base value]([randomization value])". For rows that are not reserve orders the column is blank.

The "Reserve" column will show the order quantity currently still held in reserve, calculated as follows:

| Total Order Qty         |
|-------------------------|
| Traded Qty              |
| Currently Displayed Qty |
| = Reserve Qty           |

The currently displayed quantity is not shown, but can be calculated as follows:

Total Order Qty -- Traded Qty <u>-- Reserve Qty</u> = Displayed Qty

### 5.24. Copy Order

The Copy Order feature allows the trader to recreate an existing order, regardless of order complexity, at the click of a button, resulting in an order ticket with the terms and conditions of a previous order; thus expediting the order entry process.

To copy a previous order, the trader simply highlights the desired previous order and clicks the Copy Order button, resulting in an exact order copy ready to be sent. The copied order appears in a new order ticket, where it can be modified or sent as is.

| 🖬 Order Status - (My C | orders)         |                     |            |            |              |      |        |     |                |     |       |                           |              | • 🔀        |
|------------------------|-----------------|---------------------|------------|------------|--------------|------|--------|-----|----------------|-----|-------|---------------------------|--------------|------------|
| My Orders Desk Ord     | ers My Trades   | Desk Trades Oth     | er Filters | _          | _            | -    | -      | -   | _              | E   | xport | <ul> <li>Print</li> </ul> | ▼ Preference | es Close   |
| Id                     | ▼ Exp           | -                   | Search     |            |              |      |        |     |                |     |       |                           | H            | lide Fills |
| ld                     | StgTyp Status   | Date Time           | B/S Q      | TY SentQty | NotSentQty   | Open | Traded | Del | ld             | B/S | TPrc  | Traded                    | Time         | Date       |
| AAPL8JUN185.0P         | Exchange Filled | 6/1/2018 10:58:01 # | M Buy      | 1          |              |      | 1      |     | AAPL8JUN185.0P | Buy | 2.50  | 1                         | 10:58:05 AM  | 6/1/2018 0 |
| Highlight Origina      | al Order        | Click "C            | opy Orde   | er"        | E0.          |      |        | 4   | < <u>III</u>   |     |       |                           |              | Þ          |
| Cancel Alter           | Activate        | Inactivate Copy     | Order      | Clearing   | Order Histor | y    |        |     |                |     |       |                           |              |            |

### 5.25. Alter Order Window

The Alter Order window is used to change the values within an existing order.

| Preferences       Close         ISE       (1) 2.00       2.50 (10)       NB         Delta       0         ID       Price       Total Qty       Exchange         AAPL8JUN185.0P       2.0000       1       ISE       ~         Awy Mkt       Consider       Urrecte       Preferenc       ~         Mkt       Ve       Urrecte       Preferenc       ed         Validity       •       Oper •       •       A         Client Category       Giveup       Pos •       CMTA       Customer       •       •         Sub Acc       Info       Broker       •       •       •       •       •                                                                                                    | 🖬 Alt                                 | er Order                                       |                                  |                   |                                         | ×               |
|----------------------------------------------------------------------------------------------------|---------------------------------------|------------------------------------------------|----------------------------------|-------------------|-----------------------------------------|-----------------|
| ISE (1) 2.00 2.50 (10) NB<br>Delta 0<br>ID Price Total Qty Exchange<br>AAPL8JUN185.0P 2.0000 I I ISE<br>Awy Mkt<br>Considel T Reser<br>Mkt Preferenc<br>Validity Dav<br>Client Category Giveup Pos CMTA<br>Customer Oper T T A<br>Sub Acc Info Broker<br>Account No Info 2 Branch Seq #                                                                                                    |                                       |                                                |                                  |                   | Preferen                                | ces Close       |
| Delta       0         ID       Price       Total Qty       Exchange         AAPL&JUN185.0P       2.0000       1       ISE       ISE         Awy Mkt       Considel       ISE       ISE       ISE       ISE         Onsidel       Image: Considel       Image: Con | ISE                                   | (1) 2.00                                       | 2.50 (10)                        | NB                |                                         |                 |
| ID Price Total Qty Exchange AAPL&JUN185.0P 2.0000 T ISE Awy Mkt Consider Mkt Ve Validity Dav Client Category Giveup Pos CMTA Customer Sub Acc Info Broker Account No Info 2 Branch Seq #                                                                                                    |                                       |                                                |                                  | Delta             | 0                                       |                 |
| Client Category Giveup Pos CMTA<br>Customer V Oper CMTA<br>Sub Acc Info Broker<br>Account No Info 2 Branch Seq #                                                                                                    | ID<br>AAF<br>Awy<br>Cor<br>N<br>Valio | PL8JUN185.0P<br>Mkt<br>Isidel<br>Ikt<br>Jity • | Price •<br>2.0000<br>Reser<br>ve | To                | tal Qty • E>                            | Preterenc<br>ed |
| BUY SELL                                                                                                    | Clie<br>Cus<br>Sub<br>Acco            | nt Category<br>stomer<br>Acc Info              | Giveup                           | Po<br>OI<br>Broke | s CMT/<br>per +  <br>er<br>Branch Seq = | A<br>• *<br>#   |

This window is displayed when the user:

• Clicks the Alter button from the Order Status window.

• Double clicks on the order from the Order Status window.

"\*" Represents mandatory fields.

The link below displays a table showing order types that can be altered, and identifies the fields within each order type that cannot be changed. All order parameters not listed in the table <u>can</u> be changed. Refer to the respective order ticket help pages for a list of all order parameters.

| Alterable Order Types | Values that can not be altered within the respective order type |
|-----------------------|-----------------------------------------------------------------|
| Spread                | Values for each leg:<br>Delta                                   |
| Regular With Stock    | Values for each leg:<br>Delta<br>Stock Giveup                   |
| Regular               | ID<br>Exchange<br>Client Category<br>Directed<br>Buy/Sell       |
| Stop                  | ID<br>Client Cateogry<br>Buy/Sell                               |

### 5.26. Regular Orderbook Window

The Regular Orderbook window displays information about both the ISE and the National Best Bid Offer (NBBO). After launching, most users allow this window to remain open as a reference.

The user may query using the Id and Exp fields. If the user does not select a specific expiration, all available expirations will be displayed.

From the Regular Orderbook Window a user can launch the:

Complex Orderbook, Away Market Price and all Entry Ticket windows. The Regular Orderbook can be sorted by Customer on Bid/Ask or by ISE at NBBO.

The Regular Orderbook columns are displayed by group.

| SE a | at NBBO | Cus     | tomer | on ISE | BBO   |         |      |      |      |       |      |         |       |       |                   |       |      |      |      |      | P    | referer | nces | Clo |
|------|---------|---------|-------|--------|-------|---------|------|------|------|-------|------|---------|-------|-------|-------------------|-------|------|------|------|------|------|---------|------|-----|
| d A  | APL     |         |       | ▼ E    | Exp 🚺 | A-JUN 2 | 2018 | -    | Nev  | v Sea | rch  | Replace | e Tab | Remo  | ove Tab           |       |      |      |      |      |      |         |      |     |
| AP   | L8JUN   |         |       |        |       |         |      |      |      |       |      |         |       |       |                   |       |      |      |      |      |      |         |      |     |
|      | c       | Call NE | во    |        |       |         |      |      | С    | all   |      |         |       |       | Instrument        |       |      |      |      | Pu   | it   |         |      |     |
|      | BQty    | Bid     | Ask   | AQty   | Sts   | Last    | LQty | BVol | BQty | Bid   | Ask  | AQty    | AVol  | Delta | Id                | Delta | BVol | BQty | Bid  | Ask  | AQty | AVol    | Last | L   |
| -    |         |         |       |        |       |         |      |      |      |       |      |         |       |       | AAPL<br>AAPL-8JUN |       |      |      |      |      |      |         |      | -   |
|      |         |         |       |        | Regi  |         |      |      | 10   | 1.50  | 2.50 | 10      |       |       | AAPL8JUN2.5       | -     |      | 10   | 1.50 | 2.50 | 10   |         |      |     |
|      |         |         |       |        | Regi  |         |      |      | 10   | 1.50  | 2.50 | 10      |       |       | AAPL8JUN5         |       |      | 10   | 1.50 | 2.50 | 10   |         |      |     |
|      |         |         |       |        | Regi  |         |      |      | 10   | 1.50  | 2.50 | 10      |       |       | AAPL8JUN7.5       |       |      | 10   | 1.50 | 2.50 | 10   |         |      |     |
|      |         |         |       |        | Regi  |         |      |      | 10   | 1.50  | 2.50 | 10      |       |       | AAPL8JUN10        |       |      | 10   | 1.50 | 2.50 | 10   |         |      |     |
|      |         |         |       |        | Regi  |         |      |      | 10   | 1.50  | 2.50 | 10      |       |       | AAPL8JUN12.5      |       |      | 10   | 1.50 | 2.50 | 10   |         |      |     |
|      |         |         |       |        | Regi  |         |      |      | 10   | 1.50  | 2.50 | 10      |       |       | AAPL8JUN15        |       |      | 10   | 1.50 | 2.50 | 10   |         |      |     |
|      |         |         |       |        | Regi  |         |      |      | 10   | 1.50  | 2.50 | 10      |       |       | AAPL8JUN17.5      |       |      | 10   | 1.50 | 2.50 | 10   |         |      |     |
|      |         |         |       |        | Regi  |         |      |      | 10   | 1.50  | 2.50 | 10      |       |       | AAPL8JUN20        |       |      | 10   | 1.50 | 2.50 | 10   |         |      |     |
| F    |         |         |       |        | Dog   |         |      |      | 10   | 1 50  | 0.50 | 10      |       |       | A A DL A IL MOD E | 1     |      | 10   | 4 50 | 0.50 | 10   |         |      | Þ   |
| Die  |         | 1:None  |       |        |       |         |      |      |      |       |      |         |       |       |                   |       |      | _    |      |      |      |         |      | -   |

The Regular Orderbook window is displayed by default when the application is launched for the first time. It can also be displayed by clicking **Market Info – Regular Orderbook** from the toolbar.

"\*" Represents mandatory fields.

### 5.27. Complex Order Window

| Complex Orderbook |       |            |                     |                          |                      |                      |                          |                     |            |         |         | 100          |          |
|-------------------|-------|------------|---------------------|--------------------------|----------------------|----------------------|--------------------------|---------------------|------------|---------|---------|--------------|----------|
|                   | -     |            |                     |                          |                      | -                    | -                        |                     |            |         |         | Preferen     | ces Clo  |
| la                | •     | Add        | Add Ta              | b Remove T               | Tab Strateg          | y All                | • Min. Si                | ze                  |            |         |         |              |          |
| APL               |       |            |                     |                          |                      |                      |                          |                     |            |         |         |              |          |
| Series            | Ratio | Bid<br>B/S | Customer<br>Bid Oty | Complex Bid<br>Oty (MKT) | Complex Bid<br>Price | Complex Ask<br>Price | Complex Ask<br>Oty (MKT) | Customer<br>Ask Oty | Ask<br>B/S | ISE Bid | ISE Ask | Synthetic    | Syntheti |
| AAPL8JUN155.0P    | 1     | Buy        | 1000                | 1000                     | 57.50                |                      |                          |                     | Sell       | 1.50    | 2.50    | N/A          | N/A      |
| AAPL8JUN240.0P    | 1     | Buy        | 1000                | 1000                     | 4.00                 |                      |                          |                     | Sell       | 1.50    | 2.50    | 3.50         | 5.00     |
|                   |       |            |                     |                          |                      |                      |                          |                     |            |         |         |              |          |
|                   |       |            |                     |                          |                      |                      |                          |                     |            |         |         |              |          |
|                   |       |            |                     | Legend:                  | Instruments          | Vert                 | All: 2                   | S                   | traddie:   | 0       | Wi      | ith Stock: 1 |          |

The Complex Orderbook is organized by strategy and displays the best bid/offer along with the spread market depth.

The Complex Orderbook provides the following:

- Aggregates complex orders by strategy in color-coded rows. The legend located at the bottom of the screen shows the color associated with each strategy. You can use a filter to select specific strategies for display, or you can view the orders for all strategies.
- Allows orders for different underlying securities to be presented in the same active tab view. You choose the orders you want to view together by adding their symbols to tabs. For example, symbols ABC, CSCO, EMC, SUN, and TLAB (up to five symbols) can all be viewed on the same tab.
- Collapses/Expands (+ / -) strategy rows to display the orders comprising this spread structure. Orders entered by you individually are italicized and highlighted in the same text color as your firm's orders
- Allows orders to be filtered using a complete or partially entered Series ID.

#### 5.28. Complex Orderbook Reference Guide

#### 1. Finding the Complex Orderbook Window

The Complex Orderbook window is accessed through the following ways:

- Click Market Info on the toolbar, then choose Complex Orderbook from the dropdown menu.
- Click the **Complex Orderbook** button on the **Regular Orderbook**.
- Right-click the Instrument Series column on the Regular Orderbook and select Complex Orderbook from the dropdown menu.

#### 2. Viewing Orders Using Tabs

Orders structured from multiple underlying securities can now be viewed on the same tab.

#### 2.1 Adding a New Tab

Enter the underlying symbol. Click the Add Tab.

| Complex Orderbook |             |
|-------------------|-------------|
| Id SPY            | Add Add Tab |

#### 2.2 Adding a New Symbol to an Existing Tab

- Click on an existing tab.
- Enter the underlying symbol in the ID field and click Add.
   OR, you can type a comma-separated set of symbols and either click the Add button or press the Enter key.
- To include more symbols on the tab, enter another symbol, click Add, and the symbol will be appended. Up to five symbols may be added per tab.

#### 2.3 Saving the Tab Settings to Your Desktop

• These tab settings can be saved with your desktop.

#### 2.4 Removing a Symbol from a Tab

• A symbol can be removed from the active tab by selecting the tab title and right-clicking the mouse. Select the option to remove a symbol from the dropdown list.

| Id AAPL | lex Orderbook<br>_, SPY  | • | Add | Add Ta   | b Remove 1  | ab  |
|---------|--------------------------|---|-----|----------|-------------|-----|
|         | Remove ABC from the tab  |   | Bid | Customer | Complex Bid | Con |
|         | Remove SUN from the tab  |   | B/S | Bid Qty  | Qty (MKT)   | 1   |
| + A.    | Remove TLAB from the tab |   | Buy | 1000     | 1000        | 5   |

#### 2.5 Removing a Tab View

To remove an entire tab view, click the tab you want to delete, and then click **Remove Tab**.

#### 3. Viewing Orders By Strategy

- Click a color-coded label at the bottom to view combo orders entered with a particular strategy structure OR
- Enter a strategy from the dropdown menu labeled Strategy OR
- Select All to view all strategies and all orders from the dropdown menu.

## 4. Viewing the Inside Range

When the Inside Range checkbox is selected, only strategies and orders with a price between the Synthetic High/Low are displayed.

## 5. Responding to an Order

If you want to take the other side of a displayed order in the book, respond by selecting a cell (Bid Qty, Bid Price, Ask Price, Ask Qty) in an expanded row and perform the following:

- Double-click the order on one of the middle six columns: Bid B/S, Complex Bid Qty, Complex Bid Price, Complex Ask Price, Complex Ask Qty, Ask B/S. OR
- Right-click the order OR
- Click the Respond button

The response action opens a corresponding order entry ticket, populated with an inverse strategy, net price, and with a validity of IOC.

### 6. Refreshing the Display

Select the Freeze/Unfreeze button to either:

- Prevent the screen from automatically refreshing (Freeze) OR
- Continue automatically refreshing (Unfreeze).

5.29. Exchange BBO Pop-up Window (Away Market Prices)

The Exchange BBO pop-up window is used to display the bid and ask prices for the selected away market series. A summary row bolded below each bid and ask price level shows the consolidated quantity for that level.

| BExch | BQty | Bid   | Ask   | AQty | AExch |
|-------|------|-------|-------|------|-------|
| BOX   | 45   | 22.35 | 22.50 | 25   | BOX   |
| BATS  | 23   | 22.35 | 22.50 | 38   | BATS  |
| ARCA  | 10   | 22.35 | 22.50 | 105  | ARCA  |
| NOM   | 25   | 22.35 | 22.50 | 59   | NOM   |
| EDGX  | 87   | 22.35 | 22.50 | 84   | EDGX  |
| MPRL  | 15   | 22.35 | 22.50 | 25   | MPRL  |
|       | 205  | 22.35 | 22.50 | 336  |       |
| CBOE  | 16   | 22.30 | 22.55 | 7    | CBOE  |
| PHLX  | 71   | 22.30 | 22.55 | 20   | PHLX  |
| MIAX  | 39   | 22.30 | 22.55 | 10   | MIAX  |
| GMNI  | 39   | 22.30 | 22.55 | 26   | BXOP  |
|       | 165  | 22.30 | 22.55 | 72   | GMNI  |
| BXOP  | 6    | 22.25 | 22.55 | 135  |       |
|       | 6    | 22.25 | 22.80 | 10   | ISE   |
| ISE   | 10   | 22.10 | 22.80 | 1    | AMEX  |
|       | 10   | 22.10 | 22.80 | 11   |       |
| AMEX  | 1    | 21.90 | 23.25 | 10   | MCRY  |
|       | 1    | 21.90 | 23.25 | 10   |       |
| MCRY  | 10   | 21.25 | 25.00 | 23   | C2    |
|       | 10   | 21.25 | 25.00 | 23   |       |
| C2    | 23   | 20.00 |       |      |       |
|       | 23   | 20.00 |       |      |       |

## How to access the Exchange BBO Window

The Exchange BBO window appears when the user double clicks on the market data under the Call BBO or under the Put BBO sections of the Regular Orderbook window. See the highlighted sections in the figures below.

Sweep is accessible by double clicking any cell of the new consolidated BBO. The order ticker will be pre-populated with the respective price and quantity of the consolidated Bid or Ask.

The information in this pop-up is static. To refresh the view, double-click on the value from the Regular Orderbook window.

|     |         | stomer on | ISE BBO |         |      |                         |       | _    |        |       |        |         |        |        |         |            |      |         |      |             |      |        |         |          |          | reference | 25       |
|-----|---------|-----------|---------|---------|------|-------------------------|-------|------|--------|-------|--------|---------|--------|--------|---------|------------|------|---------|------|-------------|------|--------|---------|----------|----------|-----------|----------|
|     |         |           | Exp AL  | .L      |      | <ul> <li>New</li> </ul> | Searc | h    | Replac | e Tab | Rem    | ove Tab |        |        |         |            |      |         |      |             |      |        |         |          |          |           |          |
|     |         |           |         |         |      |                         |       |      |        |       |        |         |        |        |         |            |      |         |      |             |      |        |         |          |          |           |          |
| -   | Call NE | BO        |         |         |      |                         |       |      | Call   |       |        |         |        |        | _       | Instrument |      |         |      |             | Put  |        |         |          |          | Put NBBO  | <u> </u> |
| Qty | Bid     | Ask       | Sts     | Last    | LQty | BVol B                  | Qty E | Bid  | Ask    | AQty  | Rho    | Theta   | Vega   | Gamma  | Delta   | Id         | BVol | Deita   | BQty | Bid Ask     | AQty | AVol   | Last    | LQty Sts | BQty     | Bid Ask   | A        |
|     |         |           | Open    | 51.7048 | 145  |                         | 5     | 1.70 | 51.71  |       |        |         |        |        |         | MS         |      |         |      | 51.70 51.71 |      |        | 51.7048 | 145 Open |          |           |          |
|     |         |           |         |         |      |                         |       |      |        |       |        |         |        |        |         | MS-WEO     |      |         |      |             |      |        |         |          |          |           |          |
|     |         |           |         |         |      |                         |       |      |        |       |        |         |        |        |         | MS-8JUN    |      |         |      |             |      |        |         |          |          |           |          |
| 70  | 28.15   | 29.35     | Regular |         |      |                         | 10 27 | 7.85 | 29.65  | 10    | 0.0039 | -0.0091 | 0.0007 | 0.0007 | 0.9961  | MS8JUN23   |      | -0.0022 |      | 0.03        | 592  | 2.2947 |         | Regular  |          | 0.02      | T        |
| 7   | 27.60   | 27.95     | Regular |         |      |                         | 10 27 | 7.35 | 28.25  | 10    | 0.0040 | -0.0193 | 0.0014 | 0.0012 | 0.9925  | MS8JUN24   |      | -0.0023 |      | 0.03        | 603  | 2.1819 |         | Regular  |          | 0.02      | 1        |
| 56  | 26.60   | 27.20     | Regular |         |      |                         | 10 26 | 6.35 | 27.45  | 10    | 0.0040 | -0.0608 | 0.0034 | 0.0024 | 0.9796  | MS8JUN25   |      | -0.0033 |      | 0.03        | 607  | 2.1744 |         | Regular  |          | 0.03      | ł        |
| 2   | 25.50   | 26.20     | Regular |         |      |                         | 10 25 | 5.15 | 26.55  | 10    | 0.0041 | -0.0450 | 0.0029 | 0.0023 | 0.9833  | MS8JUN26   |      | -0.0035 |      | 0.03        | 592  | 2.0659 |         | Regular  |          | 0.03      | 4        |
| 51  | 24.60   | 24.80     | Regular |         |      |                         | 10 24 | 4.40 | 25.15  | 10    | 0.0046 | -0.0446 | 0.0031 | 0.0025 | 0.9824  | MS8JUN27   |      | -0.0036 |      | 0.03        | 607  | 1.9613 |         | Regular  |          | 0.03      | ł.       |
| 4   | 23.45   | 24.00     | Regular |         |      |                         | 10 23 | 3.00 | 24.45  | 10    | 0.0044 | -0.0867 | 0.0051 | 0.0038 | 0.9677  | MS8JUN28   |      | -0.0038 |      | 0.03        | 579  | 1.8605 |         | Regular  |          | 0.03      | 2        |
| 8   | 22.55   | 23.55     | Regular |         |      |                         | 10 22 | 2.35 | 23.80  | 10    | 0.0046 | -0.0985 | 0.0060 | 0.0044 | 0.9622  | MS8JUN29   |      | -0.0041 |      | 0.03        | 597  | 1.7630 |         | Regular  |          | 0.03      | 2        |
| 66  | 21.50   | 22.55     | Regular |         |      |                         | 10 21 | 1.25 | 22.80  | 10    | 0.0049 | -0.0914 | 0.0058 | 0.0047 | 0.9623  | MS8JUN30   |      | -0.0043 |      | 0.03        | 575  | 1.6687 |         | Regular  |          | 0.03      | 1        |
| 14  | 20.60   | 21.15     | Regular |         |      |                         | 10 20 | 0.35 | 21.40  | 10    | 0.0052 | -0.0505 | 0.0042 | 0.0040 | 0.9755  | MS8JUN31   |      | -0.0033 |      | 0.03        | 384  | 1.5006 |         | Regular  |          | 0.02      |          |
| 12  | 19.55   | 20.10     | Regular |         |      |                         | 10 19 | 9.20 | 20.45  | 10    | 0.0054 | -0.0347 | 0.0034 | 0.0036 | 0.9810  | MS8JUN32   |      | -0.0035 |      | 0.03        | 589  | 1.4159 |         | Regular  |          | 0.02      | 4        |
| 14  | 18.55   | 19.50     | Regular |         |      |                         | 10 18 | 8.25 | 19.85  | 10    | 0.0053 | -0.0886 | 0.0067 | 0.0063 | 0.9560  | MS8JUN33   |      | -0.0037 |      | 0.03        | 581  | 1.3332 |         | Regular  |          | 0.02      | 1        |
| 9   | 17.60   | 17.80     | Regular |         |      |                         | 10 17 | 7.35 | 18.05  | 10    | 0.0059 | -0.0258 | 0.0028 | 0.0039 | 0.9833  | MS8JUN34   |      | -0.0039 |      | 0.03        | 450  | 1.2528 |         | Regular  |          | 0.02      | 4        |
| 13  | 16.60   | 16.80     | Regular |         |      |                         | 10 16 | 6.30 | 17.05  | 10    | 0.0059 | -0.0255 | 0.0033 | 0.0043 | 0.9823  | MS8JUN35   |      | -0.0024 |      | 0.03        | 384  | 1.0845 |         | Regular  |          | 0.01      |          |
| 8   | 15.55   | 15.80     | Regular |         |      |                         | 10 15 | 5.30 | 16.05  | 10    | 0.0063 | -0.0251 | 0.0034 | 0.0049 | 0.9813  | MS8JUN36   |      | -0.0061 |      | 0.03        | 607  | 1.1563 |         | Regular  |          | 0.03      | 1        |
| 5   | 14 30   | 15.55     | Regular |         |      |                         | 10 14 | 4.05 | 15.80  | 10    | 0.0062 | -0.0601 | 0.0064 | 0.0084 | 0.95821 | MS8JUN37   |      | -0.0047 |      | 0.03        | 579  | 1.0230 |         | Regular  | <u> </u> | 0.02      | -        |

The information in this pop-up is static. To refresh the view, double-click on the value from the Regular Orderbook window

#### 5.30. Order History Window

The My Order History and Company Order History tabs allow users to see the historical data of orders during the current trading day. Including fully or partially executed orders, altered orders, and cancelled or deleted orders.

The Order History window is mainly used as a reference. The clearing values are the only details that can be changed on an order from the Order History window.

| 6  | Order History                                                       |          |        |          |            |     |         |            |        |          |         |        | ×    |  |  |
|----|---------------------------------------------------------------------|----------|--------|----------|------------|-----|---------|------------|--------|----------|---------|--------|------|--|--|
| М  | My Orders Desk Orders Other Filters Export • Print • Preferences Cl |          |        |          |            |     |         |            |        |          |         |        |      |  |  |
| Ic | I                                                                   |          |        |          |            |     |         |            |        |          |         |        |      |  |  |
|    | ld                                                                  | Stg Typ  | Action | Date     | Time       | B/S | SentQty | NotSentQty | OrdQty | RoutFrom | RoutDst | MinQty | MinC |  |  |
| +  | AAPL8JUN30.0P                                                       | Exchange |        | 6/8/2018 | 1:08:02 PM | Buy |         |            | 1      |          |         |        |      |  |  |
| +  | SPY8JUN45.0C                                                        | Exchange |        | 6/8/2018 | 1:08:37 PM | Buy |         |            | 1      |          |         |        |      |  |  |
| •  | 111                                                                 |          |        |          |            |     |         |            |        |          |         |        | Þ    |  |  |
| 2  | Transaction(s)                                                      |          |        |          |            |     |         |            |        |          |         |        |      |  |  |

This window can sort orders and is displayed when the user click Orders – Order History from the toolbar.

| Field       | Description                                                                                                    | Field Values                                                                                                    |
|-------------|----------------------------------------------------------------------------------------------------|----------------------------------------------------------------------------------------------------|
| Expiration  | Expiration month and year to be displayed for the<br>searched for or selected security. A value must be<br>selected in this field if the Id field is used to perform<br>a search. The user cannot manually enter the<br>expiration terms of any specified security. | The default value is All. This displays all the expiration dates for the searched for security. When a value is selected, the searched for security is filtered by the chose date. |
| ID (Search) | This field allows the user to manually enter or select<br>an Instrument Id. Users can wildcard for the<br>underlying. This field becomes blank when the OPRA<br>Symb field is selected.                                                                             | This field is blank by default.                                                                                                    |

The Order Status window lists the orders that have been entered (orders tabs) and that have executed (trades tabs) during the current trading day.

The My Orders and Desk Orders tab allows users to see all orders that they have entered and their desk has entered during the trading day. The date and time of the orders and the order status of all orders are shown. This window permits users to cancel, alter, activate, inactivate, copy the order, and change clearing on any submitted order. From this screen users can also filter out orders by refreshing the BBO and jump to the Order History window.

The My Trades and Desk Trades tab allows users to see all orders that have executed over the trading day. Here the quantities, trade prices, and average prices of the trades are shown. This window permits users to change clearing information on executed trades much like the Trades and Statistics window.

A historical record of each displayed order can be found on all Order Status tabs.

This window is displayed each time the user logs on to Nasdaq Precise Trade or when they click Orders – Order Status from the toolbar.

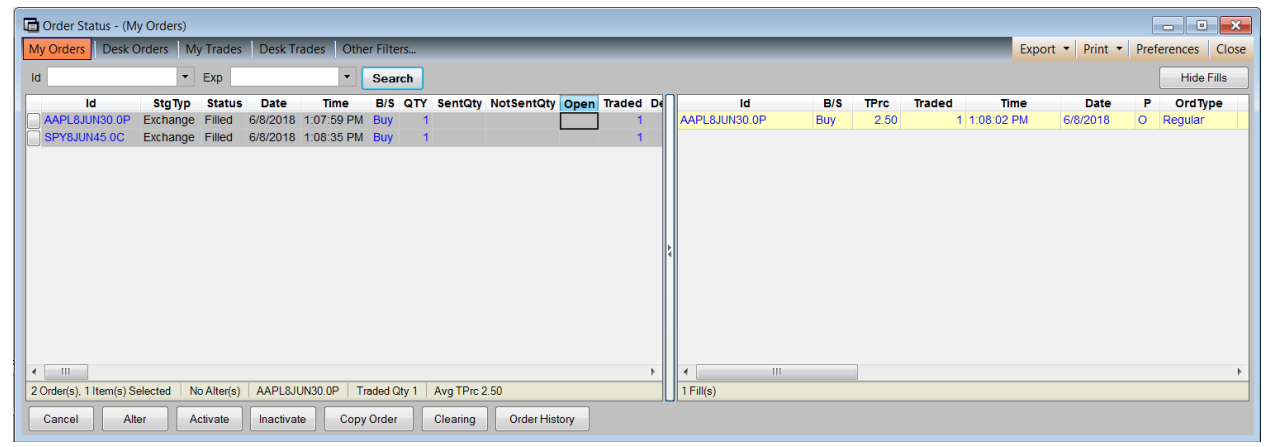

| 🖬 Order Status - (My Trades)   |                                                                                        |                            |              |                       |            |     |                   |       |         |        |          |             |          | 83    |  |
|--------------------------------|----------------------------------------------------------------------------------------|----------------------------|--------------|-----------------------|------------|-----|-------------------|-------|---------|--------|----------|-------------|----------|-------|--|
| My Orders Desk Orders My Tra   | des Desk Trades                                                                        | Other Filters              |              |                       |            |     |                   |       |         | Export | t 👻 Prin | t 🔹 Prefere | ences    | Close |  |
| Id 🗾 👻 Exp                     |                                                                                        | <ul> <li>Search</li> </ul> |              |                       |            |     |                   |       |         |        |          |             | Hide S   | tats  |  |
| Id Date Orig 1                 | me Time B/S                                                                            | TPrc Traded                | RQty RoutDst | OrdType Liquidity Ind | Cint Cat P | Ex  | Identity          | Qua   | ntities |        | Trd      | Averag      | ge Price |       |  |
| AAPL8JUN30.0P 6/8/2018 1:08:02 | PM 1:08:02 PM Buy                                                                      | 2.50 1                     | ISE01E       | Regular               | Customer O | ISE | ld Bo             | ought | Sold    | Net    | TPrc     | Bought      | Sold     | Net   |  |
| SPY8JUN45.0C 6/8/2018 1:08:37  | PM 1:08:37 PM Buy                                                                      | 2.50 1                     | ISE01E       | Regular               | Customer O | ISE | + SPY8JUN45.0C    | 1     |         | +1     |          | 2.50        |          | 2.50  |  |
|                                | • AAPL8JUN30.0P               1               +1               2.50               2.50 |                            |              |                       |            |     |                   |       |         |        |          |             |          |       |  |
| 4 III<br>2 Trade(s)            |                                                                                        |                            |              |                       |            | ►   | 2 Stat(s),4 Total |       |         |        |          |             |          |       |  |

This window is displayed each time the user logs on to Nasdaq Precise Trade or when they click Orders – Order Status from the toolbar.

The Order Status window also has filters that can be used to set default that will apply to all orders that appear.

#### 5.32. Order Status Window

After a trade has been executed, the filled order is listed in the Trades & Statistics and Order Status windows. Users cannot change the buy/sell details of an executed order, but the Change Clearing window allows users to change the clearing information on an executed order and split the trade into multiple legs.

The user has the ability to change the Sub Acc, CMTA, Info, Acct #, Branch Seq #, and Info 2 fields.

| ٦  | Change Cleari | ng for order ISE01E.ncoll | ins.6/8/2018.E1B06 | 5C95 |      |     |            |         |       |        | ×      |
|----|---------------|---------------------------|--------------------|------|------|-----|------------|---------|-------|--------|--------|
|    |               |                           |                    |      |      |     |            |         | Prefe | rences | Close  |
|    | Trade Type    | Trade Time                | ld                 | Qty  | TPrc | GUP | Cint Cat   | Sub Acc | СМТА  | Info   | Acct # |
|    | Exchange      | 6/8/2018 1:08:02 PM       | AAPL8JUN30.0P      | 1    | 2.50 | -   | Customer 💌 | -       | •     | •      | -      |
|    |               |                           |                    |      |      |     |            |         |       |        |        |
|    |               |                           |                    |      |      |     |            |         |       |        |        |
|    |               |                           |                    |      |      |     |            |         |       |        |        |
|    |               |                           |                    |      |      |     |            |         |       |        |        |
|    |               |                           |                    |      |      |     |            |         |       |        |        |
|    |               |                           |                    |      |      |     |            |         |       |        |        |
|    |               |                           |                    |      |      |     |            |         |       |        |        |
|    |               |                           |                    |      |      |     |            |         |       |        |        |
|    |               |                           |                    |      |      |     |            |         |       |        |        |
|    |               |                           |                    |      |      |     |            |         |       |        |        |
|    |               |                           |                    |      |      |     |            |         |       |        |        |
|    |               |                           |                    |      |      |     |            |         |       |        |        |
|    |               |                           |                    |      |      |     |            |         |       |        |        |
|    |               |                           |                    |      |      |     |            |         | _     |        |        |
| To | ade (1.1)     |                           |                    |      |      |     |            |         |       |        | 4      |
|    |               |                           |                    | _    | _    | _   |            |         |       | _      |        |
|    | Submit        | Reset Split Qty           | 0 🚔 Spli           | it   |      |     |            |         |       |        |        |

This window is displayed when the user:

- Clicks the Clearing button on the Order Status window,
- Double-clicks on a trade in the Trades & Statistics window,

#### 5.33. Change Clearing Option Fields

| Field     | Description                                                               | Field Values            |
|-----------|---------------------------------------------------------------------------|-------------------------|
| Split Qty | Specifies the number of contracts the user wants to split from the trade. | The default value is 0. |

Multiple Record Post-Trade Clearing Update Support provides a more efficient way to make clearing data changes that apply to multiple trades. With this enhancement you can make these changes with a single operation for all affected trades.

You can now select multiple trade records at the same time from the "Trades and Statistics" window. This capability also applies to selection of trade records from the "Order Status" window. Right-clicking on any one of the selected records causes Nasdaq Precise to display all the selected records in the "Change Clearing" window. The user can modify the following clearing parameters and apply the changes to all the selected trade records:

- Giveup
- Client Category
- Sub Account
- CMTA
- INFO
- Position

#### **Multiple Trade Record Selection**

As is standard in GUI applications, you can now select multiple (non-consecutive) records by holding down the <CTRL> key while clicking on records, you can also select a block of consecutive records by selecting the first record in the group and then holding

| 🖬 Trades And Sta                                                                                                    | tistics     |                 |               |         |         |             |        |     |                     |                  |          | ×       |  |  |
|----------------------------------------------------------------------------------------------------|-------------|-----------------|---------------|---------|---------|-------------|--------|-----|---------------------|------------------|----------|---------|--|--|
| My Trades Des                                                                                                    | Trades      | Other Filters.  |               |         |         |             |        |     | Export 👻 I          | Print 🔹 Preferen | ces      | Close   |  |  |
| Id                                                                                                    |             | • Exp           |               | -       | Se      | arch        |        |     |                     | H                | lide Sta | ats     |  |  |
| Id                                                                                                    | Date        | Orig Time       | Time          | B/S     | TPrc    | Traded      | RQty   | Π   | Identity            |                  | Quar     | ntities |  |  |
| AAPL8JUN30.0P                                                                                                    | 6/8/2018    | 1:08:02 PM      | 1:08:02 PM    | Buy     | 2.50    | 1           |        |     | ld                  | Bought           |          | So      |  |  |
| SPY8JUN45.0C                                                                                                    | 6/8/2018    | 1:08:37 PM      | 1:08:37 PM    | Buy     | 2.50    | 1           |        |     | + SPY8JUN45.0C      |                  | 1        |         |  |  |
| SPY8JUN75.0P                                                                                                    | 6/8/2018    | 3:36:15 PM      | 3:36:15 PM    | Buy     | 2.50    | 1           |        |     | + AAPL8JUN30.0P     |                  | 1        |         |  |  |
| AAPL8AUG175.0P                                                                                                    | 6/8/2018    | 3:36:43 PM      | 3:36:43 PM    | Sell    | 1.50    | 1           |        |     | + SPY8JUN75.0P      |                  | 1        |         |  |  |
| AAPL8AUG145.0P                                                                                                    | 6/8/2018    | 3:36:54 PM      | 3:36:54 PM    | Buy     | 2.50    | 1           |        |     | + AAPL8AUG175.0P    |                  |          |         |  |  |
| AAPLOAUG170.00<br>+ AAPL6AUG170.00<br>+ AAPL6AUG1700.00<br>+ AAPL6AUG1700.00<br>+ AAPL6AUG1700<br>+ AAPL6AUG17000<br>+ AAPL6AUG1700<br>+ AAPL6AUG1700<br>+ |             |                 |               |         |         |             |        |     |                     |                  |          |         |  |  |
| • •                                                                                                    |             |                 |               |         |         |             | 4      | **  | < <u> </u>          |                  |          | 4       |  |  |
| 5 I rade(s),3 Selecte                                                                                                    | d           |                 |               |         |         |             |        | UL  | 5 Stat(s), 10 Total |                  |          |         |  |  |
| FILTER = Before:6/8                                                                                                    | /2018 11:59 | PM + After:6/8/ | 2018 12:00 AN | l + Tra | de Stat | e:Active, N | lo Rev | ers | ing                 |                  |          |         |  |  |

down the <SHIFT> key while clicking on the last record in the group.

#### **Trade Record Processing**

To process the records selected in the "Trades and Statistics" window, right-click on any one of them and choose the "Change Clearing" item in the resulting popup. This will cause Nasdaq Precise to display the "Change Clearing" window, where all the specific trades/executions related to all the selected order records will be shown.

| Change Clearin    | α                   |                |     |      | -   |          |   |         |      |      |        |            |      |            |       |                         |
|-------------------|---------------------|----------------|-----|------|-----|----------|---|---------|------|------|--------|------------|------|------------|-------|-------------------------|
| Preferences Close |                     |                |     |      |     |          |   |         |      |      |        |            |      |            |       |                         |
| Trade Type        | Trade Time          | ld             | Qty | TPrc | GUP | Cint Ca  | t | Sub Acc | CMTA | Info | Acct # | Branch Seq | # In | fo 2       | Р     | Ex                      |
| Exchange          | 6/8/2018 3:36:54 PM | AAPL8AUG145.0P | 1   | 2.50 | -   | Customer | - |         | •    | -    | -      |            | •    | <b>•</b> 0 | pen [ | <ul> <li>ISE</li> </ul> |
| Exchange          | 6/8/2018 3:36:43 PM | AAPL8AUG175.0P | 1   | 1.50 |     | Customer | - | •       | •    | -    | •      |            | •    | • 0        | pen [ | <ul> <li>ISE</li> </ul> |
| Exchange          | 6/8/2018 1:08:02 PM | AAPL8JUN30.0P  | 1   | 2.50 | -   | Customer | - | -       | •    | -    | -      | [          | •    | - 0        | pen [ | <ul> <li>ISE</li> </ul> |
| -                 |                     |                |     |      |     |          |   |         |      |      |        |            |      |            |       |                         |
|                   |                     |                |     |      | _   |          | _ |         |      | _    |        |            | _    |            | _     |                         |
| Submit            | Reset Split Qty 0   | Split          |     |      |     |          |   |         |      |      |        |            |      |            |       |                         |

#### **Change Clearing Window**

The "Change Clearing" window will aggregate into one row (together with all other trades with the same data) all trades that have identical data in these thirteen fields: ID, QTY, Trade Price, **GUP**, **Client Category**, **Sub Account**, **CMTA**, **Info**, **Account** #, **Branch Sequence** #, **Info 2**, **Position**, and Exchange. Fields in bold can be modified.

Trades with identical data will be aggregated across all orders. There can be multiple aggregated rows representing mutually exclusive sets of trades that have the required identical data within the set but not across sets. All trades that do not have data in the thirteen fields that is identical with the data in any other trade will be represented by a single row for each trade.

Please note that trades that have been modified in a previous "change clearing" session may not match other trades from the same order and therefore Nasdaq Precise will not be able to aggregate these trade records with other trades from the same order that have not been modified. Splitting will be supported for aggregated as well as individual trades.

In the "Change Clearing" window the clearing parameters are available for modification via the drop-down arrows and the text entry fields.

The user can then modify clearing data for the displayed trade records in any of these three ways:

- 1) Changes to a single record
- 2) Changes to selected records
- 3) Changes to all records

#### Single Record Changes

Change the selections in one or more drop-down lists or type into the desired field(s) of the record to be modified. Note that changes are not actually effective until the user clicks on the "Submit" button at the bottom of the "Change Clearing" window.

#### Changes to Multiple Records

Change the selection in a drop-down list or type into the desired field of any one of the records to be modified. Then select the desired records by holding down the <CTRL> key while clicking on the records, or select a block of consecutive records -- or all records -- by selecting the first record in the group and then holding down the <SHIFT> key while clicking on the last record in the group. Finally, right-click on the field to display the contextual change pop-up menu.

| C | Change Clearing |                       |              |     |      |     |          |          |         |     |    |       |         |                |        |        |        |       | ×     |
|---|-----------------|-----------------------|--------------|-----|------|-----|----------|----------|---------|-----|----|-------|---------|----------------|--------|--------|--------|-------|-------|
|   |                 |                       |              |     |      |     |          |          |         |     |    |       |         |                |        |        | Prefer | ences | Close |
|   | Trade Type      | Trade Time            | ld           | Qty | TPrc | GUP | Cint Ca  | <u>ا</u> | Sub Acc | CM  | TA | Info  | Acct #  | Branch S       | Seq #  | Info 2 | P      |       | Exch  |
|   | Exchange        | 6/12/2018 10:41:22 AM | SPY8JUN70.0P | 1   | 2.50 | •   | Customer | -        | -       | 547 | -  | -     | -       |                | -      | -      | Open   | 🔻 18  | E     |
|   | Exchange        | 6/12/2018 10:40:34 AM | SPY8JUN70.0P | 1   | 1.50 | -   | Customer | -        | -       | 123 |    | Apply | CMTA 54 | 7 to selected  | trades | -      | Open   | 💌 IS  | E     |
|   | Exchange        | 6/12/2018 10:41:22 AM | SPY8JUN90.0C | 1   | 1.50 | -   | Customer | •        | -       | 123 |    | Apply | CMTA 54 | 7 to all trade | 'S     | -      | Open   | 🔻 IS  | Æ     |
| T | rade (1.3)      |                       |              |     |      |     |          |          |         |     |    |       |         |                |        |        |        |       |       |
| l | Submit Re       | eset Split Qty 0 🕀    | Split        |     |      |     |          |          |         |     |    |       |         |                |        |        |        |       |       |

#### Contextual Pop-Up Menu

The contextual pop-up menu, which is displayed when the user right-clicks in the field to be modified, is pre-populated with the field name and the field value last entered by the user before the right-click action. The user chooses either the "Apply . . . to Selected Trades" or the "Apply . . . to All Trades" menu item and releases. The specified change is then applied to the field in the selected rows in the "Change Clearing" window. Note that although the changes are displayed in all the affected rows in the "Change Clearing" window, they are not actually effective until the user clicks on the "Submit" button at the bottom of the "Change Clearing" window. This allows the user to make additional changes to one or more of the trade records displayed in the "Change Clearing" window in the same "Change Clearing" session.

#### 5.35. Trades and Statistics Window

The Trades and Statistics Window displays the:

- User's trades that have been filled during the current trading day.
- Firm's trades that have been filled during the current trading day.
- **Statistics** of each trade.
- Historical trades that are available 5 days after the trade date.

\*Please note that unfilled trades are not displayed in this window.

| Trades And Sta     | atistics                                                                                                    |                   |                |        |           |           |               |         |         |    |                        |        |         |       |       |          | ×       |
|--------------------|----------------------------------------------------------------------------------------------------|-------------------|----------------|--------|-----------|-----------|---------------|---------|---------|----|------------------------|--------|---------|-------|-------|----------|---------|
| My Trades Des      | k Trades                                                                                                    | Other Filters     |                |        |           |           |               |         |         |    | _                      | Ехро   | rt 🕶 🛛  | Print | • Pre | ferences | Close   |
| Id                 |                                                                                                    | ▼ Exp             |                | •      | Searc     | h         |               |         |         |    |                        |        |         |       |       | Hide     | Stats   |
| Id                 | Date                                                                                                    | Orig Time         | Time           | B/S    | TPrc      | Traded    | RQty          | RoutDst | OrdTyp  | Π  | Identity               | Qua    | ntities | ;     | Trd   | Avera    | ge Pric |
| AAPL9JAN195.0P     | 6/12/2018                                                                                                    | 10:39:30 AM       | 10:39:30 AM    | Buy    | 2.50      | 1         |               | ISE01E  | Regular |    | ld                     | Bought | Sold    | Net   | TPrc  | Bought   | Sold I  |
| AAPL9JAN47.5C      | 6/12/2018                                                                                                    | 10:39:41 AM       | 10:39:41 AM    | Buy    | 2.50      | 1         |               | ISE01E  | Regular |    | AAPL9JAN195.0P         | 1      |         | +1    |       | 2.50     |         |
| SPY8JUN70.0P       | 6/12/2018                                                                                                    | 10:40:34 AM       | 10:40:34 AM    | Sell   | 1.50      | 1         |               | ISE01E  | Regular |    | SPY8JUN70.0P           | 1      | 1       | +0    |       | 2.50     | 1.50    |
| SPY8JUN90.0C       | 3PY8JUN90.0C         6/12/2018         10:41:22 AM         Sell         1.50         1         ISE01E         Spread                                                                                                    |                   |                |        |           |           |               |         |         |    |                        |        |         |       |       |          |         |
| SPY8JUN70.0P       | PY8JUN70.0P 6/12/2018 10:41:22 AM 10:41:22 AM Buy 2.50 1 ISE01E Spread + SPY8JUN90.0C 1 -1 1.50 API & SPY8JUN90.0C 1 -1 1.50 + AAPI & SUN60.0P 1 -1 1.50 + AAPI & SUN60.0P 1 -1 1.50 + AAPI & SUN60.0P 1 -1 1.50 + AAPI & SUN60.0P 1 -1 1.50 + AAPI & SUN60.0P 1 -1 1.50 + SUN60.0P 1 -1 1.50 + SUN60.0P 1 -1 |                   |                |        |           |           |               |         |         |    |                        |        |         |       |       |          |         |
| AAPL8JUN70.0C      | 6/12/2018                                                                                                    | 3 10:42:03 AM     | 10:42:03 AM    | Buy    | 2.50      | 1         |               | ISE01E  | Spread  |    | AAPL8JUN60.0P          |        | 1       | -1    |       |          | 1.50    |
| AAPL8JUN60.0P      | 6/12/2018                                                                                                    | 10:42:03 AM       | 10:42:03 AM    | Sell   | Spread    |           | AAPL8JUN70.0C | 1       |         | +1 |                        | 2.50   |         |       |       |          |         |
| <                  | ad III                                                                                                    |                   |                |        |           |           |               |         | 4       |    | 4<br>Sciat/c) 13 Total |        |         |       |       |          | 4       |
|                    | 10/0010 11.50                                                                                                    | DM                | 0010 10.00 444 |        |           | A         |               |         |         |    | o o talloj, to i olui  |        |         | _     |       |          |         |
| FILTER = Before:6/ | 12/2018 11:59                                                                                                    | PIVI + Atter:6/12 | /2018 12:00 AM | + 1 ra | de State: | Active, N | o Reve        | rsing   |         |    |                        |        |         |       |       |          |         |

This window is displayed each time the user logs on to Nasdaq Precise Trade or when they click **Trades - Trades & Statistics** from the toolbar.
#### 5.36. Preferences

Preferences allow users to control window settings, layout, columns, colors etc. There are also controls related to the trading environment, such as toggling on or off confirmation messages, configuring warning messages, or turning on or off the auto opening of certain windows.

This window is displayed when the user:

- Clicks File on the toolbar and selects Preference
- Selects **Preferences** from the menu bar on any window.

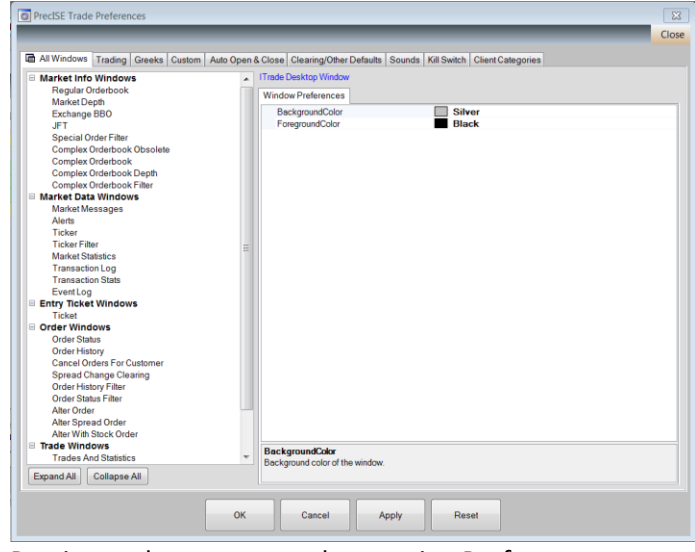

| rieuse trade appears on the opening rielerences screen | Precise trade | appears on | the opening | Preferences | screen. |
|--------------------------------------------------------|---------------|------------|-------------|-------------|---------|
|--------------------------------------------------------|---------------|------------|-------------|-------------|---------|

| All Windows Tab                                                                                     | A list of<br>all                          |
|----------------------------------------------------------------------------------------------------|-------------------------------------------|
| From here you can configure settings<br>related to color, column layout, and data<br>grid settings. | availabl<br>e<br>windo<br>ws on<br>Nasdaq |
|                                                                                                    |                                           |

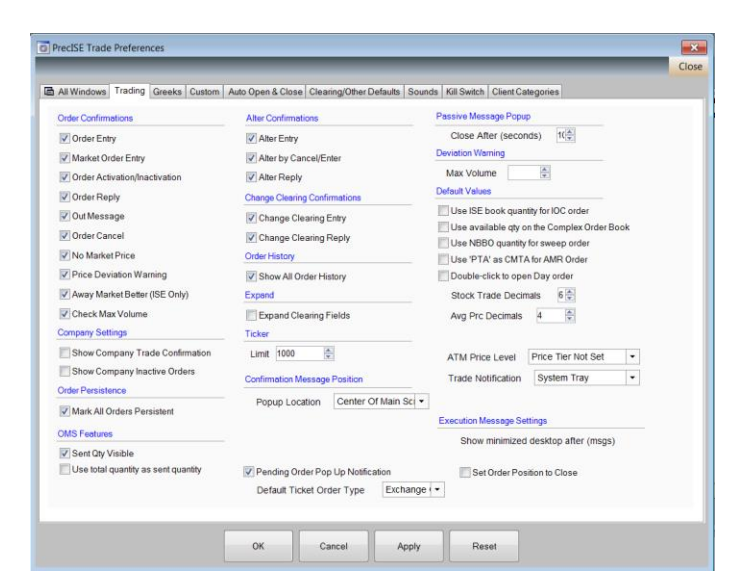

# **Trading Tab**

This window allow the user to control Confirmations, configure duration of Passive Message Popups, Volume Deviation warnings, quantity behavior, order persistence, and execution settings. A checkbox toggles the feature on or off. If the box is checked the feature is enabled.

| Preferences                                                                                                    |                                                                                               |
|----------------------------------------------------------------------------------------------------|-----------------------------------------------------------------------------------------------|
| AtWindows Trading Greeks Custom Auto C<br>Auto Open<br>Auto open Alert Window<br>Auto open Kessage Window<br>Auto open Event Log Window<br>Miscelereous<br>Execut Turide State View | en 8 Close Cleaning/Other Defaults   Sounds   Kill Switch   Client Categories  <br>Auto Close |
| Extend Trade Stats View                                                                                                    |                                                                                               |
|                                                                                                    |                                                                                               |
|                                                                                                    | C Cancel Apply Reset                                                                          |

# Auto Open & Close Tab

There are controls for the auto open and close of message, alert, event, and order related windows. A checkbox toggles the feature on or off. If the box is checked the feature is enabled.

| O Preferences       |                                                                                              | ×     |
|---------------------|----------------------------------------------------------------------------------------------|-------|
|                     |                                                                                              | Close |
| All Windows Trading | Greeks Custom Auto Open & Close Clearing/Other Defaults Sounds Kill Switch Client Categories |       |
| Option Giveup       | Option Giveup Values                                                                         |       |
| - Sub Account       | New Value                                                                                    |       |
| Broker              | Add                                                                                          |       |
| CMTA                | Value List                                                                                   |       |
| Preferenced To      |                                                                                              |       |
| -Info2              |                                                                                              |       |
| Branch Seq #        |                                                                                              |       |
| Locate Code         | Hemove                                                                                       |       |
|                     |                                                                                              |       |
|                     |                                                                                              |       |
|                     | Porte a                                                                                      |       |
|                     | Defaur                                                                                       |       |
|                     |                                                                                              |       |
|                     |                                                                                              |       |
|                     |                                                                                              |       |
|                     |                                                                                              |       |
|                     |                                                                                              |       |
|                     |                                                                                              |       |
|                     |                                                                                              |       |
|                     |                                                                                              |       |
|                     |                                                                                              |       |
|                     |                                                                                              |       |
|                     |                                                                                              |       |
|                     | On Cancer Appry Reset                                                                        |       |

| reference   | s                      |                                                                                 |  |
|-------------|------------------------|---------------------------------------------------------------------------------|--|
| All Window  | ve Trading Greeke Cust | Marte Open & Close Clearing/Other Defaulte Sounds Kill Switch Cleart Categories |  |
|             |                        |                                                                                 |  |
| sound prete | rences                 |                                                                                 |  |
| Fills       | None                   | Custom     Try                                                                  |  |
|             |                        |                                                                                 |  |
| Outs        | None                   | Custom     Try                                                                  |  |
|             |                        |                                                                                 |  |
|             |                        |                                                                                 |  |
|             |                        |                                                                                 |  |
|             |                        |                                                                                 |  |
|             |                        |                                                                                 |  |
|             |                        |                                                                                 |  |
|             |                        |                                                                                 |  |
|             |                        |                                                                                 |  |
|             |                        |                                                                                 |  |
|             |                        |                                                                                 |  |
|             |                        |                                                                                 |  |
|             |                        |                                                                                 |  |
|             |                        |                                                                                 |  |
|             |                        | OK Cancel Apply Reset                                                           |  |

# **Clearing/Other Defaults Tab**

This tab allows the user to preset values for a number of clearing criteria including Give Up, Sub Account, Broker, Info, CMTA, Directed To, Preference To, Info2, Account Number, Branch Sequence Number, and Locate Code. These preset values will be available for selection when the user initiates order tickets.

# **Sounds Tab**

Use the "Fills" and "Outs" drop-down fields in this tab to assign the default or a custom sound that the system will play when the specified event ("Fills" for trade execution reports and "Outs" for order cancel reports) occurs. Use the "None" selection if you do not want an audio alert, or select the "default" setting in the drop down list to assign the default sound. To select a custom sound choose the "custom" setting in the drop down list, then click on the "Custom" button and browse to the desired sound (.wav) file to complete the selection. Use the "Try button to hear the sound.

#### 5.36.1. Custom Client Categories

Nasdaq Precise Trade Preferences now includes a tab titled "Client Categories". This section provides users with the ability to add, maintain and delete customized client categories that will be included in the "Client Category" drop-down lists on order tickets.

#### 5.36.2. Adding a Custom Client Category

The new "Client Category" tab includes 2 tabs for "My Custom Client Categories" and "Other Desk Custom Client Categories" for a view of the user's personal custom categories and the custom categories set for the firm's trading desk. When a user clicks "Add" a pop-up titled "Add Custom Client Category" will appear allowing the user to select the client category, add a custom client category name, and select clearing information. Once the user has completed all text entry fields, click on the "Submit" button to move the newly customized client category into the list of custom client categories.

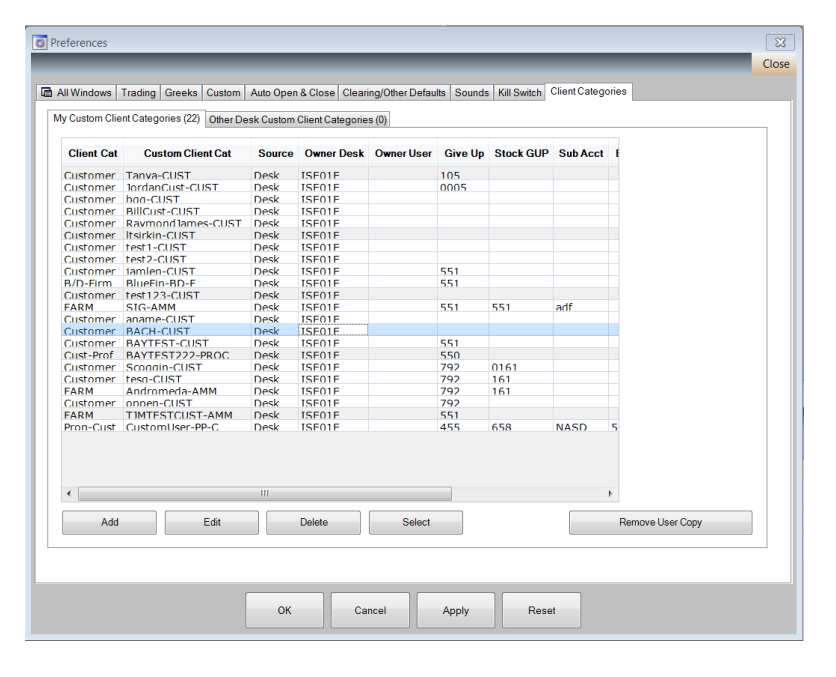

#### Add Custom Client Category **Client Category Option Giveup** Info 2 Prop-Firm 455 -Test1 • Prop-Cust FARM Stock Giveup Info ISE MM 658 Test2 • B/D-Firm . Cust-Prof Account No Sub Acc B/D-Cust Custome NASD 12345678 • Broker Branch Sea # Custom Client Category Name 555 353 CustomUser СМТА 109 Added Categories Add Remove Submit Cancel

# Adding a Custom Client Category

The new "Client Category" tab includes 2 tabs for "My Custom Client Categories" and "Other Desk Custom Client Categories" for a view of the user's personal custom categories and the custom categories set for the firm's trading desk. When a user clicks "Add" a pop-up titled "Add Custom Client Category" will appear allowing the user to select the client category, add a custom client category name, and select clearing information. Once the user has completed all text entry fields, click on the "Submit" button to move the newly customized client category into the list of custom client categories.

# **Configuring a Custom Client Category**

Once a custom account category has been added, you can associate specific order ticket parameters with the category. After selecting the category in the "Custom Categories" list, you can name your customized category. The user can then select from the drop-down lists the desired parameter values for Option Giveup, Stock Giveup, Sub Account, Broker, Info, Info 2, CMTA, Account Number, and Branch Sequence Number. Click on the "Apply" button to complete the configuration.

#### 5.36.3. Modifying a Custom Client Category

To modify a custom account category highlight the category in the "Custom Categories" list and use the drop-down lists for Option Giveup, Stock Giveup, Sub Account, Broker, Info, Info 2, CMTA, Account Number, and Branch Sequence Number to modify the order ticket parameters associated with the category, then click on the "Apply" button to complete the modification.

# 5.36.4. Deleting a Custom Client Category

To delete a custom account category, highlight the category in the "Custom Categories" list and then click on the "Remove" button. The system presents a standard warning dialogue "Delete custom account category [NAME]?" Click on "No" to abort the delete operation, or "Yes" to complete the deletion.

# 5.36.5. Automatic Population of Order Ticket Data

When you select one of the custom categories in the order ticket "Account Cat" drop-down list, the associated values from the preferences "Clearing/Other Defaults" tab, will automatically populate into the associated fields in the clearing information section of the ticket, as shown below. Note that if the selected custom category was set up with blank data in the clearing fields, the clearing fields on the ticket will be blanked out.

| 📰 Re  | 🔚 Regular Order Ticket - (Und: AAPL) |             |                             |            |      |   |                                    |  |  |  |
|-------|--------------------------------------|-------------|-----------------------------|------------|------|---|------------------------------------|--|--|--|
| Reg   | ular Blo                             | ock Crossin | ng Orders 🝷 Spread 🝷 With S | tock 💌 Sto | р    |   | Defaults   Preferences Close       |  |  |  |
| Id A  |                                      |             | ▼ Exp M-JAN 2019 ▼          | Search     | 1    |   |                                    |  |  |  |
|       |                                      |             |                             |            | J    |   |                                    |  |  |  |
|       | С                                    | all         | Instrument                  | P          | ut   |   | ISE NB                             |  |  |  |
|       | Bid                                  | Ask         | ld                          | Bid        | Ask  |   |                                    |  |  |  |
|       |                                      |             | AAPL                        |            |      |   | Delta 0                            |  |  |  |
|       |                                      |             | AAPL9JAN45                  |            |      |   | ID a Dring a Tabel Obja Euchanna a |  |  |  |
| IH.   | 1.50                                 | 2.50        | AAPL9JAN47.5                | 1.50       | 1.80 |   | ID Price I otal Qty Exchange       |  |  |  |
| 1.1   |                                      |             | AAPL9JAN50                  |            |      |   |                                    |  |  |  |
|       | 1.50                                 | 2.50        | AAPL9JAN55                  | 1.50       | 2.50 | = |                                    |  |  |  |
| L H   | 1.50                                 | 2.50        | AAPL9JAN60                  | 1.50       | 2.50 |   | 9 Consider • Directe Preterenc     |  |  |  |
|       |                                      |             | AAPL9JAN65                  |            |      |   | Mkt Inactv ve d ed                 |  |  |  |
|       | 1.50                                 | 2.50        | AAPL9JAN70                  | 2.20       | 2.50 |   | Validity •                         |  |  |  |
|       | 1.50                                 | 2.50        | AAPL9JAN75                  | 1.50       | 2.50 |   | Day                                |  |  |  |
|       |                                      |             | AAPL9JAN80                  | 1.50       | 2.50 |   | Client Category  Giveup Pos  CMTA  |  |  |  |
|       |                                      |             | AAPL9JAN85                  |            |      |   | Customer × 455 × Oper × 109 ×      |  |  |  |
|       |                                      |             | AAPL9JAN90                  |            |      |   | Sub Acc Info Broker                |  |  |  |
|       |                                      |             | AAPL9JAN95                  |            |      |   | NASD - Test - 555 -                |  |  |  |
|       |                                      |             | AAPL9JAN97.5                |            |      |   | Account No Info 2 Branch Seq #     |  |  |  |
|       |                                      |             | AAPL9JAN100                 |            |      |   | 12345678 💌 Test1 💌                 |  |  |  |
|       |                                      |             | AAPL9JAN105                 |            |      |   | Done Away                          |  |  |  |
|       |                                      |             | AAPL9JAN110                 | 1.50       | 2.50 |   | Rcvd Tm Sent Tm Exec Tm Trd Otv    |  |  |  |
|       | 1.50                                 | 2.50        | AAPL9JAN115                 | 1.50       | 2.50 |   |                                    |  |  |  |
|       |                                      |             | AAPI 9.JAN120               | 1.50       | 2 50 | Ŧ |                                    |  |  |  |
| Bin:0 | PMM:N                                | lone        |                             |            |      |   | BUY SELL                           |  |  |  |
|       |                                      |             |                             |            |      |   |                                    |  |  |  |

#### 6. Market Data Menu

The Market Data menu displays the following four sub-windows. A brief description can be found below.

#### 6.1. Ticker Window

During the trading day, the Ticker window is used to display all trades for the user, their firm and other firms. This window is triggered by market data broadcasts.

Only one ticker window can be launched at a time. The window can be sized.

| Ticker   |        |          |      |                |
|----------|--------|----------|------|----------------|
| Filters  |        |          |      | Preferences CI |
| AAPL     | Search |          |      |                |
| Security | Qty    | Prc Time | Exch | Deal Src       |
|          |        |          |      |                |
|          |        |          |      |                |
|          |        |          |      |                |
|          |        |          |      |                |
|          |        |          |      |                |
|          |        |          |      |                |
|          |        |          |      |                |
|          |        |          |      |                |
|          |        |          |      |                |
|          |        |          |      |                |
|          |        |          |      |                |
|          |        |          |      |                |
|          |        |          |      |                |
| Deele    |        |          |      |                |
| Deals    |        |          |      |                |

The Ticker window is displayed when the user clicks Market Data – Ticker from the toolbar.

#### 6.2. Market Statistics

This window is a summary of the information in the Transaction Statistics window.

The Market Statistics window lists the number of transactions that are completed by the user's trading system and the instruments the user trades during the current trading day.

| All markets Equities | Indexes  |          | Prefer       | ences Close |
|----------------------|----------|----------|--------------|-------------|
| Id                   | ▼ Search | ]        |              |             |
| Marke                | ts       | Tra      | aded Quantit | ies         |
| Marke                | et       | Total    | Calls        | Puts        |
| ISE Index Market     |          |          |              |             |
| ISE Equity Market    |          |          |              |             |
| Summary              |          |          |              |             |
| Instrument           |          | Traded 0 | Quantities   |             |
| Instr                | Tot      | al C     | alls         | Puts 🗄      |
| A                    |          |          |              |             |
| AA                   |          |          |              |             |
| AABA                 |          |          |              |             |
| AAC                  |          |          |              |             |
| AAL                  |          |          |              |             |
| AAN                  |          |          |              |             |
| AAOI                 |          |          |              |             |
| AAON                 |          |          |              |             |
| AAP                  |          |          |              |             |
| AAPL                 |          |          |              |             |
| AAT                  |          |          |              |             |
| AAV                  |          |          |              |             |
| AAWW                 |          |          |              |             |
| AAXN                 |          |          |              |             |
|                      |          |          |              |             |
| AB                   |          |          |              |             |

#### 6.3. Market Messages

The Market Messages window displays any market related events. It will list the exchange the event took place on. These events can be sorted to show only ISE specific market events.

| Market Messages           |      |                   |
|---------------------------|------|-------------------|
| All Messages ISE Messages |      | Preferences Close |
| Time                      | Exch | Message           |
|                           |      |                   |
|                           |      |                   |
|                           |      |                   |
|                           |      |                   |
|                           |      |                   |
|                           |      |                   |
|                           |      |                   |
|                           |      |                   |
|                           |      |                   |
|                           |      |                   |
|                           |      |                   |
| No Messages               |      |                   |
| -                         |      |                   |

This window is displayed when the user clicks Market Messages under the Market Data dropdown menu.

Only one window can be launched at a time. The window can be sized.

#### 6.4. Market Depth

The Market Depth Window displays information about both ISE and away market securities. To access the window, select "Market Depth" from the "Market Info" menu at the top of the application window; or right-click on a selected series from the market data within the Regular Orderbook window; or click on the "Market Depth" Button at the bottom of the Regular Orderbook window.

| 🖬 Market Depth |        |        |        |        | - • ×           |
|----------------|--------|--------|--------|--------|-----------------|
|                |        |        |        | Pre    | eferences Close |
| Id AAPL        | ▼ Sea  | rch    |        |        |                 |
|                | Bid    |        |        | Ask    |                 |
| CstQty         | BidQty | BidPrc | AskPrc | AskQty | CstQty          |
|                |        |        |        |        |                 |
|                |        |        |        |        |                 |
|                |        |        |        |        |                 |
|                |        |        |        |        |                 |
|                |        |        |        |        |                 |
|                |        |        |        |        |                 |
|                |        |        |        |        |                 |
|                |        |        |        |        |                 |
|                |        |        |        |        |                 |
|                |        |        |        |        |                 |
|                |        |        |        |        |                 |
|                |        |        |        |        |                 |
|                |        |        |        |        |                 |
| Entry          |        |        |        |        |                 |

The depth data will populate the window based on the selected series. If you select a different series in either the Market Depth Window or the Regular Orderbook window, the depth window will re-populate to reflect the new series.

#### 7. Transaction Views

#### 7.1. Transaction Log Window

The Transaction Log window lists all of the incoming and outgoing messages for the current trading day, and can be used to trouble shoot trading problems. A summary of the transaction log is displayed in the Transaction Stats section under the file menu.

| Transaction Log     |                     |             |            |           |        |         |        |       |     |                                   |          |
|---------------------|---------------------|-------------|------------|-----------|--------|---------|--------|-------|-----|-----------------------------------|----------|
| ·                   |                     | -           |            |           |        |         |        |       |     |                                   | Close    |
| Instr               | Action              | Tran Time   | OrdType    | Prc       | OrdQty | OpenQty | LstQty | TxMsg | Trd | Workstation Order Id              | TranNo 🔺 |
| AAPL,AAPL8JUL15.0P  | Order Sent          | 12:47:05 PM | With Stock | -58.555   | 1      |         |        |       |     | ISE01E.ncollins.7/9/2018.8FDFE557 | 1        |
| AAPL, AAPL8JUL15.0P | New                 | 12:47:11 PM | With Stock | -58.555   | 1      | 1       |        |       |     | ISE01E.ncollins.7/9/2018.8FDFE557 | 2        |
| AAPL, AAPL8JUL15.0P | Order Ack: Accepted | 12:47:11 PM | With Stock | -58.555   | 1      |         |        |       |     | ISE01E.ncollins.7/9/2018.8FDFE557 | 3        |
| AKS,AKS8JUL3.5P     | Order Sent          | 12:52:33 PM | With Stock | 3.1234    | 1      |         |        |       |     | ISE01E.ncollins.7/9/2018.C1484E04 | 4        |
| AKS,AKS8JUL3.5P     | Order Ack: Accepted | 12:52:39 PM | With Stock | 3.1234    | 1      |         |        |       |     | ISE01E.ncollins.7/9/2018.C1484E04 | 5        |
| AKS,AKS8JUL3.5P     | New                 | 12:52:39 PM | With Stock | 3.1234    | 1      | 1       |        |       |     | ISE01E.ncollins.7/9/2018.C1484E04 | 6        |
| BREW, BREW8JUL35.0P | Order Sent          | 12:54:03 PM | With Stock | 58.00     | 1      |         |        |       |     | ISE01E.ncollins.7/9/2018.5E6CC790 | 7        |
| BREW, BREW8JUL35.0P | Order Ack: Accepted | 12:54:09 PM | With Stock | 58.00     | 1      |         |        |       |     | ISE01E.ncollins.7/9/2018.5E6CC790 | 8        |
| BREW, BREW8JUL35.0P | New                 | 12:54:09 PM | With Stock | 58.00     | 1      | 1       |        |       |     | ISE01E.ncollins.7/9/2018.5E6CC790 | 9 =      |
| AAPL, AAPL9JAN55.0P | Order Sent          | 2:26:34 PM  | With Stock | 8.055     | 1      |         |        |       |     | ISE01E.ncollins.7/9/2018.17DAAB52 | 10       |
| AAPL, AAPL9JAN55.0P | Order Ack: Accepted | 2:26:40 PM  | With Stock | 8.055     | 1      |         |        |       |     | ISE01E.ncollins.7/9/2018.17DAAB52 | 11       |
| AAPL, AAPL9JAN55.0P | New                 | 2:26:40 PM  | With Stock | 8.055     | 1      | 1       |        |       |     | ISE01E.ncollins.7/9/2018.17DAAB52 | 12       |
| SPY8JUL105.0C       | New                 | 2:32:07 PM  | Regular    | 1.56      | 1      | 1       |        |       |     | ISE01E.skartha.7/9/2018.31C3C064  | 13       |
| SPY,SPY8JUL150.0C   | New                 | 2:39:54 PM  | With Stock | 148.45    | 1      | 1       |        |       |     | ISE01E.skartha.7/9/2018.3F1678BC  | 14       |
| SPY,SPY8JUL157.0C   | New                 | 2:40:37 PM  | With Stock | 148.445   | 1      | 1       |        |       |     | ISE01E.skartha.7/9/2018.EF50FD17  | 15       |
| SPY,SPY8JUL145.0C   | New                 | 2:41:15 PM  | With Stock | -151.5556 | 1      | 1       |        |       |     | ISE01E.skartha.7/9/2018.10EE1EF9  | 16       |
| SPY,SPY8JUL151.0C   | New                 | 2:41:42 PM  | With Stock | -151.5556 | 1      | 1       |        |       |     | ISE01E.skartha.7/9/2018.6EC3798C  | 17       |
| SPY,SPY8JUL156.0C   | New                 | 2:42:51 PM  | With Stock | -2.4556   | 1      | 1       |        |       |     | ISE01E.skartha.7/9/2018.CFC4696C  | 18       |
| SPY,SPY8JUL145.0C   | New                 | 2:44:03 PM  | With Stock | -0.0422   | 1      | 1       |        |       |     | ISE01E.skartha.7/9/2018.6F9B204F  | 19 👻     |
|                     |                     |             |            |           |        |         |        |       |     |                                   |          |

This window is displayed when the user clicks Transaction Log under the file menu.

#### 7.2. Transaction Stats Window

The Transaction Stats window allows users to monitor/ compare / contrast their level of production by providing a count and rate of completion on list of transactions. The window provides end users the ability to compare and contrast the performance, rate of execution, and count on different types of products and trade statistics.

| Transaction Stats               |       | ×               |
|---------------------------------|-------|-----------------|
|                                 | Pr    | eferences Close |
| Transaction Type                | Count | Rate            |
| + Single Orders                 |       |                 |
| + Crossing Orders               |       |                 |
| + Spread Orders                 |       |                 |
| + With Stock Orders             |       |                 |
| Block&Crossing Order Responses  |       |                 |
| Block&Crossing Order Broadcasts |       |                 |
| + BBO Updates                   |       |                 |
| + Complex Orderbook Updates     |       |                 |
| + Market Messages               |       |                 |
| + Trade Broadcasts              |       |                 |
| + Order Deletes                 |       |                 |
| + Order Alters                  |       |                 |
| Deals On The Market             | 46781 | 60.67           |
|                                 |       |                 |
| 13 Stat(s),107 Total            |       |                 |

This window is displayed when the user clicks Transaction Stats under the file menu.

# 7.3. Event Log Window

The Event Log keeps a running list of the trader's activities. It provides end users a chance to record their activities. The following are listed in the Event Log window: time, type, source, description.

| Event Log   |             |           |                                               |                     | ×     |
|-------------|-------------|-----------|-----------------------------------------------|---------------------|-------|
| _           | _           | _         |                                               | Print • Preferences | Close |
| Time        | Туре        | Source    | Description                                   |                     |       |
| 03:45:42 PM | Information | OrderBook | No trades found.                              |                     |       |
| 03:45:41 PM | Warning     | General   | AMR Order Handling Disabled.                  |                     |       |
| 03:45:41 PM | Information | General   | Done Away and Routing Order Handling Enabled! |                     |       |
| 03:45:41 PM | Information | General   | Order Handling Enabled!                       |                     |       |
| 03:45:39 PM | Information | General   | Loaded default ISE Desktop.                   |                     |       |
| 03:45:39 PM | Information | General   | Application started.                          |                     |       |
| 03:45:39 PM | Information | General   | Loaded initial Underlying, Opra and Bin info. |                     |       |
| 03:43:41 PM | Information | General   | Login successful. Application is online.      |                     |       |
| 03:43:41 PM | Information | General   | Spread & With Stock Solicitation is ON.       |                     |       |
| 03:43:41 PM | Information | General   | Spread & With Stock Facilitation is ON.       |                     |       |
| 03:43:41 PM | Information | General   | Spread & With Stock Customer Match is ON.     |                     |       |
| 03:43:41 PM | Information | General   | Spread Penny Trading is ON                    |                     |       |
| 03:43:23 PM | Information | General   | Application is starting up                    |                     |       |
| 13 Event(s) |             |           |                                               |                     |       |

#### 8. Nasdaq Precise Risk Management

Nasdaq offers a comprehensive portfolio of risk management capabilities for orders that are routed to ISE and ISE Gemini. We continue to enhance this portfolio and are pleased to release a new addition to our risk management toolkit via Nasdaq Precise.

# 8.1. Nasdaq Precise Risk Management Features

- Track and Control Trading Risk per Trader, per Client, and per Trading Desk
- View Accumulated Daily Risk-Relevant Activity

Risk-relevant daily activity is clearly illustrated by two columns on the Risk Management screen:

- Cumulative Daily Quantity
- Cumulative Daily Notional Value.
- Receive Warning Alerts before Risk Violations Happen
- Distribute Targeted Alerts to a Wider Audience
  - Warning Alerts will be sent to traders, risk managers, and Nasdaq Market Operations when daily activity crosses a configurable threshold before the maximum limit is reached. The activity triggering the warning is still allowed to proceed.
  - Violation Alerts will be sent to traders, risk managers, and Nasdaq Market Operations when a maximum risk limit is exceeded by an entered transaction. The activity triggering the violation is NOT allowed to proceed.
  - Notification Alerts are emailed to risk managers and Nasdaq Market Operations when risk settings are altered.
- Quickly Block or Reinstate Order Entry Through Nasdaq Precise

As a risk administrator, you can quickly block order entry through Nasdaq Precise and just as quickly reinstate order entry without having to contact Nasdaq Market Operations.

- Automatically Resume Risk Management Processing after an Application Failover
- Opt Out of Nasdaq Precise Risk Management Tool If the Need Arises As a risk administrator, you have the flexibility to opt out of using the risk metrics provided by Nasdaq Precise in the need arise.
- Benefit from Enhanced Integration with Nasdaq Market Operations This integration provides a more robust risk management environment.

# The New Risk Management UI

#### Click the Risk Management entry

PrecISE Trade
 File 
 Market Info

Load Desktop

Save Desktop

Preferences

As a Precise user, you can view the following:

- Your own risk settings
- The risk settings of your desk as a whole
- The risk settings of any client associated with your desk.

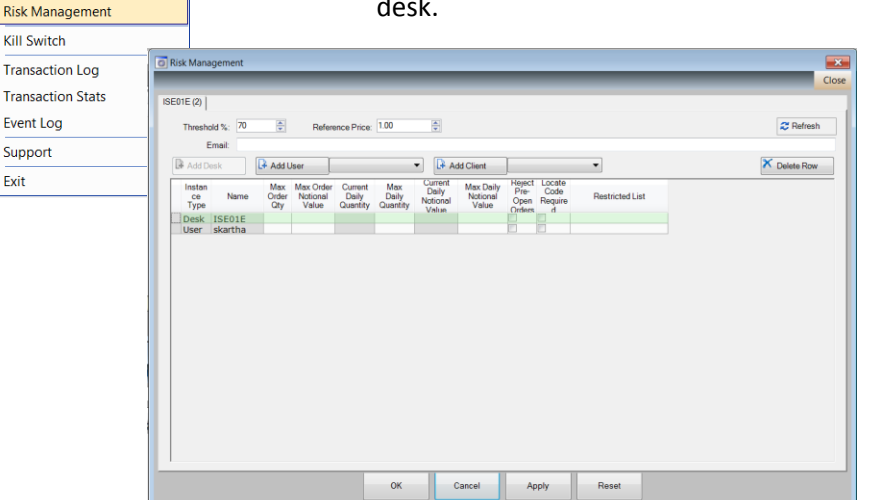

To see the risk settings for other traders on your desk, or to add

in the File menu.

/adjust settings, you must have a risk administrator entitlement.

In addition to the Nasdaq Precise user view displayed here, there are two additional views available: the Risk Administrator View and Master User View. A description of these roles appears below.

# 2. Roles and Administrative Entitlements

• A Nasdaq Precise user A user with this entitlement level can view his/her own risk profile, the risk profile for the trading desk, and the risk profile for all clients associated with the desk. Nasdaq Precise users cannot view the risk profiles for other traders. Nasdaq Precise users cannot add/modify risk settings.

 Master Users (MUs) can view risk settings for other trading desks other than their own, but cannot add/modify these settings.

• Risk Administrators (RAs) manage risk for their own trading desk, and for individual traders and clients associated with that desk. A risk admin with MU privileges can also manage risk for trading desks other than his/her own.

Please contact Nasdaq Market Operations (OptionHelpdesk@nasdaq.com) to be enabled with Risk Admin/ Master User entitlements.

#### 3. Submissions that Trigger Risk Evaluation

Entry of certain types of orders (see below)

- Alteration of some orders
- Post-Trade Allocation (PTA)
- Entry of new Done Away trade

# 4. Types of Orders Subject to Risk Evaluation

Risk evaluation usually applies to all of the following:

- Exchange orders. (Except for child orders in most cases. See 5. Orders Not Subject to Risk Evaluation)
- Done Away orders and trades.
- Parent orders
- Routed orders
- Reserve and Minimum Execution Quantity (MEQ) orders. Note that the entire order quantity is subject to risk evaluation
- The table below identifies when risk evaluations are performed, based upon your submission and the order

| Order Types<br>Your Submission       | Stand Alone<br>Exchange or<br>Done Away       | Parent     | Routed     | Child, Exchange, or<br>Done Away (under a<br>Routed or Parent<br>order)          |
|--------------------------------------|-----------------------------------------------|------------|------------|----------------------------------------------------------------------------------|
| Order Entry                          | Check risk                                    | Check risk | Check risk | Check risk - only if<br>user or customized<br>client is different from<br>parent |
| Order Alteration                     | Check risk                                    | Check risk | Check risk | Check risk - only if<br>user or customized<br>client is different from<br>parent |
| Order Cancellation                   | No action                                     | No action  | No action  | No action                                                                        |
| PTA - only for Customized<br>Clients | Check risk                                    | No action  | No action  | For Non-child orders:<br>check risk (only for<br>customized clients)             |
| Trade Entry (Done Away)              | Check risk (only<br>for customized<br>client) | N.A        | N.A        | For Done Away orders<br>only: check risk (only<br>for customized clients)        |

type. All three perspectives (Desk, User, Client) are evaluated unless noted.

#### 5. Orders NOT Subject to Risk Evaluation

- **Inactive orders**. However, if an inactive order is altered to be active, it creates an exchange order, and a risk evaluation will be triggered.
- **Child orders**, unless the child order is routed or altered. Also, a customized client associated with a child order is subject to evaluation if it is different from that of the parent.

# 6. Leveraging Customized Client Categories (CCCs) to Manage Client Risk

The Client Category field on the order ticket identifies the type of client on whose behalf an order is entered. Nasdaq Precise allows you to customize this field by appending a mnemonic abbreviation to it, creating a CCC. You can then link your client with a unique set of clearing information that automatically populates the order ticket.

A risk profile can now be associated with a client via this feature as well. Although any Nasdaq Precise <u>u</u>ser can create a CCC, only the Risk Administrator can assign a risk profile for a client.

# 7. Risk Metrics Apply to Trading Desk, Client, and Trader

The ability to reject pre-open orders, to restrict order entry for specified products, and to require the stock location be entered for sell-short orders have been extended to apply per trading desk, per client, and per trader.

# Setting Maximum Risk Limits by Order Size and Notional Value

Risk administrators set limits on order entry via the Maximum Quantity and Notional Value settings per trading desk, trader, and client.

#### Per Order

- Maximum Order Notional Value maximum dollar value that can be spent per order.
- Maximum Order Quantity maximum quantity that can be sent per order.

#### Per Day:

- <u>Maximum Daily Notional Value</u> (Max-DNV) maximum dollar value that can be spent each day.
- <u>Maximum Daily Quantity</u> (Max-DQ) maximum quantity that can be sent each day.

# 8. Tracking Your Accumulated Daily Activity

**Current Daily Quantity (C-DQ)** and **Current Daily Notional Value (C- DNV)** display the accumulated activity per trader, per trading desk, and per client. These columns are highlighted in red below.

| rene an l        | ment      | -                   | -                              | -                            | -                     | -                                     | _                           | -                                |                            | _               |
|------------------|-----------|---------------------|--------------------------------|------------------------------|-----------------------|---------------------------------------|-----------------------------|----------------------------------|----------------------------|-----------------|
| Threshold 3      | 80 mm     | Refere              | nce Price: 11                  | 50 코                         | ]                     |                                       |                             |                                  |                            | 2 Relie         |
| Add Des          | E 1210    | d User              |                                | -                            | Add Client            |                                       |                             |                                  |                            | X Delete Ro     |
| Instance<br>Type | Nane      | Max<br>Order<br>Qty | Max Order<br>Notional<br>Value | Current<br>Daily<br>Quantity | Max Daily<br>Quantity | Current<br>Daily<br>Notional<br>Value | Max Daily<br>Notional Value | Reject<br>Pre-<br>Open<br>Orders | Locate<br>Code<br>Required | Restricted List |
| Desk             | TSTSOE    | 2000                |                                |                              |                       | 4375                                  | 999999999                   | 0                                |                            |                 |
| User             | laura     |                     |                                |                              |                       |                                       | 999999999                   | 0                                |                            |                 |
| User             | mjin4     | 2000                |                                |                              |                       |                                       |                             | 0                                |                            |                 |
| User             | mjin5     | 2000                |                                |                              |                       |                                       |                             | 0                                |                            |                 |
| Client           | mjin-CUST | 2000                |                                |                              |                       |                                       |                             | 0                                |                            |                 |
| Client           | main-MM   | 1999                |                                |                              |                       |                                       |                             | 0                                | 0                          |                 |

For accumulated totals to be displayed, maximum limits must be entered in the **Max Daily Quantity** and **Max Daily Notional Value** columns for that row. If no maximum limits are entered, current totals will still accumulate, but they will not be displayed.

#### 8.1 Calculation of Current DQ and DNV Begins at Nasdaq Precise Startup/Restart

The latest orders (depending upon status) and active, non-reversing trades contribute to the current balances at startup/restart.

# 8.2 Intra-day Events Contribute to Current DQ / DNV Adjustments

The following order life cycle events contribute to the calculation of current balances intra-day:

- Order creation (Exchange, Staging, and Done Away orders)
- Order alteration
- Order cancellation
- New Done Away trades
- Post Trade Allocation (PTA) adjusts only Current DQ/DNV for customized clients
- Trade bust (performed by Nasdaq Market Operations)
- Done Away trade bust.

# 8.3 Order Category Influences Calculations for Current DQ and Current DNV

Calculating risk exposure depends upon the order category: regular, crossing, spread, "with stock", or stop. See 18. How Order Category Influences Size and Notional Value Calculations.

# 9. Risk is Incremented Irrespective of Order Side

Current DQ/DNV are incremented for eligible orders irrespective of whether the side is "Buy" or "Sell".

# **10. How Altering an Order Affects Your Trading Risk**

• If you enter an order subject to risk evaluation, you and your desk own all of the trading risk associated with this order throughout the life of the order, unless the order is routed. See 12. How a Routed Order Affects Your Trading Risk.

• Should an order you entered be altered by someone else on your trading desk, it is your current daily balances (and therefore your trading risk allowance) that will be altered.

•Should you or someone else on your desk cancel an order you entered, your current daily balances (your trading risk allowance) will be adjusted by the size and NV of the order.

# **11. How Entering Parent/Child Orders Affect Your Trading Risk**

• All Parent orders are subject to risk evaluation upon entry.

• Child orders entered as exchange orders are NOT subject to risk evaluation unless a new customized client (CCC) is added to the order ticket. In this case, risk evaluation is performed on the client, and the client's daily accumulated balances are incremented.

# **12. How a Routed Order Affects Your Trading Risk**

# If you accept a routed order from another trader on your desk

Your trading risk allowance and that of your desk is affected if you accept an order from another trader on your desk. You now become the owner of this order.

- Your Current DQ/DNV totals will be incremented by the quantity and notional value of the order.
- The Current DQ/DNV totals for your trading desk will be incremented, even if the order remains on the same desk.
- The totals for a customized client will be incremented even if the client remains the same.

# If you accept a routed order from another Nasdaq Precise trading desk

Your trading risk allowance and that of your desk is affected if you accept a routed order from another trading desk.

- You now become the owner of this order.
- Your Current DQ/DNV totals and those of your trading desk will be incremented by the quantity and notional value of the order.
- A client risk evaluation is not performed unless you change the client to one that has risk settings attached to it.

# If you <u>route</u> an order

Your trading risk allowance remains the same if you route an order, even though you are now no longer the order owner. If a customized client had been entered for the order, the balances for that client also remain the same.

# 13. How Entering a Done Away Order/Trade Affects Your Trading Risk

Done Away Orders are subject to risk evaluation upon entry. Your risk allowance and the risk allowance of your desk will be adjusted according to the order size and notional value. If you entered a customized client for the Done Away order, the client's risk allowance will be adjusted also.

New Done Away Trades are also subject to risk evaluation upon entry.

# 14. How Entering a Post-Trade Allocation Affects Client Risk

Clearing Changes are governed by the risk limitations imposed on the client. When a Post-Trade Allocation is performed for a customized client, that client's risk allowance is adjusted according to the order size and notional value.

# **15. If Your Transaction Fails Risk Evaluation**

Nasdaq Precise validates every applicable risk parameter upon submission. When a transaction fails risk validation for one or more reasons, every validation failure is collected and communicated back to you via one summary of failures. Capturing these failures in one error message allows you to correct all errors at once, rather than being forced to resubmit again and again.

# **16. Guidelines for Risk Administrators**

This guide covers the following topics:

- 1. Risk Administrator View
- 2. Necessary Entitlements
- 3. Common Settings by Trading Desk

- 4. Adding Risk Profiles
- 5. Removing Settings for a Desk, Trader, or Client
- 6. Deleting a Client
- 7. Blocking Order Entry
- 8. Reinstating Order Entry
- 9. Choosing to Reject Pre-Open Orders
- 10. Setting up the Restricted List
- 11. Requiring Entry of the Locate Code
- 12. Guidelines for Master Users

#### 16.1. Risk Administrator View

This view displays the risk settings for all traders on your desk. As a risk admin, you have **Add**, **Modify**, and **Delete** rights for all entries.

Please note: Columns shaded in gray are not modifiable.

|                  |           |                     |                                |                              | - Contractor          | Connet                     |                             | Defect                 |                            | <u></u>         |
|------------------|-----------|---------------------|--------------------------------|------------------------------|-----------------------|----------------------------|-----------------------------|------------------------|----------------------------|-----------------|
| Instance<br>Type | Name      | Max<br>Order<br>Qty | Max Order<br>Notional<br>Value | Current<br>Daily<br>Quantity | Max Daily<br>Quantity | Daily<br>Notional<br>Value | Max Daily<br>Notional Value | Pre-<br>Open<br>Orders | Locate<br>Code<br>Required | Restricted List |
| Desk             | TST50E    | 2000                |                                |                              |                       | 4375                       | 9999999999                  |                        | 0                          |                 |
| User             | laura     |                     |                                |                              |                       |                            | 9999999999                  |                        |                            |                 |
| User             | mjin4     | 2000                |                                |                              |                       |                            |                             |                        |                            |                 |
| User             | mjin5     | 2000                |                                |                              |                       |                            |                             | 0                      |                            |                 |
| Client           | mjin-CUST | 2000                |                                |                              |                       |                            |                             |                        |                            |                 |
| Client           | mjin-MM   | 1999                |                                |                              |                       |                            |                             |                        |                            |                 |
|                  |           |                     |                                |                              |                       |                            |                             |                        |                            |                 |

#### **16.2. Necessary Entitlements**

You must have a **Risk Admin entitlement** to view the risk settings for other traders on your desk. You must also have this entitlement to add or adjust any risk profiles for your desk.

To be able to set risk limits for a trading desk other than your own, you must have a **Master User entitlement** in addition to a Risk Admin role. See 17. <u>Guidelines for Master Users</u>.

Please contact Nasdaq Market Operations (optionshelpdesk@nasdaq.com) if you require either entitlement.

#### 16.3. Common Settings by Trading Desk

The three settings displayed near the top of the Risk Management screen apply to the entire trading desk indicated on the tab in view. Changes to these fields can be updated intraday and apply immediately once saved.

| 💽 Risk Management                          |  |
|--------------------------------------------|--|
| TSTORE (13) TSTROE (9)                     |  |
| Threshold %: 80 💼 Reference Price: 10.50 💼 |  |
| Email: RiskAdmin@YourCompany.com           |  |

• Threshold %: Enter a percentage value here. Nasdaq Precise triggers a warning alert based on the value in this field if accumulated activity crosses this threshold before the maximum limit is reached. Any percentage entered here applies not only to the trading desk in view, but to all users and clients associated with the trading desk.

The **default value is set at blank**, which will not trigger threshold warning alerts. The suggested percentage to be entered here is "80".

- **Reference Price**: Enter a numeric value here to substitute a price when no market data is available. It will be used to temporarily calculate notional value for open orders.
- Email: Enter email addresses for any risk administrators who need to be notified when alerts are triggered by anyone associated with the trading desk. Addresses may be delimited by any of the following separators: a semi-colon, comma, space, or "|".

# 16.4 Adding Risk Settings by Trading Desk, Trader, and Client

- When creating a risk setting for the first time, <u>enter a value in at least one column</u>. Once the risk setting has been accepted, you may delete the entered value using the **Delete** or **Backspace** key. After the initial setup, all values are optional.
- A risk profile can be created at any time. Once the profile is accepted, it becomes immediately effective.
- All risk profiles for a trading desk, including user and client profiles, as well as the profile for the trading desk, are **independent** of one another. For example, a profile for a user may be added, even if a profile for the user's trading desk has not been created.
- If you are a risk administrator with a <u>Master User</u> entitlement, before adding any rows, you must select a trading desk by clicking one of the tabs at the top of the screen. If you have only a Risk Admin entitlement, only your trading desk will be in view.

#### 16.4.1 Adding a Risk Setting for a Trading Desk

| O R | isk Manage                                           | ment      |                     |                                |                              |                       |                                       |                             |                                  |                            |                 | ×     |
|-----|------------------------------------------------------|-----------|---------------------|--------------------------------|------------------------------|-----------------------|---------------------------------------|-----------------------------|----------------------------------|----------------------------|-----------------|-------|
|     |                                                      |           |                     |                                |                              |                       |                                       |                             |                                  |                            |                 | Close |
| TS  | T08E (1)                                             |           |                     |                                |                              |                       |                                       |                             |                                  |                            |                 |       |
|     | Threshold %: 80 코 Reference Price: 10.50 코 운 Refresh |           |                     |                                |                              |                       |                                       |                             |                                  |                            | esh             |       |
|     | Email RiskAdmin@YourCompany.com                      |           |                     |                                |                              |                       |                                       |                             |                                  |                            |                 |       |
|     | 🕞 Add Des                                            | k 🔒 🔒 Add | User [              |                                | •                            | Add Client            |                                       | *                           |                                  |                            | 🗙 Delete F      | low   |
|     | Instance<br>Type                                     | Name      | Max<br>Order<br>Qhy | Max Order<br>Notional<br>Value | Current<br>Daily<br>Quantity | Max Daily<br>Quantity | Current<br>Daily<br>Notional<br>Value | Max Daily<br>Notional Value | Reject<br>Pre-<br>Open<br>Orders | Locate<br>Code<br>Required | Restricted List |       |
| →   | N Desk                                               | TST08E    |                     |                                |                              | 99999                 |                                       | 99999999                    |                                  |                            |                 |       |
|     |                                                      |           |                     |                                |                              |                       |                                       |                             |                                  |                            |                 |       |

Once accepted, the **Add Desk** button becomes protected, as only one row can be added that defines risk settings for the desk.

# **16.4.2 Adding User Settings**

Click the dropdown list next to the **Add User** button, select the user, and click the button. A new user row appears identified by an "**N**" in the first column to show that the row is new. Enter a value in at least one column. Click Apply/OK.

**Please note**: In the event that a user is reassigned to another desk, new risk settings for the user must be created with this new desk. No user risk settings are carried over from the previous desk.

# **16.4.3 Adding Client Settings**

Click the dropdown list next to the **Add Client** button, select the customized client, and click the button. A new row appears identified by an "**N**" in the first column to show that the row is new. Enter a value in at least one column. Click Apply/OK.

• Note that a client must have been previously created as a "CCC" for it to appear in the dropdown list.

# 16.5 Removing Risk Settings for a Desk, Trader, or Client

There may be circumstances where you choose not to enforce some or all of the risk settings for a user, or a trading desk, or a client. In this situation, you can choose to do one of the following:

1. Initialize some or all columns, without deleting the row.

- Use the Backspace or Delete key to clear out values that are numeric. Do NOT enter zeros in any column, as this will stop order entry, not just exclude the row from risk calculation for an order. See 16.7.1 <u>Blocking</u> <u>Order Entry Through Nasdaq Precise</u> below.
- De-select checkboxes.
- Clear the Restricted List (see 16.11 <u>Setting Up the Restricted List</u>).
- Click Apply/OK. This action takes effect immediately.

#### OR

**2.** Delete the row by selecting it and clicking the Delete Row button. Click Apply/OK. This action takes effect immediately.

# 16.6 Deleting a Customized Client (CCC)

Any Nasdaq Precise user for your trading desk has permission to delete any customized client on your trading desk. In effect, this action deletes the risk profile for that client, and eliminates risk evaluations for any outstanding orders for that client. Accumulated balances for this client will be deleted, and cannot be recovered. If the CCC name is re-added, it will be treated as a new client.

#### **16.7 Blocking Order Entry**

Risk administrators have several options for blocking order entry.

- Kill Switch
- Blocking order entry through Nasdaq Precise Trade
- Calling Nasdaq Market Operations to deactivate a Nasdaq Precise user

# 16.7.1 Blocking Order Entry Through Nasdaq Precise Trade

Like Kill Switch, this option enables you to quickly block order entry either for an entire trading desk or for an individual user by setting the **Max Daily Qty** or **Max Daily NV** to zero. However, this tool is very different from Kill Switch in a number of ways.

- Orders on the book are NOT cancelled automatically as they are with Kill Switch.
- You can quickly reinstate order entry without having to contact ISE Market Operations.
- Only orders entered through Nasdaq Precise will be blocked. Order entry through other sources will not be halted.

**16.7.1.1 Block by Trading Desk**- Enter **zero** in either the Max-DQ or the Max-DNV columns for one or more individual users. Click Apply/OK.

**16.7.1.2** Block by Individual User- Enter zero in either the Max-DQ or the Max-DNV columns for one or more individual users. Click Apply/OK.

Accumulated current balances are paused when order entry is blocked, but not deleted.

#### **16.8 Reinstating Order Entry**

To reinstate order entry, select either the desk row or an individual user row and choose one of the following, then click Apply/OK.

- Use the Backspace or Delete keys to remove the zeros in either the Max-DQ or Max-DNV columns. This action reinstates order entry, but excludes the user or desk from risk evaluation until you enter a number in these fields.
   OR
- 2. Enter a whole number that is greater than zero in one of the columns to reinstate risk evaluation.

**Please Note: Zeroes must NOT remain** in any of the following columns: Max Order Quantity, Max Order NV, Max Daily Quantity, Max Daily Notional Value.

#### 16.9 Choosing to Reject Pre-Open Orders

Risk administrators can choose to have all market and limit pre-open orders rejected for a specific trader, trading desk, or client by clicking the checkbox in the *Reject Pre-Open Orders* column for each perspective where it applies.

#### 16.10 Setting Up the Restricted List

You can choose to prevent orders from being entered for certain symbols by creating a Restricted List. This list is set at the trader, trading desk, and client level by entering symbols for each perspective in the Risk Management window.

To restrict trading in one or more symbols, perform the following steps.

1. Double-click on the "..." cell in the *Restricted List* column in the row for the trader, trading desk, or client. To prevent any orders from being entered for a symbol, restrictions must be entered separately for all three perspectives (trading desk, trader, client).

2. Select the symbols to be restricted from the Available Products list.

- 3. Click the Add-> button.
- 4. Click Ok.

Note that once the list is successfully updated, the number of restricted symbols is indicated by the number in the parentheses.

#### **16.11 Requiring Entry of the Locate Code**

The Locate Code checkbox is present on the Nasdaq Precise Buy-Write and Delta Neutral Order Tickets. Clicking it requires that the stock location be entered for sell-short orders only. Setting this field on the order ticket is not enforced unless the Risk Admin requires it to be entered by clicking the **Locate Code Required** checkbox column for each perspective in the Risk Admin View.

#### **16.12 Modifying Risk Settings**

For a risk setting modified/created intraday, Nasdaq Precise will calculate the Current Daily Quantity and the Current Daily Notional Value balances from the beginning of the day.

Modifications to risk settings generate a confirmation as a popup to the risk administrator, in addition to sending notification emails to the addresses listed for the desk.

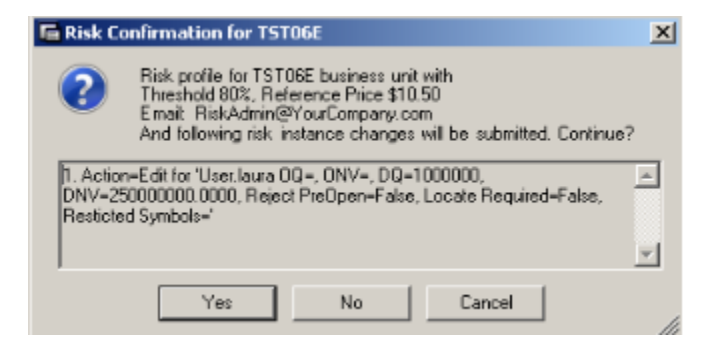

# **17. Guidelines for Master Users**

If you have Master User privileges, you may view the risk settings for trading desks other than your own. Trading desks for which you have this entitlement are listed in tabs at the top of the screen. You must contact Nasdaq Market Operations if you need to have additional trading desks added to your view.

# 18 How Order Category Influences Size and Notional Value Calculations

Order size and notional value are calculated in different ways depending upon the order category entered: regular, crossing, spread, or "with stock".

Submissions that can trigger an evaluation against either the Max Order Qty or the Max Order Notional Value settings entered by the risk administrator include the following:

- Order Entry
- Order Alteration
- PTA
- Entry of Done Away Orders/Trades.

#### **18.1 How Order Size is calculated**

Generally, size is determined by the order category and by the action taken with the order. Once the quantity is calculated, it is compared against the Max Order Qty setting entered by the risk administrator.

| Order Category |          | Action                     | n/ Quantity U                    | sed                      | Additional Factors                                    |                                                                                                    |  |  |
|----------------|----------|----------------------------|----------------------------------|--------------------------|-------------------------------------------------------|----------------------------------------------------------------------------------------------------|--|--|
|                |          | Order Entry<br>Order Alter | Change<br>Client<br>using<br>PTA | Done Away<br>Order Alter | Ratio                                                 | Evaluation of<br>Sides/Legs                                                                                       |  |  |
| Regular        | Standard | Open Qty                   | Traded<br>Qty                    | Original<br>Order Qty    |                                                       |                                                                                                    |  |  |
| Block          | ALL      | Open Qty                   | Traded<br>Qty                    |                          |                                                       |                                                                                                    |  |  |
| Crossing       | ALL      | Open Qty                   | Traded<br>Gty                    | Original<br>Order Gty    |                                                       | Combine quantities<br>of both sides of the<br>cross                                                               |  |  |
| Spread         | Standard | Open Qty                   | Traded<br>Gty                    | Original<br>Order Qty    | Ratio is<br>included in<br>calculation<br>of exposure | Combine quantities<br>of all legs in the<br>spread                                                                |  |  |
|                | Crossing | Open Qty                   | Traded<br>Gty                    | Original<br>Order Gty    | Ratio is<br>included in<br>calculation<br>of exposure | Combine quantities<br>of all option legs on<br>both sides of the<br>cross                                         |  |  |
|                | Standard | Open Qty                   | Traded<br>Gty                    | Original<br>Order Qty    | Ratio is<br>included in<br>calculation<br>of exposure | <ul> <li>Combine<br/>quantities of all<br/>option legs</li> <li>Stock legs are<br/>NOT considered</li> </ul>      |  |  |
| With<br>Stock  | Crossing | Open Gty                   | Traded<br>Gty                    | Original<br>Order Qty    | Ratio is<br>included in<br>calculation<br>of exposure | Combine<br>quantities of all<br>option legs on<br>both sides of the<br>cross     Stock legs are<br>NOT considered |  |  |
| Stop<br>Order  |          | Open Qty                   | Traded<br>Gty                    | Original<br>Order Qty    |                                                       |                                                                                                    |  |  |

#### **18.2 How Notional Value is Calculated**

Generally, the notional value for each risk-eligible submission is calculated using the following algorithm:

#### NV = Quantity \* Price \* Contract size (Number of Underlying Shares)

When evaluating NV, the quantity substituted in the equation is based upon the order category quantity and ratio shown in the table above (18.1 <u>How Order Size is Calculated</u>). The price substituted in the algorithm is based upon the order category using the prices included in the table below. The resulting NV is then evaluated against the Max Order Notional Value setting entered by the risk administrator.

#### Note About Calculating NV

Notional value is calculated using the sum of the absolute value of each marketable price per leg. The net price (or option package price) is not considered in the calculation. Rather, the current bid or offer of the individual leg is considered to assign a NV per leg. The legs are then summed together as an absolute value, meaning that there is no concept of net price.

For a crossing order, the Agency and Contra side notional values are added together and considered the notional value for that order.

#### **18.3 Calculating Current Daily Quantity**

Generally, Current Daily Quantity is calculated as follows:

# (Open Order Quantity + Traded Quantity for each trade)

This cumulative quantity is then compared against the Max Daily Quantity setting entered by the risk administrator.

#### **18.4 Calculating Current Daily Notional Value**

Generally, Current Daily Notional Value is calculated as follows.

#### For Limit Order that is Not a Spread

The <u>limit price</u> is used as the price in the algorithm for a limit order that is not a spread.

# ((Open Order Quantity \* Limit price) + (Traded Quantity \* Trade Price)) \* Contract Size

The resulting cumulative NV is compared against the Max Daily Notional Value setting entered by the Risk Administrator.

#### For Single-Leg Market Orders and Individual Legs of Spread Orders

The market price of the instrument is used for single-leg market orders and for the individual legs of spread orders.

# ((Open Order Quantity \* Market price) + (Traded Quantity \* Trade Price)) \* Contract Size

The resulting cumulative NV is compared against the Max Daily Notional Value setting entered by the Risk Administrator.